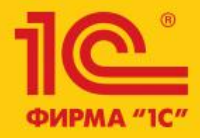

### Бизнес-форум 1C:ERP 23 октября 2015 года

1C:ERP Управление предприятием 2

Комплексная информационная система для строительного бизнеса - "1С:ERP Управление строительной организацией 2"

Букалов Константин, руководитель направления автоматизации строительства и недвижимости, Фирма"1С"

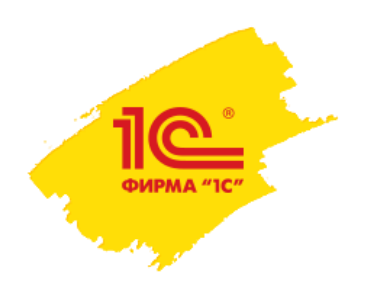

### Для кого предназначено УСО2

Решение «1С:Предприятие 8. ERP Управление строительной организацией 2» предназначено для предприятий, осуществляющих любые виды строительной деятельности, а также капитальный и текущий ремонт, реконструкции, реставрации и реновации:

•Группы компаний, холдинги строительной отрасли;

 Предприятия многоотраслевых холдингов, имеющие потребность в автоматизации управления материальными, производственными, финансовыми и кадровыми ресурсами в строительстве;

•Инвесторы строительства;

- •Застройщики, в т.ч. заказчики-застройщики;
- •Заказчики строительства;
- •Подрядчики строительства, в том числе генеральные подрядчики и субподрядчики;
- •Компании сферы строительного инжиниринга.

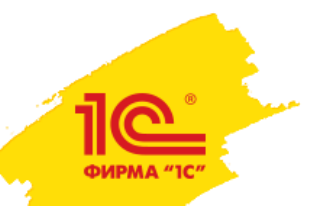

### Что включает в себя 1С:УСО2

1С:Предприятие 8. ERP Управление строительной организацией 2

Управление инвестиционной деятельностью в строительстве

Смета 3

Управление строительным производством

Управление материально-техническим обеспечением

Управление автотранспортом и механизмами

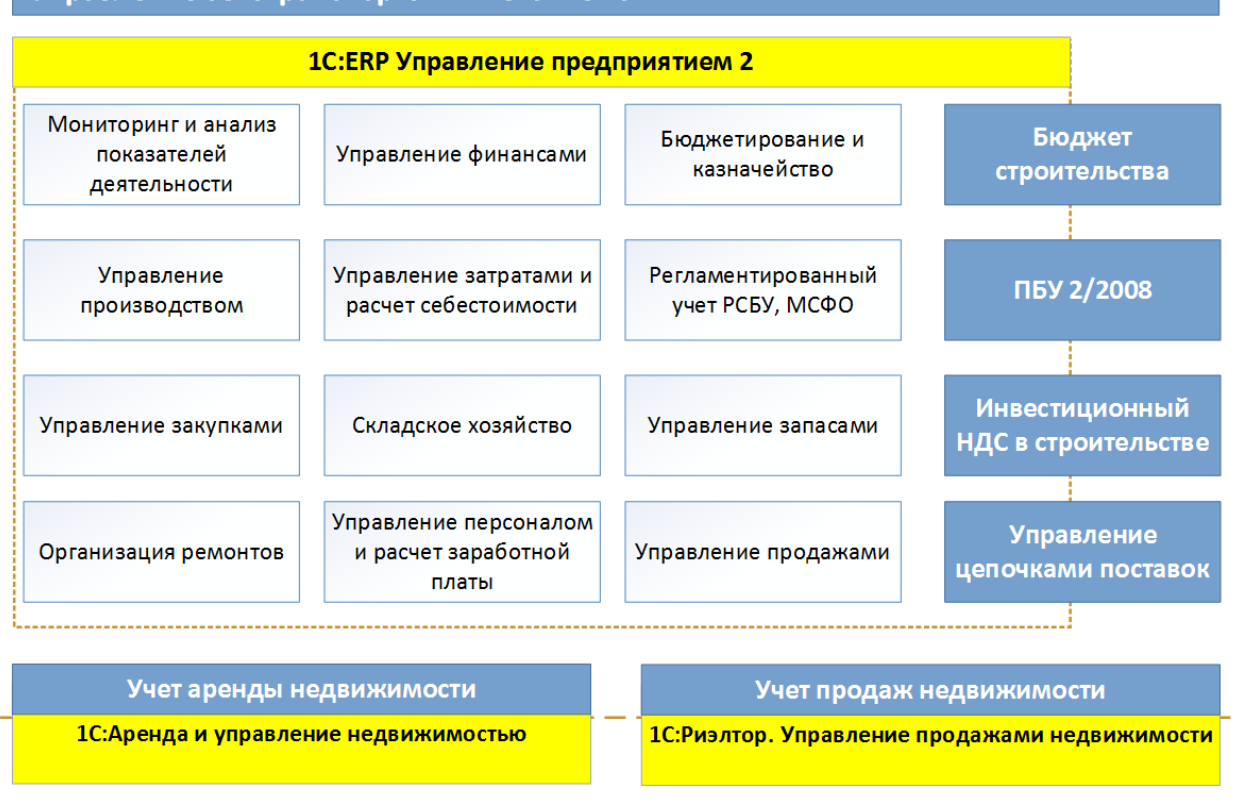

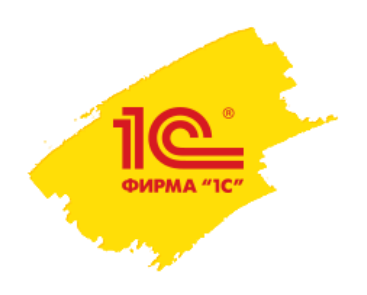

### Что включает в себя 1С:УСО2

В состав единого решения "ERP Управление строительной организацией 2" входят:

### •Конфигурации:

- ERP Управление предприятием 2;
- Смета 3 (Сметная подсистема);
- Модуль Управление автотранспортом для 1С:ERP (подсистема "Управление автотранспортом и механизмами");

### •Подсистемы:

- Управление инвестиционной деятельностью в строительстве;
- Управление строительным производством;
- Управление материально-техническим обеспечением;
- Аренда и управление недвижимостью;
- Управление продажами недвижимости.

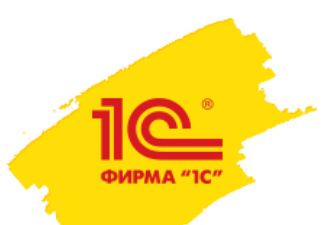

## Как выбрать показатели успеха инвестиций в УСО2?

Мы оцениваем успех инвестиций через расчет основных показателей эффективности:

- Приведенная стоимость (PV);
- Чистая приведенная стоимость (NPV);
- Окупаемость (РВ);
- Дисконтированная окупаемость (DPB);
- Внутренняя норма рентабельности (IRR);
- Бухгалтерская норма прибыли (ARR).

В подсистеме «Управление инвестиционной деятельностью в строительсте» заложены формулы расчета данных показателей.

При необходимости, Пользователь может самостоятельно задать нужную формулу расчета показателя эффективности.

| 🕈 🗲 🔿 ☆ Целевые показатели и параметры  |               |                |                                       |  |  |  |  |  |  |  |  |  |
|-----------------------------------------|---------------|----------------|---------------------------------------|--|--|--|--|--|--|--|--|--|
| Создать Создать группу                  |               |                |                                       |  |  |  |  |  |  |  |  |  |
| Наименование                            | Способ расч   | Вид показателя | Нефинансовый показатель               |  |  |  |  |  |  |  |  |  |
| 🚽 Чистая приведенная стоимость (NPV)    | Автоматически | Финансовый     | Чистая приведенная стоимость (NPV)    |  |  |  |  |  |  |  |  |  |
| 🚽 Окупаемость (РВ)                      | Автоматически | Финансовый     | Окупаемость (РВ)                      |  |  |  |  |  |  |  |  |  |
| 🧠 Дисконтированная окупаемость (DPB)    | Автоматически | Финансовый     | Дисконтированная окупаемость (DPB)    |  |  |  |  |  |  |  |  |  |
| 🧠 Внутренняя норма рентабельности (IRR) | Автоматически | Финансовый     | Внутренняя норма рентабельности (IRR) |  |  |  |  |  |  |  |  |  |
| 🚽 Бухгалтерская нома прибыли (ARR)      | Автоматически | Финансовый     | Бухгалтерская нома прибыли (ARR)      |  |  |  |  |  |  |  |  |  |
| 🚭 Фактор дисконта                       | Автоматически | Финансовый     | Фактор дисконта                       |  |  |  |  |  |  |  |  |  |
| 🚽 Приведенная стоимость                 | Автоматически | Финансовый     | Приведенная стоимость                 |  |  |  |  |  |  |  |  |  |
|                                         |               |                |                                       |  |  |  |  |  |  |  |  |  |

| Завершить редактирование 🔯 Про                             | оверить формулу |               |              |                |
|------------------------------------------------------------|-----------------|---------------|--------------|----------------|
| Новые элементы                                             |                 |               |              | Еще            |
| 🍰 Дисконтированная окупаемо                                | сть (1 ^        | Идентификатор | Наименование | Доп.информация |
| 🥬 Окупаемость (РВ)                                         |                 |               |              |                |
| 🥬 Приведенная стоимость 📐                                  |                 |               |              |                |
| 🌮 Фактор дисконта                                          |                 |               |              |                |
| 🗊 Чистая приведенная стоимос                               | сть ()          |               |              |                |
|                                                            |                 |               |              |                |
|                                                            |                 |               |              |                |
|                                                            |                 |               |              |                |
|                                                            |                 |               |              |                |
| Операторы:                                                 | Формула:        |               |              |                |
| Операторы:<br>© <mark>Операторы</mark>                     | Формула:        |               |              |                |
| Операторы:<br>© <mark>Операторы</mark><br>+                | Формула:        |               |              |                |
| Операторы:                                                 | Формула:        |               |              |                |
| Операторы<br>Операторы<br>+<br>-<br>•                      | Формула:        |               |              |                |
| Операторы:<br>© <mark>Операторы</mark><br>+<br>-<br>-<br>/ | Формула:        |               |              |                |

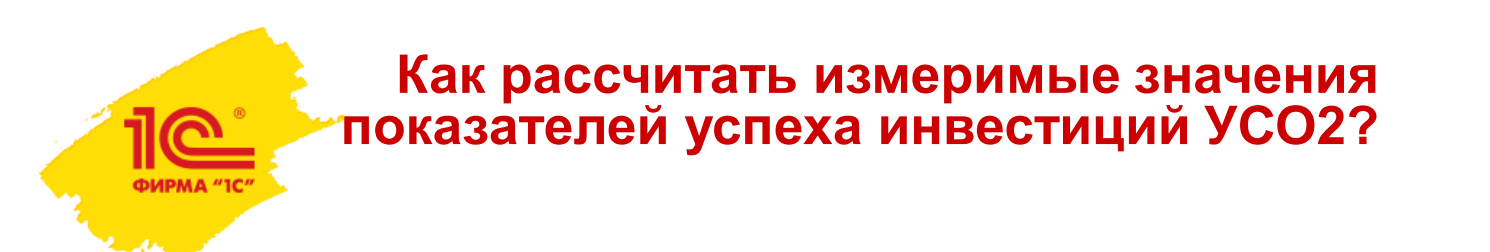

Для расчета показателей эффективности необходимо:

•Определить CashFlow инвестиционного проекта - в поставляемую конфигурацию включена готовая модель по инвестиционным проектам и портфелям проектов, которой можно воспользоваться.

•Рассчитать показатели с различными входными параметрами.

|                                               |                                                                                                    | 🐽 🗲 🔶 🏠 Расчет                        | г целевых показателе        | ей 000000002 от (                     | 01.09.2014 12:00:01        | 1 *        |             |
|-----------------------------------------------|----------------------------------------------------------------------------------------------------|---------------------------------------|-----------------------------|---------------------------------------|----------------------------|------------|-------------|
| 🚹 🗲 🔶 🏠 Управление инвес                      | тиционными пр                                                                                                    | <b>Главное</b> Движения документа     |                             |                                       |                            |            |             |
| Главное Виды бюджетов                         |                                                                                                    | Провести и закрыть                    | сать Провести               | ò <b>▼</b>                            |                            |            | Еще 🔻       |
| Виды бюджетов                                 |                                                                                                    | Номер: 000000002 от: (                | 01.09.2014 12:00:01         | Организация: Строит                   | ель ООО                    | - L        |             |
| Создать Создать группу Найти                  | Отменить поиск                                                                                                    | Проект / портфель проекта: Многокварт | ирный дом 👻 🖻               | Р Начало: 01.09.2                     | 2014 Окончание: 30.1       | 04.2016    |             |
| Наименование                                  |                                                                                                    | Сценарий: Годовой целевой (по мес     | яцам, пессиместичнь 👻 🗗     | Периодичность: Месяц                  |                            |            |             |
|                                               |                                                                                                    | Вид бюджета: Экземпляр бюджета ООО    | 000007 от 01.09.2014 ′ 👻 🖉  | Статус: Утверж                        | (ден                       | -          |             |
| • 🗀 Архив                                     |                                                                                                    | Показатель чистого денежного потока:  | Чистый денежный поток (УИЛ) | <ul> <li>Рассуитать по</li> </ul>     | казатели                   |            |             |
| 🔲 Бюджет инвестиционного проекта (БДДС)       |                                                                                                    |                                       |                             |                                       |                            |            |             |
| 🔲 БДДС по инвестиционным проектам (ввод план  | a)                                                                                                    | Параметры и показатели Ставка ди      | сконтирования Дополнительно | Комментарий                           |                            |            |             |
| 🔲 БДДС по инвестиционным проектам (план-факт) | Главное Присоединенные файлы Дви                                                                                                    | Параметры                             |                             | Показатели                            |                            |            |             |
| 🔲 БДДС портфеля инвестиционных проектов (вво, | Провести и закрыть Записать<br>Номер: 000000007 от: 01                                                                                                    |                                       | <b></b>                     |                                       | • 2                        | ſ          |             |
| 📃 БДДС портфеля инвестиционных проектов (плаг | Модель бюджетирования: Управление инвестицион<br>Вид бюджета: БДДС по инвестиционыя                                                                                                    | Дооавить                              | Сще                         | <ul> <li>Дооавить</li> </ul>          | • заполнить показатели     |            | сще •       |
| 📃 БДР по инвестиционным проектам (ввод плана) | Сценарий: Годовой целевой (по мес<br>Организация: Строитель ООО                                                                                                    | Показатель                            | Значение                    | Показатель                            |                            | Значение   | <u> </u>    |
| БДР по инвестиционным проектам (план-факт)    | 🚍 Редактировать списком Автоматический                                                                                                    | Начальные инвестиции                  | 100 000,00000               | Чистая приве                          | еденная стоимость (NPV)    | 1.5        | 531 842,60C |
| БДР портфеля инвестиционных проектов (ввод    | БДДС                                                                                                    | Начальная ставка дисконтир            | ования 0,01000              | Окупаемость                           | , (PB)                     |            | 17,00C      |
| БДР портфеля инвестиционных проектов (план-   | Показатель бюджетов /<br>Статья бюджетов /<br>Аналитика                                                                                                    | Шаг для ставки дисконтирова           | ния 0,00200                 | Дисконтиров                           | анная окупаемость (DPB)    |            | 18,000      |
| Бюджет ДР объекта строительства               |                                                                                                    | Максимальная ставка дискон            | тирования 0,15000           | Внутренняя н                          | норма рентавельности (IRR) |            | 0,024       |
|                                               | <ul> <li>         23 Монтахичие работы      </li> <li>         24 Пусконаладочные работы      </li> <li>         5 Свайные работы. Закрепление п      </li> </ul>                                             | Сүмма инвестиции                      | 10 000 000,0                |                                       |                            |            | · · · ·     |
|                                               | <ul> <li>7 Монтак сборных бетонных и же<br/>конструкций</li> <li>Мехничированная разработка тру</li> <li>Рабивочные работка е процессе с<br/>Стрингелство ерименных: дорог,<br/>сетей и сооружений</li> </ul> | Показатели по периодам                |                             | · · · · · · · · · · · · · · · · · · · |                            |            |             |
|                                               | <ul> <li>Укладка трубопроводов ведопров</li> <li>Поступления</li> <li>Выружа</li> </ul>                                                                                                    | Показатели                            | 01.09.2014                  | 01.10.2014                            | 01.11.2014                 | 01.12.2014 | 1           |
|                                               | <ul> <li>тредитные средства</li> <li>Привлеченные инвестиции</li> <li>Чистый денежный поток (УИД)</li> </ul>                                                                                                  | Чистый денежный поток                 | -501 000                    | -561 000                              | -318 000                   |            | 20 000      |
|                                               |                                                                                                    | Фактор лисконта                       | n qqn1                      | 0 0903                                | n a7n5a                    |            | n aenae     |

-496 039.60396

-549 946 0837

-308 647 ,66704

19 219 60689

Приведенная стоимость

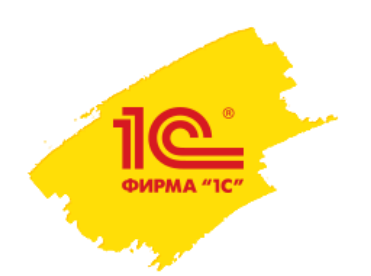

## Как рассчитать измеримые значения показателей успеха инвестиций УСО2?

# Эффективность вложения инвестиций в объект строительства оценивается по разным сценариям планирования и выбирается наиболее оптимальный из них. Выбранный сценарий назначается в качестве рабочего.

| ♠ ← → Pat                                         | бочее м                               | есто "Упр    | равлен  | ние и      | инвестиционными про                        | ектам            | и"                         |                                    |                   |                     |                 |            |
|---------------------------------------------------|---------------------------------------|--------------|---------|------------|--------------------------------------------|------------------|----------------------------|------------------------------------|-------------------|---------------------|-----------------|------------|
| Общие сведения и экономика                        | Бюджеты                               | Договоры     | Проекты | і и порт   | гфели проектов: документы и отче           | гы               |                            |                                    |                   |                     |                 |            |
| Целевые показатели и парамет<br>Портфели проектов | <mark>тры объекта с</mark><br>Проекты | троительства | Актуал  | льный (    | <u>сценарий</u><br>Финансовые показатели г | роекта           |                            |                                    |                   |                     |                 |            |
| Добавить                                          |                                       | Бүхгалтерс   | Еще     | •<br>прибь | Показатель                                 |                  | Годово<br>(по ме<br>пессим | ой целевой<br>сяцам,<br>иестичный) | Годовс<br>(по мес | й целевой<br>сяцам) |                 | Â          |
|                                                   | Фант                                  |              | ſ       | Плач       |                                            |                  | Значен                     | ние                                | Значен            | ние                 |                 |            |
|                                                   | Ψάκι                                  |              |         | IDIAH      | Бухгалтерская нома прибыли (Al             | RR)              |                            | 0,43                               |                   | 0,40                |                 |            |
| Многоквартирный дом                               |                                       |              |         |            | Внутренняя норма рентабельнос              | ти (IRR)<br>пов) |                            | 18.00                              |                   | 0,02                |                 |            |
|                                                   |                                       |              |         |            | Окупаемость (РВ)                           | 0-0)             |                            | 17,00                              |                   | 1,00                |                 |            |
|                                                   |                                       |              |         |            | Чистая приведенная стоимость (             | NPV)             |                            | 1 531 842,60                       |                   | 14 583 454,08       |                 |            |
|                                                   |                                       |              |         |            |                                            |                  |                            |                                    |                   |                     |                 | >          |
|                                                   |                                       |              |         |            | Журнал документов "Утве                    | рждени           | 1е целев                   | ых показател                       | тей прое          | екта"               |                 |            |
|                                                   |                                       |              |         |            | Дата ↓                                     | Номе             | p                          | Проект / портфе                    | ель               | Сценарий            | Вид бюджета     | Срок прс 🏛 |
|                                                   |                                       |              |         |            | 01.09.2014 12:00:00                        | 00000            | 00001                      | Многоквартирн                      | ый                | Годовой целевой (   | Экземпляр бюдже | 01.09.20   |
|                                                   |                                       |              |         |            | 01.09.2014 12:00:01                        | 00000            | 0002                       | Многоквартирн                      | ый                | Годовой целевой (   | Экземпляр бюдже | 01.09.201  |

# Как создать смету строительства в УСО2?

### В конфигурацию включена полноценная сметная подсистема.

### Поддерживается работа с различными нормативными базами, создание смет.

| R               | 0                               |            |              |           | Дерево смет                          | Ce                                                                                | рви                                                        | 2                                                                                   |                                                                       |       |                         | Настрой              | іки               |               |               |            |                       |  |
|-----------------|---------------------------------|------------|--------------|-----------|--------------------------------------|-----------------------------------------------------------------------------------|------------------------------------------------------------|-------------------------------------------------------------------------------------|-----------------------------------------------------------------------|-------|-------------------------|----------------------|-------------------|---------------|---------------|------------|-----------------------|--|
|                 | Администрирова                  | ние        |              |           | Договоры с кл                        | иентами                                                                           | Базо                                                       | вая версия                                                                          |                                                                       |       |                         | Настр                | ойки по           | льзов         | вателя        |            |                       |  |
|                 |                                 |            |              |           | Договоры с по                        | ставщиками                                                                        | Груп                                                       | повая обработка позиций                                                             |                                                                       |       |                         | Общи                 | е настр           | ойки          |               |            |                       |  |
|                 | Управление                      |            |              |           |                                      |                                                                                   | Испо                                                       | льзование учета выполненны                                                          | ых раб                                                                | от    |                         | Печаті               | ные фор           | рмы           |               |            |                       |  |
| 100 COL         | недвижимостью                   |            |              |           |                                      |                                                                                   | Испо                                                       | льзовать сметную подсистем                                                          | му                                                                    |       |                         | Подде                | ржка и            | обсл          | іуживани      | 4e         |                       |  |
| Tim             |                                 |            |              |           |                                      |                                                                                   | Обме                                                       | ен данными в формате АРПС                                                           | >                                                                     |       |                         |                      |                   |               |               |            |                       |  |
| 1               | Сметная подсис                  | тема       |              |           |                                      |                                                                                   | Подм                                                       | иена базы                                                                           |                                                                       |       |                         | Справо               | чники             |               |               |            |                       |  |
|                 |                                 |            | ← →          |           | Локальная с                          | мета №137701580 KOI                                                               | HTPO                                                       | ОЛЬ ИЗОЛЯЦИИ ТРУБОП                                                                 | РОВС                                                                  | ода і | иетод                   |                      | одной             | й пс          | ляриз         | ЗАЦИИ. Г   |                       |  |
|                 | Работа ТС                       | 📕 Запис    | ать          | Утвердиті | <ul> <li>Отмена утвержден</li> </ul> | ия 🔀 Закрыты 🚺 На мобильное) 🝙 П                                                  | ечать 🔻                                                    |                                                                                     |                                                                       |       |                         |                      |                   |               |               |            | Ещет ?                |  |
| C               |                                 | Номер смет | ъ: 13770     | 1580      |                                      | Дата: 26.06                                                                       | .2015 12:                                                  | 22:27 🔲 Организация: Строитель ООО                                                  |                                                                       |       | - 6                     |                      |                   |               |               |            |                       |  |
|                 |                                 | Наименова  | ние: КОН     | ІТРОЛЬ И  | ЗОЛЯЦИИ ТРУБОПРОВС                   | ДА МЕТОДОМ КАТОДНОЙ ПОЛЯРИЗАЦИ                                                    | ЗАЦИИ. ГАЗОПРОВОД Ду1400 2 НИТКА ПК3762+00.00-ПК4340+00.00 |                                                                                     |                                                                       |       |                         |                      |                   |               |               |            |                       |  |
| 4               | Долевое строите                 | Локальна   | ія смета     | Состав    |                                      |                                                                                   |                                                            |                                                                                     |                                                                       |       |                         |                      |                   |               |               |            |                       |  |
|                 |                                 |            | 1з справо    | ника Из   | в фрагментов 🚯 😫                     | 👉 🐣 🗙 🖉 Привязать/Отвязать по                                                     | зицию                                                      | Ц 1 Отмеченные Действия ▼                                                           |                                                                       |       |                         |                      |                   |               |               |            |                       |  |
|                 |                                 |            |              | Nº n/n    | Обоснование смет. сто                | . Наименование                                                                    |                                                            |                                                                                     | Кол-во                                                                | B     | тоимость ед<br>сего Экс | иницы<br>Стоим. мате | Общая ст<br>Всего | оимость<br>Эк | Стоим. мат    | ЗТР на ед. | 3TP scero             |  |
|                 | Рабочий стол<br>Бухгалтера-одер |            |              |           |                                      |                                                                                   |                                                            |                                                                                     | Измерит                                                               | ель О | СН. В Т.Ч.              |                      | Осн. ЗП           | в т.ч.        |               | ЗТМ на ед. | ЗТМ всего             |  |
|                 | oj ki asnopa onop               |            |              |           |                                      | КОНТРОЛЬ ИЗОЛЯЦИИ ТРУБОПРО<br>ГАЗОПРОВОД Ду1400 2 НИТКА ПКЗ                       | ВОДА М<br>3762+00                                          | ІЕТОДОМ КАТОДНОЙ ПОЛЯРИЗАЦИИ.<br>.00-ПК4340+00.00                                   |                                                                       |       |                         |                      | 140 5             | 68            | 71 919,32     |            | 119,31                |  |
| -               |                                 | -          |              |           |                                      |                                                                                   |                                                            |                                                                                     |                                                                       |       |                         |                      |                   | 26            |               |            | 182,89                |  |
|                 | Интерфейс план                  |            |              |           |                                      | ГАЗОПРОВОД Ду1400 2 НИТКА ПКЗ                                                     | 3762+00                                                    | .00-IIK4340+00.00                                                                   |                                                                       |       |                         |                      | 140 5             | 68            | 71 919,32     |            | 119,31                |  |
| 1. <b>1</b> . 1 | bomosino mini pao               |            | $\checkmark$ | 1         | 25-13-015-1 B3CH                     | Контроль состояния изоляции законченны                                            | ых строил                                                  |                                                                                     |                                                                       |       |                         |                      |                   | 26            |               |            | 182,89                |  |
|                 |                                 |            |              |           |                                      | катодной поляризации. Участок 0,2 км (д                                           | ля трубы                                                   | 🚹 🗲 🚽 🔀 Дерево сме                                                                  | т                                                                     |       |                         |                      |                   |               |               |            |                       |  |
|                 |                                 | -          | $\checkmark$ | 2         | 25-13-015-1 B3CH                     | Контроль состояния изоляции законченны<br>катодной поляризации. (для трубы Ду1020 | ых строил<br>))                                            |                                                                                     | 🚱 Созд                                                                | ать 🔻 | 🗙 Удалит                | . 😫 🔳                | Экспорт           | •             | Импорт 🝷      | •          | ?                     |  |
|                 |                                 |            |              |           |                                      |                                                                                   |                                                            | Наименование                                                                        |                                                                       | Шифр  | Hav                     | менование            |                   |               |               | 0          | Стоимость             |  |
|                 |                                 | -          |              | 3         | 25-13-015-2 B3CH                     | Контроль состояния изоляции законченны<br>катодной поляризации.Поправка на изме   | ых строит<br>нение дл                                      | <ul> <li>Автодорожный мост через р. Кола н</li> <li>Дачный поселок. вл.8</li> </ul> |                                                                       | 137   | 7 V3F                   | П УСТАНОВКИ К        | PAHA Pn11 8       | ЗМПа Лу       | (1400 C ЛВУХС | текущая    | я базисная<br>4 125 3 |  |
|                 |                                 | 9.0        |              | 4         | CT Dog Nº26.05.29                    | Простровода (на калдыи последующии т                                              | ки дооа                                                    | <ul> <li>Жилой комплекс "Отрада"</li> </ul>                                         | 1377         КОНТРОЛЬ ИЗОЛЯЦИИ ТРУБОПРОВОДА МЕТОДОМ КА         192 25 |       |                         |                      |                   |               | 192 250       |            |                       |  |
|                 |                                 |            | <b>V</b>     | 4         | CT HP1 N-20-03-26 4.V                | ооследование сплошности изоляционного<br>мест сквозных дефектов искателем повр    | э покрыт<br>еждений                                        | – Контроль изоляции трубопровода                                                    | вовода                                                                |       |                         |                      |                   |               |               |            |                       |  |
|                 |                                 |            |              |           |                                      |                                                                                   |                                                            | <ul> <li>Многоквартирный жилой дом, вл.8</li> </ul>                                 |                                                                       |       |                         |                      |                   |               |               |            |                       |  |

# Как создать смету строительства в УСО2?

Реализована возможность обмена данными в формате АРПС

#### с различными сметными программами.

|           | F        | +                           | ⋩ Обмен дан                                                                                                   | ными і                             | з фој     | рмате                     | АРПС           | ;               |                      |                    |         |                  |               |              |                      |             |           |             |
|-----------|----------|-----------------------------|----------------------------------------------------------------------------------------------------|------------------------------------|-----------|---------------------------|----------------|-----------------|----------------------|--------------------|---------|------------------|---------------|--------------|----------------------|-------------|-----------|-------------|
|           |          |                             |                                                                                                    |                                    |           |                           |                |                 |                      |                    |         |                  |               | Еще 🔻        | ?                    |             |           |             |
| Выгрузка  | a        | Загрузка                    | Таблицы данных                                                                                                |                                    |           |                           |                |                 |                      |                    |         |                  |               |              |                      |             |           |             |
| Из файла  | a:       | ✓                           |                                                                                                    |                                    |           |                           |                |                 |                      | Сведения о ф       | райле   |                  |               |              |                      |             |           |             |
| Каталог з | загр     | узки:                       | E:\users\Vovn\                                                                                                | Сметы\Дом                          | л 2 квар  | тирный.а                  | rp             |                 | @                    | Программа:         | Гранд-с | смета            |               | 1            | ₽                    |             |           |             |
| Организа  | ация     | :                           | Строитель ОО                                                                                                  | 0                                  |           |                           |                |                 | • 0                  | Формат:            | АРПС 1. | .10              |               |              |                      |             |           |             |
| Район:    |          |                             | Наименования                                                                                                  | е территори                        | ального   | о района                  | строитель      | ства            | • @                  |                    |         |                  |               |              |                      |             |           |             |
| Сметно н  | юрм      | ативная б                   | аза:                                                                                                    |                                    | Выгруз    | зка Заг                   | рузка Т        | аблицы дан      | ных                  |                    |         |                  |               |              |                      |             |           |             |
| Стройка:  |          |                             | Тест загрузки                                                                                                 | из сметь                           | Сооте     | етствия г                 | ecvac          | Соответст       | вия ПЗ               | Акты и локал       | ьные см | Страница разделы | Позиции ПС    | Корффициенты | Ресурсы              | Пимитирован | ные зат   | Комментарии |
| Создава   | ть н     | овые элем                   | иенты: 🗹                                                                                                    |                                    | Наи       |                           | Пориции        | Dea             |                      | 20714              | 0.00    |                  | Стонцості ЭМі | Mox 3        | anggataMau           |             | Стонщост  | Матариалар  |
| 3a        | груз     | ить даннь                   | іе Сформиров                                                                                                  | ать доку                           | Pasi      | паботка гі                | унта в от      | 745             | 5 20                 | Jaibi              | 316     | 08               | 7139 12       | 2            | арплатамаш<br>307 63 | инистов     |           |             |
|           |          |                             |                                                                                                    |                                    | Ротс      | арное бур                 | ение сква.     | 1187            | 72.71                |                    | 3093    | 3,38             | 8779,33       | 2            | 058.80               |             | 0.00      |             |
|           |          |                             |                                                                                                    |                                    | Устр      | ,<br>ойство у             | плотняемы      | 524             | 00                   |                    | 152,    | .00              | 78,00         | 2            | 7,00                 |             | 294,00    |             |
|           | <b>+</b> | → - √- (                    |                                                                                                    | Лонтау (Б:                         |           |                           | ий метол       |                 | 0.2011               | ua)                |         | ,00              | 1684,00       | 5            | 15,00                |             | 115650,00 |             |
|           |          |                             |                                                                                                    |                                    |           | лндеконь                  | и метод,       | индексы пе      | позици               | 141)               | [       | 3,00             | 3422,00       | 9            | 65,00                |             | 142406,00 |             |
| Номер сме | ты: 2    | атверщите                   | Отмена утверлицения 🔉 Закрыть 🛛 Дата                                                                          | [17.09.2015 11:52:2                | 9 🗉 Op    | санизация: Стро           | итель ООО      |                 | * 6                  | Валюта:            |         | 6,00             | 3662,00       | 1            | 108,00               |             | 134326,00 |             |
| Наименова | ние: [   | Чонтаж<br>Гоотор            |                                                                                                    |                                    |           |                           |                |                 |                      |                    |         | ,00              | 121,00        | 1:           | 3,00                 |             | 22825,00  |             |
|           | Из спра  | а состав<br>авочника Из фра | гментов 🚯 🖄 🍲 봊 🖗                                                                                             | Тривязать/Отвязат                  | ь позицию | 12 Отмече                 | нные Действия. |                 |                      |                    |         | 93               | 83.82         | 6            | .31                  |             | 523,83    |             |
|           | N*<br>n  | Обоснование                 | Наименование                                                                                                  | Kaana                              | Стоимост  | ъ единицы<br>Экода, машин | Crouby Martan  | Общая стоимость | Group wa             | Croups waterup con | 210.0   | ]                |               |              |                      |             | •         |             |
|           |          |                             |                                                                                                    | Измеритель                         | Осн. 3П   | в т.ч. з/п                | стоим: матер   | Осн. ЗП         | вт.ч. з/п            | стоим. материалов  | 3TM F   |                  |               |              |                      |             |           |             |
|           | ⊻        |                             | монтаж                                                                                                    |                                    |           |                           |                | 2 060 5         | 1 117 28             | 1 788              | 453     |                  |               |              |                      |             |           |             |
|           | <b>√</b> |                             | Новая смета                                                                                                   |                                    |           |                           |                | 2 060 5         | 71 117 28            | 12 1 788           | 453     |                  |               |              |                      |             |           |             |
| -         | <b>√</b> | 38-01-002-1                 | Монорельсы, балки и другие аналогичны<br>конструкции промышленных зданий                                      | ie<br>20                           | 1 517,1   | 3 394,1                   | 1 56,82        | 154 8:<br>96 8  | ль 25-02<br>15 25-85 | 7 <b>6</b><br>54 3 | 364     |                  |               |              |                      |             |           |             |
|           | ✓        |                             | Металл стоимость                                                                                              | 1 т конструкци<br>20               | 40 000,00 | 0                         | 0<br>40 000,00 | 67 5<br>) 800 0 | 98 3.76<br>DO        | 800                | 000     |                  |               |              |                      |             |           |             |
| =         | ✓        | 09-03-002-01                | Монтаж колонн одноэтажных и<br>многоэтажных зданий и крановых э стак<br>высотой до 25 м цельного сечения масс | 1т<br>1т 20<br>ой: 1 т констатично | 1 038,27  | 7 493,0                   | 4 87,66        | 665             | 43 32 34<br>19 7 10  | 13 5               | 191     |                  |               |              |                      |             |           |             |

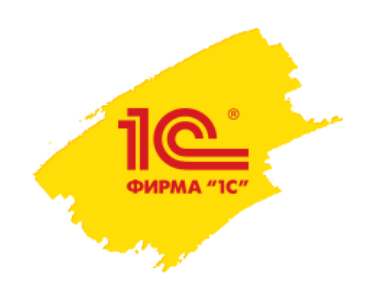

В системе формируется календарный план-график строительных работ, который содержит перечень работ, объемы, сроки, состав необходимых материалов и ресурсов для их выполнения.

| Наглалиним представлением           | Объект строительства: Мно  | гоквартирный жилой | дом, вл.8                  |                          |         |                |            |                  |                     | - P          |
|-------------------------------------|----------------------------|--------------------|----------------------------|--------------------------|---------|----------------|------------|------------------|---------------------|--------------|
| паплядным представлением            | Сценарий планирования: Раб | очий               |                            |                          |         |                |            |                  |                     | - C          |
| календарного плана-                 | Данные на: 05.0            | 16.2015 🔳 😔        | Обновить данные 📄          | Записать изменения       |         |                |            |                  |                     |              |
| графика является                    |                            |                    | Копировать 💼 Вставить      | Материалы                | Ресурсь | Связать в      | ыделенные  | Новая связь      |                     | Еще 💌        |
| диаграмма ганта.                    | Код СДР (                  | ) Наименова        | ание                       | Объем                    | Ед      | . Длительно    | Ед         | Начало работы    | Окончание работы    | Предшеств    |
|                                     | ⊖ 1                        | Подготові          | ка строительной площадки   |                          |         | 41,00          | дн         | 01.09.2014 10:00 | 27.10.2014 18:00:00 |              |
|                                     | ⊙ 1.1                      | Подготові          | ительные работы            |                          |         | 5,00           | дн         | 01.09.2014 10:00 | 05.09.2014 18:00:00 |              |
|                                     | 1                          | Огражден           | ие земельного участка      | 400,000                  | м       | 4,00           | дн         | 01.09.2014 10:00 | 04.09.2014 18:00:00 |              |
|                                     | 1                          | Расчистка          | территории                 | 10 000,000               | м2      | 5,00           | дн         | 01.09.2014 10:00 | 05.09.2014 18:00:00 | 1.1.1HH      |
| Строительные работы Диаграмма Ганта | 1.2                        | Перетрасс          | ировка инженерных сетей    | 1 000,000                | м       | 15,00          | дн         | 22.09.2014 10:00 | 10.10.2014 18:00:00 | 2            |
| [                                   | 1.3                        | Прокладка          | временных дорог и необходи | мых к 500,000            | м       | 10,00          | дн         | 13.10.2014 10:00 | 24.10.2014 18:00:00 | 1.2          |
|                                     | 1.4                        | Устройство         | о временных бытовых помеще | эний 5,000               | ШТ      | 1,00           | дн         | 27.10.2014 10:00 | 27.10.2014 18:00:00 | 1.3          |
| сент. 2014 окт. 2014 нояб. 2014     | 1.5                        | Устройство         | о административных помещен | ий 1,000                 | шт      | 1,00           | дн         | 27.10.2014 10:00 | 27.10.2014 18:00:00 | 1.3          |
|                                     | 1.6                        | Устройство         | о складских помещений      | 1,000                    | шт      | 1,00           | дн         | 27.10.2014 10:00 | 27.10.2014 18:00:00 | 1.3          |
| 🛛 Земляные работы                   | 2                          | Разметка (         | осей здания                | 1 200,000                | м       | 10,00          | дн         | 08.09.2014 10:00 | 19.09.2014 18:00:00 | 1.1.2        |
|                                     | ⊖ 3                        | Земляны            | е работы                   | 4 000 000                | -       | 15,00          | дн         | 22.09.2014 10:00 | 10.10.2014 18:00:00 |              |
|                                     |                            |                    |                            |                          |         |                |            |                  |                     |              |
| Прокладка траншей под коммуникации  | Материалы                  |                    |                            |                          | Pec     | урсы           |            |                  |                     |              |
| 🛛 Фундаментные работы               | Добавить                   |                    |                            | Еще                      | -       | Добавить       |            |                  |                     | Еще 🔻        |
| Подсыпка песком или гравием         | Номенклатура               | Характе            | Упаковка, Ед. изм.         | Количество на единицу об | 5 F     | ⊃ecypc         | Количество | Загрузка %       | Трудоемкость        | Машиноемкост |
| Заливка бетоном                     | Дорожная плита ПДП 3x1     | <b>1,75</b> <харак | шт                         | 0,                       | 10      | ⊃азнорабочий   | 2,0        | 0 100,00         | 160,00              |              |
| 🛛 Возведение наружных стен здания   | Песчано-гравийная смес     | ь <харак           | мЗ                         | 0,                       | 251 E   | Бригада (земля | 1,0        | 0 100,00         | 160,00              | 80,00        |
| 1-й этаж монолитные работы          | Песок строительный         | 0,5-2 мм           | мЗ                         | 0,                       | 251     |                |            |                  |                     |              |
| 2-й этаж монолитные работы          |                            |                    |                            |                          |         |                |            |                  |                     |              |
| 3-й этаж монолитные работы          |                            |                    |                            | 1                        |         |                |            |                  |                     |              |
| 🛛 Подвод коммуникаций               |                            |                    |                            |                          |         |                |            |                  |                     |              |

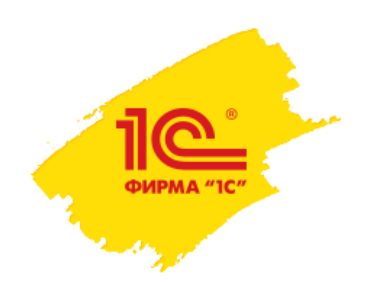

Система может хранить несколько вариантов планов-графиков для возможности их анализа и сравнения. Выполняется автоматический контроль на наличие одного рабочего сценария выполнения работ.

Предусмотрена работа с различными вариантами планов-графиков: например, рабочим и планом-графиком, утвержденным Заказчиком.

| ♠ ← →              | Мастер сопоста                      | авления | планов про | изводства ра | бот                |   |                        |                          | ×                                                                                                    |
|--------------------|-------------------------------------|---------|------------|--------------|--------------------|---|------------------------|--------------------------|----------------------------------------------------------------------------------------------------|
|                    |                                     |         |            |              |                    |   |                        |                          | Eule • ?                                                                                                    |
| Объект стр тьст    | за: Многоквартирный жилой дом,      | вл.8    | - C        |              |                    |   |                        |                          | 😔 🔙 Сохранить измения                                                                                           |
| Источник           |                                     |         |            |              |                    |   | Приемник               |                          |                                                                                                    |
| Организация:       | Строитель ООО                       |         |            |              | * L                |   | Организация:           | Строитель ОС             | 000 - 0                                                                                                    |
| Сценарий планиров: | ания: Рабочий Многоквартирный       | дом     |            |              | * B                |   | Сценарий планирования: | Многокварти              | тирный жилой дом (работы по договору с За 🛛 🔸 🖉                                                                 |
| Работы источни     | ika                                 |         |            |              |                    |   | Работы приемника       |                          |                                                                                                    |
| 🗈 🗈 < Paci         | пределить по работам приемника      |         |            |              | Еще 💌              |   | 😌 Добавить работу      |                          | Еще 🔻                                                                                                    |
| Код СДР            | Работа                              | Объем   | Начало     | Окончание    | Длител             |   | Код СДР                | Работа                   | Об Начало Окончание Длит Предг                                                                                  |
|                    |                                     | Eд.     | работы     | равоты       | Ед. длит.          | _ |                        | [                        | 😢 Базовый Многоквартирный дом (Сценарии планирования проектов строительства) (1С:Предприятие) 💿 📓 🗿 М М+ М- 🗆 🗙 |
| ⊕ <b>1</b>         | Подготовка строительной<br>площадки |         | 01.09.2014 | 27.10.2014   | 41,00              |   | ⊖ 1                    | Подготовка<br>строительн | 🖁 Базовый Многоквартирный дом (Сценарии планирования проектов строительства)                                    |
|                    |                                     | 4.00    |            | 10.00.0011   | дн                 | - |                        | площадки                 | Главное Присоединенные файлы Строительные работы Задачи Мои заметки                                             |
| 2                  | Разметка осеи здания                | 1 20    | 08.09.2014 | 19.09.2014   | 10,00              |   | ÷ 1.1                  | подготовит<br>работы     |                                                                                                    |
| 0.3                | 3eMaanue paforu                     | м       | 22.09.2014 | 10 10 2014   | <u>дн</u><br>15.00 |   | 1.2                    | Перетрасси               | Записать и закрыть Записать 📴 т                                                                                 |
| 0.5                | Scionalize publicity                |         | 22.03.2014 | 10.10.2014   | дн                 |   |                        | инженерны:               | н<br>Наименование: Базовый Многоквартирный дом Код: 000000012                                                   |
| 3.1                | Рытье котлована под                 | 1 00    | 22.09.2014 | 10.10.2014   | 15,00              |   |                        |                          |                                                                                                    |
|                    | фундамент                           | мЗ      |            |              | дн                 |   |                        |                          |                                                                                                    |
| 3.2                | Прокладка траншей под               | 200,    | 22.09.2014 | 30.09.2014   | 7,00               |   |                        |                          | Организация: Строитель ООО 🔹 🗗                                                                                  |
|                    | коммуникации                        | м       |            |              | дн                 |   | Код Работа             | (внутр.)                 | Вид сценария: Базовый 🗸                                                                                         |
| ⊕ 4                | Фундаментные работы                 |         | 13.10.2014 | 17.11.2014   | 24,00              |   | СДР                    |                          |                                                                                                    |
|                    | -                                   |         |            |              | дн                 |   | 1.5 Устройс            | тво администр            |                                                                                                    |
| ÷ 5                | Возведение наружных стен<br>здания  |         | 18.11.2014 | 28.01.2015   | 45,00              |   |                        | -                        | Расочии                                                                                                    |
| ⊕ <b>6</b>         | Подвод коммчникаций                 |         | 29.01.2015 | 27.05.2015   | 80.00              |   |                        |                          | Прочий                                                                                                    |
|                    |                                     |         |            |              | дн                 |   |                        |                          | Внешний рабочий                                                                                                 |
| 7                  | Монтаж эксплуатируемой              | 100,    | 29.01.2015 | 26.02.2015   | 20,00 -            |   |                        | L                        |                                                                                                    |
| $\leq$             |                                     |         |            |              | E.                 |   |                        |                          |                                                                                                    |

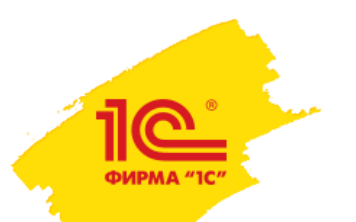

### Календарный план-график работ может быть загружен из MS Project:

| 💼 🗲 → ☆ Загрузка из Project                                     |                                         |            |                                  |              |                       | ×                  |                               |
|-----------------------------------------------------------------|-----------------------------------------|------------|----------------------------------|--------------|-----------------------|--------------------|-------------------------------|
|                                                                 |                                         |            |                                  |              | Параметры загрузки п  | роекта Параметры з | агрузки ресурсов и стоимостей |
| Откуда загружать                                                |                                         |            |                                  |              | 🗹 🛛 Загружать ресур   | сы                 |                               |
| Файл: Е:\users\Vovn\Планы-графики работ\Автодорожный мост чере  | з р. Кола на ПК2311 14,99_короткий.xml  |            |                                  |              | Синхронизироват       | ь номенклатуру по  | реквизиту                     |
| Источником данных для загрузки является файл проекта MS Project | , выгруженный в xml                     |            |                                  |              | 🔾 Код 💿 Наимен        | ювание             |                               |
| Куда загружать                                                  |                                         |            |                                  |              | Синхронизироват       | ь ресурсы по рекв  | изиту                         |
| 🔘 Создать новый проект и сценарий                               |                                         |            |                                  |              | 🔾 Код 💿 Наимен        | нование            |                               |
| <ul> <li>Обновить существующий проект</li> </ul>                |                                         |            |                                  |              | 🗹 Загружать стоим     | юсть               |                               |
| Объект строительство: Автолороучный мост (полиный)              |                                         |            |                                  |              | Параметры загру       | зки стоимости      |                               |
| Собект строительства. (Полный)                                  |                                         |            |                                  |              | Дата актуальности цен | c 01.09.2015 📼     | Вид цены: Плановая - Ф        |
| Вид сценария: Рабочий                                           | r                                       |            |                                  |              |                       |                    | 1                             |
| Сценарий планирования: Рабочий (автодорожный мост)              | 🏚 🔶 🕁 Загрузка                          | из Proje   | ect                              |              |                       |                    |                               |
| Организация: Строитель ООО                                      |                                         |            |                                  |              |                       |                    |                               |
| Будет обновлен сценарий Рабочий (автодорожный мост) для объект  | Сопоставление календареи                |            |                                  | Project      |                       |                    | 1                             |
| Параметры загрузки проекта Параметры загрузки ресурсов и с      | Стондарь из фаила                       |            |                                  | riojeci      |                       |                    |                               |
|                                                                 | Календарь рабочих                       | Сопостав   | вление ресурсов                  |              |                       |                    |                               |
| Предварительно очистить проект (все задачи оудут помечен        | Календарь ИТР                           | Вид номенк | латуры для новых товаров: Матери | алы основные |                       |                    | ▼ [2]                         |
| Удалить необновленные задачи из проекта                         | 24 vaca                                 | 🚱 Создать  | » ресурсы для выделенных строк   | ]            |                       |                    |                               |
| График работ: Рабочий календарь-пятидневка                      | Смена 1                                 | Pecypc     |                                  |              |                       | Должность/ тип     | Pecypc                        |
| Единица длительности: дн                                        | Смена 2                                 | Код        | Наименование                     | Ед. изм      | Тип                   | механизма          |                               |
| Синхронизировать по реквизиту                                   | Базовый календарь для Microsoft Project |            | Гусеничный кран 1 смена          |              | Механизмы             |                    | Гусеничный кран 1 смена       |
| 🔿 Код СДР 🔿 Наименование 💿 UID                                  | Смена 8:00-20:00                        |            | Гусеничный кран 2 смена          |              | Механизмы             | Кран гусеничный    |                               |
|                                                                 | Сопоставление доп. полей                |            | Монтажник 1 смена                |              | Механизмы             |                    | Монтажник 1 смена             |
|                                                                 | Колонка Объем работы: Плановый объем/   |            | Монтажник 2 смена                |              | Механизмы             |                    | Монтажник 2 смена             |
|                                                                 | Ед. изм. из файла                       |            | Сварщик 1 смена                  |              | Механизмь             | ← →                | Загрузка из Project           |
|                                                                 | ШТ.                                     |            | Сварщик 2 смена                  |              | Механизмь             |                    | Sarpyska vis i roject         |
|                                                                 | м3                                      |            | Мастер I смена                   |              | Механизмы             | Sornyaka puto put  |                               |
|                                                                 | M2                                      |            | Машинист гусеничного кран        |              | Механизмы             | загрузка выпОЛН    | ли услешно.                   |
|                                                                 |                                         |            | Машинист гусеничного кран        |              | Механизмь             |                    |                               |
|                                                                 |                                         |            | Машинист буровой установк        |              | Механизмь             |                    |                               |
|                                                                 |                                         |            | Машинист буровой установк        |              | Механизмь             |                    |                               |
|                                                                 |                                         | 1          |                                  |              |                       |                    | 🗇 Назад 🔿 Вперед              |

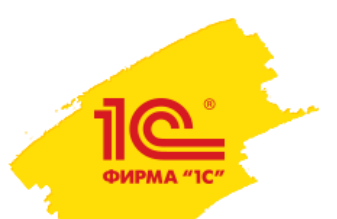

## Как спланировать строительные работы в УСО2?

Мастер обработки смет \*

5

#### Мастер обработки смет позволяет создавать план-график работ из позиций локальной сметы и сопоставлять сметные ресурсы $\leftarrow$ $\rightarrow$ **f** ресурсам работ.

Грунтовка "Тифенгрунд"

| 51 1                                                         |               |                       |                   |                |                |          |                                         |       |                                   |               |                    |                 |            |             |
|--------------------------------------------------------------|---------------|-----------------------|-------------------|----------------|----------------|----------|-----------------------------------------|-------|-----------------------------------|---------------|--------------------|-----------------|------------|-------------|
| 🐽 🗲 🚽 🦙 Мастер обработки смет                                |               |                       |                   |                |                |          |                                         |       | Переити                           | В             |                    |                 |            |             |
|                                                              |               |                       |                   |                |                |          |                                         |       | 🔁 Режи                            | им сопост     | авления позиций.   | ЛС и работ      |            | H           |
| Перейти в 🔻                                                  |               |                       |                   |                |                |          |                                         |       | <b>B D</b>                        |               |                    | -               | * 80       | -           |
| Объект строительства: Многоквартирный жилой дом, вл.8        | <b>▼</b> []   | ] Сценарий планирован | ия: Рабочий       |                |                |          |                                         |       | ⊒⊨ Режи                           | им сопост     | авления ресурсов   | з равот и позиц | иилс       |             |
| Смета: Смета №Новая смета Новая смета                        | <b>→</b> [2]  | ]                     |                   |                |                |          |                                         |       |                                   |               |                    |                 |            |             |
| 🟗 Свернуть 🛛 🔃 Развернуть 🤇 < Распределить позицию ЛС по раб | ботам         |                       | 🚱 Этап работ      | 🖺 Свернуть     | 🔃 Развернут    | ъ        | Основная работа                         | a     |                                   |               |                    |                 |            |             |
| Наименование                                                 | Единица Докум | іент Шифр             | Наименование      |                | Код ра         | аботы    | Еди                                     | иница | объема                            | Объем         | Работа ссі         |                 |            |             |
| ⊖ Новая смета                                                | Смета         | N=                    | Подготовка        | строитель      |                |          |                                         |       |                                   |               | Подготовк          |                 |            |             |
| ⊙ Земляные работы                                            | Разде.        | n                     | Posterio or       | oñ onouve      |                |          |                                         |       |                                   | 1.0           | D. DOD Postervo    |                 |            | ,           |
| Пенополистерол 50 мм                                         | Позиц         | ия 🚹 🗲                | + ☆               | Иастер обр     | работки с      | мет *    |                                         |       |                                   |               |                    |                 |            |             |
| Трубы дренажные перфорированные Ду 110 мм                    | Позиці        | ия                    |                   |                |                |          |                                         |       |                                   |               |                    |                 |            |             |
| Засыпка вручную пазух щебнем                                 | Позиці        | ия                    | •                 |                |                |          |                                         |       |                                   |               |                    |                 | EL         | це 🔻 ?      |
| Засыпка вручную траншей, пазух котлованов и ям, группа г     | Позиц         | ия Объект строит      | гельства: Отдело  | очные работы   |                | P        | Сценарий план                           | ниров | зания: Рабочий (с                 | отделочные р  | аботы)             | 🗗 🔚 Coxpa       | анить сопо | ставление   |
| Подвальное помещение                                         | Разде         | я                     | Смета             | №Новая смета Н | Новая смета    | ,p       |                                         |       |                                   |               |                    |                 |            |             |
| • Металлические конструкции                                  | Разде         | я                     |                   |                |                |          |                                         |       |                                   |               |                    |                 |            |             |
| • Кровля                                                     | Разде         | я                     | ь соответствие ре | есурсов 🛰      | Очистить сопос | тавление |                                         | E     | 🕒 Этап работ                      | 🛄 Свернуть    | 🛄 Развернуть       |                 |            |             |
| 🛞 Полы 1 этаж                                                | Разде         | я Работа              | Pecyp             | с работа       | Количество     | на е     | Еди П                                   | ٦ĸ    | Наименование                      |               |                    | Код работы      | ЕдиниL     | ца объема 🗎 |
| ⊕ Полы 2 этаж                                                | Разде         | л Штүкатүр            | ока Красил        | тель СКГП 901  | 1              | ,00000   | м2                                      |       | <ul> <li>Отделочные ра</li> </ul> | аботы         |                    |                 |            |             |
| Элестницы                                                    | Разде         | л Штукатур            | ка Разног         | рабочий        | 476            | 00000    | м2                                      |       | Подготовка                        | а поверхносте | й                  |                 | м2         |             |
| ⊕ Наружные стены                                             | Разде         | я                     |                   |                |                |          |                                         |       | Штукатурка                        | 1             |                    |                 | м2         |             |
| <ul> <li>Отделочные работы внутренние</li> </ul>             | Разде         | я                     |                   |                |                |          |                                         |       | Облицовка                         | потолка       |                    |                 | м2         |             |
| Э Внутренние сети                                            | Разде.        | я                     |                   |                |                |          |                                         |       | Стены                             |               |                    |                 | M2         |             |
| Э Установка сантех приборов                                  | Разде.        | я                     |                   |                |                |          |                                         |       | orenbr                            |               |                    |                 | 1012       |             |
| Электромонтажные работы                                      | Разде         | я                     |                   |                |                |          | • · · · · · · · · · · · · · · · · · · · |       | •                                 |               |                    |                 |            | <u> </u>    |
| • Устройство террас                                          | Разде         | я                     |                   |                |                |          |                                         |       |                                   |               |                    |                 |            |             |
| Эстройство вентиляции и кондиционирования воздуха            | Разде         | A Pecync              |                   | Норма на ели   | иницу об       | Елиница  | измерений                               |       | < 🔚 Объем и е,                    | диница по св  | язанной позиции ЛС |                 |            | Еще 🔻       |
| • Благоустройство                                            | Разде         | л                     |                   | Порта на одг   | 73,00000       | -Hunda   |                                         |       | Позиция ПС                        |               | Наименование       | Объем           |            | Елиница об  |
|                                                              |               | Sarbare (b)           | уда расочих       |                | 73,00000       |          |                                         |       |                                   | 57 or         |                    | 0.0             | 2000       | Eg/miqu oo  |
|                                                              |               | Затраты тр            | уда машини        |                | 0,46000        |          |                                         |       | Позиция 00000100                  | 57 01         | о                  | 0,0             | 2000       |             |
|                                                              |               | Подъемник             | и мачтовые        |                | 0,46000        |          |                                         |       | позиция осоостат                  | 50 UT         | сплошное выравнив  | 1,5             |            |             |
|                                                              |               | Раствороси            | месители пе       |                | 1,44000        |          |                                         |       | Позиция 00000185                  | 59 от         | Родбонд            | 25,0            | JUUOO      |             |
|                                                              |               | Ветонит 50            | 00                |                | 0,96000        |          |                                         |       | Позиция 00000188                  | 60 от         | Шпатлевка финишна  | 165,0           | 00000      |             |
|                                                              |               | Сухой гипс            | овый монта        |                | 0,96000        |          |                                         |       |                                   |               |                    |                 |            |             |

0,01000

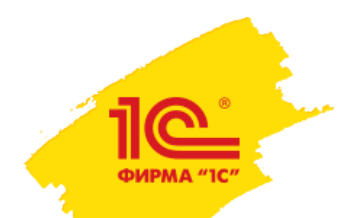

### Рабочий план-график работ утверждается, на его основании

### формируются учетные документы системы.

| ♠ ← →               | ☆ Внутренний план пр                | оизводства      | работ ООЦ          | У-0001 от 02.09       | 9.2014 23:59:59   | )               |         |           | ×  |
|---------------------|-------------------------------------|-----------------|--------------------|-----------------------|-------------------|-----------------|---------|-----------|----|
| <b>Главное</b> Маст | тер обработки работ заказчика 🛛 🕅   | Ластер сопостав | ления планов       | . Присо               | оединенные файлы  | Движения докуме | нта За  | адачи Е   | ще |
| Провести и зак      | <mark>крыть</mark> Записать Прове   | ести            | Создать на осно    | овании 🔻 💽            |                   |                 |         | Еще 🔻     | ?  |
| Номер: 00ЦУ-0001    | Дата: D2.09.2014 23:59:59           | Dpr Opr         | анизация:          | Строитель ООО         |                   | <b>▼</b>        |         |           |    |
| Объект строительств | за: Многоквартирный жилой дом, вл.8 | <br>сце         | енарий планирован  | ния: Рабочий Многоква | ртирный дом       | - LE            |         |           |    |
|                     |                                     |                 | а версии плана: [[ |                       | Согласован        |                 |         |           |    |
|                     |                                     | Дат             | а версии плана. С  |                       |                   |                 |         |           |    |
| 🗣 Заполнить         |                                     |                 |                    |                       |                   |                 |         | Еще       | •  |
| Код СДР             | Работа                              | Объем           | Ед. объема         | Начало работы         | Окончание работы  | Длительность    | Ед. дли | тельности |    |
| ⊝ 1                 | Подготовка строительной площад      |                 |                    | 01.09.2014 10:00:     | 27.10.2014 18:00: | 41,00           | дн      |           |    |
| · 1.1               | Подготовительные работы             |                 |                    | 01.09.2014 10:00:     | 05.09.2014 18:00: | 5,00            | дн      |           |    |
| 1.2                 | Перетрассировка инженерных сет      | 1 000,000       | М                  | 22.09.2014 10:00:     | 10.10.2014 18:00: | 15,00           | дн      |           |    |
| 1.3                 | Прокладка временных дорог и не      | 500,000         | м                  | 13.10.2014 10:00:     | 24.10.2014 18:00: | 10,00           | дн      |           |    |
| 1.4                 | Устройство временных бытовых п      | 5,000           | ШТ                 | 27.10.2014 10:00:     | 27.10.2014 18:00: | 1,00            | дн      |           |    |
| 1.5                 | Устройство административных по      | 1,000           | ШТ                 | 27.10.2014 10:00:     | 27.10.2014 18:00: | 1,00            | дн      |           |    |
| 1.6                 | Устройство складских помещений      | 1,000           | ШТ                 | 27.10.2014 10:00:     | 27.10.2014 18:00: | 1,00            | дн      |           |    |
| 2                   | Разметка осей здания                | 1 200,000       | м                  | 08.09.2014 10:00:     | 19.09.2014 18:00: | 10,00           | дн      |           |    |
| ⊖ <b>3</b>          | Земляные работы                     |                 |                    | 22.09.2014 10:00:     | 10.10.2014 18:00: | 15,00           | дн      |           |    |
| 3.1                 | Рытье котлована под фундамент       | 1 000,000       | мЗ                 | 22.09.2014 10:00:     | 10.10.2014 18:00: | 15,00           | дн      |           |    |
| 3.2                 | Прокладка траншей под коммуни       | 200,000         | м                  | 22.09.2014 10:00:     | 30.09.2014 18:00: | 7,00            | дн      |           |    |
| ⊝ 4                 | Фундаментные работы                 |                 |                    | 13.10.2014 10:00:     | 17.11.2014 18:00: | 24,00           | дн      |           |    |
| 4.1                 | Подсыпка песком или гравием         | 300,000         | мЗ                 | 13.10.2014 10:00:     | 16.10.2014 18:00: | 4,00            | дн      |           |    |
| 4.2                 | Заливка бетоном                     | 500,000         | мЗ                 | 17.10.2014 10:00:     | 17.11.2014 18:00: | 20,00           | дн      |           |    |
| ⊝ 5                 | Возведение наружных стен здания     |                 |                    | 18.11.2014 10:00:     | 28.01.2015 18:00: | 45,00           | дн      |           |    |
| 5.1                 | 1-й этаж монолитные работы          | 100,000         | мЗ                 | 18.11.2014 10:00:     | 08.12.2014 18:00: | 15,00           | дн      |           | ~  |
| Комментарий:        |                                     | Ответств        | зенный: Батурина   | а Ольга Николаевна    |                   | - C             |         |           |    |

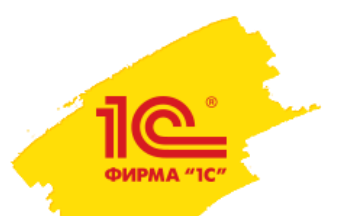

### Как разделить работы между участниками строительства в УСО2?

На основании утвержденного плана-графика работ вводится «Разделительная ведомость» для:

- Распределения работ между собственными силами и субподрядными организациями;
- Распределения материалов между собственной поставкой и поставкой субподрядчика
- Распределения исполнителей и ресурсов между собственным выполнением и выполнением субподрядной организацией

|                       | ☆ Разделительная вед                     | омость ООЦУ-О               | 001                                | ♠ ← →               | ☆ Разделитель              | ная ведомості     | ь 00ЦУ-0001 от 0       | 1.09.2014 0:00:      | 00               |                        |                       |
|-----------------------|------------------------------------------|-----------------------------|------------------------------------|---------------------|----------------------------|-------------------|------------------------|----------------------|------------------|------------------------|-----------------------|
| <u>Главкое</u> Движен | ния документа Задачи                     |                             |                                    | <b>Главное</b> Двих | кения документа Зада       | чи                |                        |                      |                  |                        |                       |
| Провести и закры      | аписать Провес                           | ти                          |                                    | Провести и зак      | аписать Записать           | Провести          |                        |                      |                  |                        | Еще 🔻 ?               |
| Номер: ООЦУ-О         | 001 от: 30.09.2014 0:00:00               |                             | 🖙 Разделител                       | Номер:              | 00ЦУ-0001 от: О            | 1.09.2014 0:00:00 | Организация:           | Строитель ООО        | - L              |                        |                       |
| Организация: Строите  | ель ООО                                  | <b>Главное</b> Движени      | ия документа Зад                   | Объект строительсте | а: Многоквартирный жилой д | ом, вл.8 👻 🛃      | Сценарий планирования: | Рабочий Многоквартир | оный дом 👻 🗗     |                        |                       |
| Работы Материал       | ны Ресурсы Дополнительно Гру             | Провести и закрыт<br>Номер: | ть Записать<br>ОСЦУ-ООО1 от:       | Работы Матери       | алы Ресурсы Дополнит       | ельно Комментарий |                        |                      |                  |                        |                       |
| Заполнить работы      | l l                                      | Объект строительства:       | Иногоквартирный жилой              |                     |                            |                   |                        |                      |                  |                        | Еще 🔻                 |
| Код СДР               | Работа                                   | Concern of boundaries       | niner en bage in prizer i nobre en | Код СДР             | Ресурс/Работа              | Начало периода    | Окончание периода      | Единица объема       | Количество общее | Количество собственное | Количество субподряда |
|                       |                                          | Работы Материалы            | Ресурсы Дополн                     | •                   | Разнорабочий               |                   |                        |                      |                  |                        |                       |
| ⊙ 1                   | Подготовка строительной                  |                             |                                    | 1.1.1               | Ограждение земель          | 01.09.2014        | 04.09.2014             | м                    | 4,000            |                        | 4,0                   |
|                       | площадки                                 | Ken CIII                    | Pup (Houseumoniumo)(               | 1.3                 | Прокладка временн          | 13.10.2014        | 24.10.2014             | м                    | 2,000            |                        | 2,0                   |
| ⊙ 1.1                 | Подготовительные работы                  | Код Сде                     | Материалы расходы                  | 1.4                 | Устройство временн         | 27.10.2014        | 27.10.2014             | шт                   | 5,000            |                        | 5,0                   |
|                       |                                          | Ŭ                           | материалы расходн                  | 1.5                 | Устройство админис         | 27.10.2014        | 27.10.2014             | шт                   | 2,000            |                        | 2,0                   |
| 1.1.1                 | Ограждение земельного участка            | Θ                           | Инвентарное строит                 | 1.6                 | Устройство складск         | 27.10.2014        | 27.10.2014             | шт                   | 2,000            |                        | 2,0                   |
|                       |                                          |                             |                                    | 4.2                 | Заливка бетоном            | 17.10.2014        | 17.11.2014             | мЗ                   | 10,000           | 10,000                 |                       |
| 1.1.2                 | Расчистка территории                     | 1.1.1                       | Ограждение земель                  | 5.1                 | 1-й этаж монолитны         | 18.11.2014        | 08.12.2014             | мЗ                   | 10,000           | 10,000                 |                       |
|                       |                                          |                             |                                    | 5.2                 | 2-й этаж монолитны         | 09.12.2014        | 29.12.2014             | мЗ                   | 10,000           | 10,000                 |                       |
| 1.2                   | Перетрассировка инженерных               | Θ                           | Временный забор п.                 | 5.3                 | 3-й этаж монолитны         | 30.12.2014        | 28.01.2015             | мЗ                   | 10,000           | 10,000                 |                       |
|                       | сетеи                                    |                             |                                    | 6.1                 | Вода                       | 29.01.2015        | 26.02.2015             | м                    | 1,000            | 1,000                  |                       |
| 1.3                   | Прокладка временных дорог и              | 1.1.1                       | Ограждение земель                  | 6.3                 | Газ                        | 27.02.2015        | 20.03.2015             | м                    | 1,000            | 1,000                  |                       |
|                       | неооходимых коммуникации                 |                             |                                    | 6.4                 | Канализационная си         | 23.03.2015        | 10.04.2015             | м                    | 1,000            | 1,000                  |                       |
| 1.4                   | Устройство временных бытовых             | Θ                           | Материалы основны                  | 7                   | Монтаж эксплуатиру         | 29.01.2015        | 26.02.2015             | м2                   | 2,000            | 2,000                  |                       |
|                       | помещении                                |                             |                                    | Θ                   | Бригада (земляные          |                   |                        |                      |                  |                        |                       |
| 1.5                   | Устройство административных<br>помещений | Θ                           | Песок строительный                 |                     | 2                          | 04.00.004.4       | 05 00 004 4            | 2                    | 4.000            |                        | <u>,</u>              |
|                       | •                                        | 1.3                         | Прокладка временны                 | ых дорог и не 1     | 3.10.2014 24.10.2014       | мЗ                | 0,250                  | 0,250                |                  |                        |                       |
| 1.6                   | Устройство складских помещений           |                             | 0.5-2 мм                           |                     |                            |                   |                        |                      |                  |                        |                       |
|                       |                                          |                             |                                    |                     |                            |                   |                        |                      |                  |                        |                       |

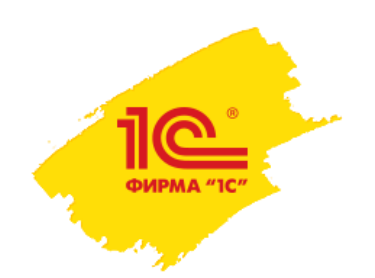

## Как рассчитать смету на основании плана производства работ?

На основании утвержденного календарного плана-графика работ вводится документ «Бюджет строительства» для оценки затрат на производство работ. В документе есть возможность рассчитать графики актирования и финансирования работ и сформировать его в разрезе статей бюджета.

| Провести и за                                                                                                    | крыть        | Записать     | Провести           | 📄 🕞 🔒 Ner                 | чать 🔻                   |                |                     |                 |                |                               |         |             |            | Еще 🔻 ?    |            |
|----------------------------------------------------------------------------------------------------|--------------|--------------|--------------------|---------------------------|--------------------------|----------------|---------------------|-----------------|----------------|-------------------------------|---------|-------------|------------|------------|------------|
| мер:                                                                                                    | ооцу-о       | Расценка объ | екта строительства | Актирование Финансиров    | зание объекта ст         | ооительства    | Дополнительно Ком   | ментарий        |                |                               |         |             |            |            |            |
| ъект строительст                                                                                                    | ва: Отделс   | 😔 Добавить , | дату актирования   | 🗈 🗈 Эаполнить             | Рассчитат                | ь              |                     |                 |                |                               |         |             |            | E          | Ξще ▼      |
| утренний план:                                                                                                    | Внутре       | Код СДР      | Контрагент/        | Работа Нача<br>Окон       | ло работы<br>чание       | Длит-ть<br>Ед. | Статья бюджета      | Граф            | ик актирования | Дата<br>актирован             | мния    | Стоимость в | внешняя    | Стоимость  | Î          |
| асценка объекта                                                                                                    | а строительс | Θ            | Расценка объекта   | строительства Актирование | Финансирова              | ние объекта ст | роительства Дополни | тельно Коммента | арий           | 1                             |         |             |            |            |            |
| Добавить                                                                                                    |              | 0.11         | 🗈 🗈 🔾              | полнить 📄 Рассчитать      |                          |                |                     |                 |                |                               |         |             |            |            | Еще        |
| Код СДР         Работа         Код СДР         Контрагент/<br>Подразделение/Работа         Начало ра         Длиг-ть         Статья расходов         Стоимость<br>работы         Стоимость<br>внешняя         График<br>финансирован         Сата         Аванс         Платеж         Платеж         Сумма         Дата         Сумма         Дата         Сумма         Сумма         Дата         Сумма         Сумма         Дата         Сумма         Сумма         Дата         Сумма         Сумма         Сумма         Сумма         Сумма         Сумма         Сумма         Сумма         Сумма         Сумма         Сумма         Сумма         Сумма         Сумма         Сумма         Сумма         Сумма         Сумма         Сумма         Сумма <th< td=""></th<> |              |              |                    |                           |                          |                |                     |                 |                |                               |         |             |            |            |            |
| Код СДР         Работа         Код СДР         Контрагент/<br>подразделение/ Работа         Начало ра         Длиг-ть         Статья расходов         Стоимость<br>работы         Стоимость<br>внешняя         Стоимость<br>финансирован         Дата         Сумма         Дата         Сумма         Дата                                                                                                    |              |              |                    |                           |                          |                |                     |                 |                |                               |         |             |            |            |            |
| 1.1         Подгол         335 200.00         325 000.00         24 500.00         251 500.00           1.3         Облици         © 1.2         Облици         Облици         Обл                |              |              |                    |                           |                          |                |                     |                 |                |                               |         |             |            |            |            |
| 1.2     Штукат     1.2     Подилацияния     1.5 соб.об     255 соб.об     255 соб.об     255 соб.об       1.3     Облиц     ©     0 сновной подрядчик     335 200,00     325 000,00     24 500,00     251 500,00                                                                                                    |              |              |                    |                           |                          |                |                     |                 |                |                               |         |             |            |            |            |
| 1.4                                                                                                    | Стены        | 1            | Ŭ                  | Сополной подряд ник       |                          |                |                     | 000 200,00      | 020 000,00     |                               |         | 21 000,00   |            | 201 000,00 |            |
| 2                                                                                                    | Двери        |              | 1.1                | Подготовка поверхностей   | 01.06.2015               | 4,00           |                     | 55 700,00       | 55 000,00      | Постоплата 100%               |         |             | 19.06.2015 | 55 000,00  |            |
|                                                                                                    |              | ⊝ 1.3        |                    |                           | 04.06.2015               | дн             | Подрядные раб       |                 |                |                               |         |             |            |            |            |
|                                                                                                    |              | 1            | 1.2                | Штукатурка                | 05.06.2015<br>26.06.2015 | 15,00          | Попрядные раб       | 182 800,00      | 185 000,00     | Аванс 10, Оплата<br>70, ГУ 20 | 21.05.2 | 18 500,00   | 25.07.2015 | 129 500,00 | 13.09.2015 |
| атериалы                                                                                                    |              |              | ⊝ 1.3              | Облицовка потолка         | 29.06.2015               | 6,00           | nogpagnato pao      | 29 500,00       | 25 000,00      | Постоплата 100%               |         |             | 25.07.2015 | 6 250,00   |            |
|                                                                                                    |              | 1            |                    |                           | 06.07.2015               | дн             | Подрядные раб       |                 |                |                               |         |             |            |            |            |
| Номенклат                                                                                                    | Количе       |              | 1.3                | Облицовка потолка         | 29.06.2015               | 6,00           |                     |                 | 25 000,00      | Постоплата 100%               |         |             | 27.08.2015 | 18 750,00  |            |
| Брусок об                                                                                                    | 60           | 4            |                    |                           | 06.07.2015               | дн             | Подрядные раб       |                 |                |                               |         |             |            |            |            |
| 25 x 100 x                                                                                                    | 0,00         |              | 1.4                | Стены                     | 07.07.2015               | 14,00          |                     | 67 200,00       | 60 000,00      | Аванс 10, Оплата<br>70, ГУ 20 | 22.06.2 | 6 000,00    | 27.08.2015 | 42 000,00  | 16.10.2015 |
|                                                                                                    |              |              |                    | Пларягодарина             | 24.07.2015               | дн             | Подрядные раб       | 216 300 00      | 216 200 00     |                               |         | 108 150 00  |            | 108 150 00 |            |
|                                                                                                    |              |              | Ŭ                  | подразделения             |                          |                |                     | 210 500,00      | 210 300,00     |                               |         | 100 150,00  |            | 100 150,00 |            |

### Как составить спецификацию работ для договора с Заказчиком?

В системе вводится спецификация по договору с Заказчиком включающая: рафик движений по договору 00000001 от 25.05.2015 18:02:57

перечень работ;

ФИРМА "10

🔹 🗲 🔶 ☆ Условия по дого Главное Выполнение работ заказчика Провести и закрыть

Объект строительства: Автодорожный мост через р. Н Внутренние работы Работы заказчика

амер: Контрагент

Договор:

№ договора

Добавить

Код СДР

⊖ 1

Записать 00ЦУ-0007

Заказчик Объект трубопровод

Автодорожный мост

Заполнить 🔻

Соорчжение опор

Работа

от: 08.07.

× OT

- сроки выполнения работ;
- стоимост
- график д суммы о

| Если  | план-г | рафик   | работ   | Заказ | зчика | отличен  | C |
|-------|--------|---------|---------|-------|-------|----------|---|
| рабоч | IEFO,  | ТО      | докуме  | HT    | запол | няется   |   |
| СООТВ | етстви | и с нас | троенны | ым со | поста | влением. |   |

| гь работ;                                                                                                    |                   | N    | Вид работ                                    |              | Аванс<br>Дата аванса                                                                           | Признание дохода/расхо,<br>Дата приема работ                 | a,a         | Остаток платежа<br>Дата                                                        |                                                                    | Возврат гарантийного у,<br>Дата                              | держания        |
|----------------------------------------------------------------------------------------------------|-------------------|------|----------------------------------------------|--------------|------------------------------------------------------------------------------------------------|--------------------------------------------------------------|-------------|--------------------------------------------------------------------------------|--------------------------------------------------------------------|--------------------------------------------------------------|-----------------|
| вижений по договору: сроки и                                                                                                    |                   |      |                                              |              | Сумма аванса                                                                                   | Сумма выполненных раб                                        | от          | Сумма остатка платежа<br>Сумма гарантийного удер<br>Сумма итого                | ржания                                                             | Сумма гарантийного уд                                        | Герокания       |
| плат и актирования.                                                                                                    |                   | 20   | 24 Пусконаладочные р:                        | аботы        | Аванс (до обеспечения)<br>24.03.2015<br>150.000,                                               | Реализация<br>27.05.2015<br>00                               | 760 000,00  | Кредит (после отгрузки)<br>06.06.2015                                          | 450 000,00                                                         | Гарантийное удержание<br>26.07.2015                          | a<br>150 000,00 |
| рафик работ Заказчика отличен<br>то документ заполняется<br>и с настроенным сопоставлением                                                                                                    | OT<br>B           | 21   | 13 Устройство кровель<br>23 Монтакоње работы |              | Аванс (до обеспачения)<br>09.01.2015<br>90.000,<br>Аванс (до обеспачения)<br>09.000 со со со с | Peanusaujus<br>26.02.2015<br>00<br>Peanusaujus<br>27.05.2015 | 450 000,00  | Кредит (после отгрузки)<br>08.03.2015<br>Кредит (после отгрузки)<br>ос ос 2015 | 300 000,00<br>600 000,00<br>270 000,00<br>180 000,00<br>360 000,00 | Гарантийное удержания<br>27.04.2016<br>Гарантийное удержания | 90 000,00       |
| ревору с Заказчиком ООЦУ-0007 от 08.07.2015 15:59:38                                                                                                    |                   |      |                                              |              | 200 000,                                                                                       | 27.06.2016<br>80 1                                           | 000 000 ,00 | 06.06.2015                                                                     | 600 000,00<br>400 000,00                                           | 26.07.2015                                                   | 200 000,00      |
| Провести         Image: Constraints         Constraints         Constraints |                   |      | Еще                                          | ?            |                                                                                                |                                                              |             |                                                                                |                                                                    |                                                              |                 |
| Объект строительства. Автодорожный мост через р. Кола на ПК23 • (2) 🗹 Заполнят<br>Объем<br>Ба объема<br>Внутренние работы Работы заказчика                                                                                                    | гь работами заказ | чика |                                              |              |                                                                                                |                                                              |             |                                                                                |                                                                    |                                                              |                 |
| Сценарий планирования: План заказчика (Автодорожный мо   ↓ @                                                                                                    |                   |      |                                              |              |                                                                                                |                                                              |             |                                                                                |                                                                    | [                                                            | Еще             |
| аво из Код СДР Работа Объем Ед. объема                                                                                                    |                   | Дат  | а начала                                     | Дата окончан | ния Длительность<br>Ед. длит.                                                                  |                                                              | С           | умма с НДС                                                                     | Ставн<br>Сумњ                                                      | ка НДС<br>иа НДС                                             |                 |
| 1 Устройство опоры №1                                                                                                    | 100,000           | 01.0 | 06.2015                                      | 30.06.2015   |                                                                                                | 21,                                                          | 00          | 5 500,00                                                                       | 18%                                                                |                                                              |                 |

Провести и закрыть Записать Провести

Ввести расширенный график движений по договору 🛛 📝 Добавить 🔹 Заполнить 🕨 Рассчитать график движений

Многоквартирный жилой дом, вл.8 Действует

троительсво дома, вл.8

Еще 🔹 ?

Еще 🤻

838,98

991,53

6 500,00 18%

| ⊖ 1.1 | Устройство опоры №1              |    |               | •                   |               |                     |                        |                        |              |          |
|-------|----------------------------------|----|---------------|---------------------|---------------|---------------------|------------------------|------------------------|--------------|----------|
|       |                                  |    | Код СДР       | Работа              | Объем         |                     | Дата начала            | Дата окончания         | Длительность | Суммас Н |
| 1.1.1 | Погружение свай-оболочек с запо  | мЗ |               |                     | Ед. объема    |                     |                        |                        | Ед. длит.    |          |
| 1.1.2 | Разработка котлована             | мЗ | 1             | Устройство опоры №1 | мЗ            | 100,000             | 01.06.2015<br>10:00:00 | 30.06.2015<br>18:00:00 | 21,00<br>дн  |          |
| 1.1.3 | Срубка голов свай                |    | 2             | Устройство опоры №2 |               | 100,000             | 01.06.2015             | 08.07.2015             | 27,00        |          |
|       |                                  | мЗ |               |                     | мЗ            |                     | 10:00:00               | 18:00:00               | дн           |          |
| 1.1.4 | Устройство ростверка монолитного |    |               |                     |               |                     |                        |                        |              |          |
|       |                                  | мЗ | 10.00.        | дн                  |               |                     |                        | 152,54                 |              |          |
| 115   | Пипасиа тела ополы               |    | 100.000 01.06 | 2015 04.06.2015     | 2.88          | 1.000.00 18/118     |                        | Ψ.                     |              |          |
|       |                                  |    |               |                     | Bcero: 12 000 | <b>0,00</b> НДС ( в | т.ч. ):                | 1 830,51               |              |          |

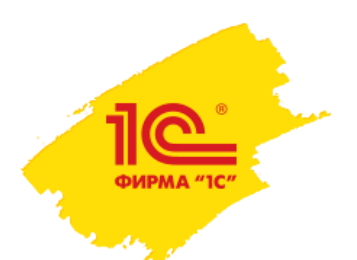

## Как спланировать собственные ресурсы?

#### На основе распределения работ между подразделениями организации

выполняется назначение исполнителей на работы.

| ♠ ← →                        | ☆ Назначение исп                         | олни  | тел      | тей р             | рабо  | от     |        |          |      |       |                |       |       |     |              |          |          |                  |                           |          |          |           |              |                                  |              |            |         |         |       |       |       | ]     |          |
|------------------------------|------------------------------------------|-------|----------|-------------------|-------|--------|--------|----------|------|-------|----------------|-------|-------|-----|--------------|----------|----------|------------------|---------------------------|----------|----------|-----------|--------------|----------------------------------|--------------|------------|---------|---------|-------|-------|-------|-------|----------|
|                              |                                          |       |          |                   |       |        |        |          |      |       |                |       |       |     |              |          |          |                  |                           |          |          |           |              |                                  |              |            |         |         |       |       |       |       |          |
| _                            |                                          |       |          |                   | _     |        | _      |          |      |       | _              |       | _     |     |              |          |          |                  |                           |          |          |           |              |                                  |              |            |         |         |       |       |       |       |          |
| Организация:                 | Строитель ООО                            |       |          | • [2]             | Пери  | 10д с: | 01.    | 06.20    | 015  | E     |                | по:   | 30    | .06 | .2015        | E        |          | [↔]              |                           |          |          |           |              |                                  |              |            |         |         |       |       |       |       |          |
| Объект строительства         | а: Дачный поселок, вл.8                  |       |          | • [2]             | Сцен  | нарий  | план   | ирова    | ания | : Pa  | абоч           | чий ( | (Дачі | ный | і посел      | ок)      |          |                  | -                         | æ        |          |           |              |                                  |              |            |         |         |       |       |       |       |          |
| 😔 Обновить                   |                                          |       |          |                   |       |        |        |          |      |       |                |       |       |     |              |          |          |                  |                           |          |          |           |              |                                  |              |            |         |         |       |       |       |       |          |
|                              |                                          |       |          |                   | _     |        |        |          |      |       |                |       |       |     | Июн          | ь 201    | 15       |                  |                           |          |          |           |              |                                  |              |            | ито     | г       |       |       |       | _     |          |
| Иранор Ергоний               | По графики:                              | 1     | 2        | <u>3 4</u><br>8 8 | 5     | 6      | 7      | 8        | 9    | 10    | <u>11</u><br>8 | 12    | 13    | 3 1 | 14 15<br>0 8 | 16       | 17       | 18               | 19 20                     | 21       | 22 2     | 3 24      | 25 2         | 1 <mark>6   27  </mark><br>3   0 | 28 29        | 30         | 168     |         |       |       |       |       |          |
| Викторович                   | Свободно:                                | 8     | 8        | 8 8               | 8     | Ő      | Ő      | 8        | 8    | 8     | 8              | Ö     | Ö     |     | 0 8          | 8        | 8        | 8                | 8 0                       | Ő        | 8        | 3 8       | 8 8          | 3   Ö                            | 0 8          | 8          | 168     |         |       |       |       |       |          |
|                              | Зарезервировано:                         |       |          |                   | 0     | 0      | 0      | 0        | 0    | 0     | 0              | 0     |       | T   |              | 0        | 0        | 0                |                           | 0        |          |           |              |                                  |              | 0          | 0       |         |       |       |       |       |          |
|                              | зарезервировано всего.                   | 0     | 0        | 0   0             | 10    | 10     | 0      | 0        | 0    | 0 ]   | 0              | 10    | 10    | -   | Июн          | ь 201    | 15       | 10               | 1010                      |          |          | 5   0     | 1010         | 5   0                            |              | 10         | ито     |         |       |       |       |       |          |
|                              |                                          | 1     | 2        | 3 4               | 5     | 6      | 7      | 8        | 9    | 10    | 11             | 12    | 13    | 3   |              | ← ⊣      | * 2      | 3 -              | Назначен                  | ие ис    | полни    | телей     | работ        | ооцу-                            | 001 от       | 30.09.     | 201     | 4 12:0  | 0:00  |       |       |       |          |
| Хлебников Иван<br>Николаевич | По графику:<br>Свободно:                 | 8     | 8        | 8   8<br>8   8    | 8     |        |        | 8        | 8    | 8     | 8<br>8         |       |       |     | Главное      |          | рисоед   | иненн            | ные файлы                 | Двия     | жения до | кумента   | Задач        | и.                               |              |            |         |         |       |       |       |       |          |
|                              | Зарезервировано:                         | O     | ō        | o o               | 0     | Ō      | O      | ō        | 0    | Ō     | 0              | 0     | 0     |     | Прове        | ости и : | закрыт   | ъ                | Записать                  |          | Провес   | ти        | I <b>B</b> - |                                  |              |            |         |         |       |       |       | Еще   | • ?      |
|                              | Зарезервировано всего:                   | 0     | 0        |                   | 0     | 0      | 0      | 0        | 0    | 0     | 0              | 0     | 0     |     | Объект стр   | роитель  | ьства: 🕅 | Лногок           | квартирный жи.            | 10Й ДОМ, | , вл.8   |           | Подраз       | деление:                         | ПТО          |            |         |         | -     | e     |       |       |          |
|                              |                                          | 1     | 2        | 3 4               | 5     | 6      | 7      | 8        | 9    | 10    | 11             | 12    | 13    | 3   |              |          |          |                  |                           |          |          |           | Период       | назначен                         | ия с: 01.09. | 2014 📼     | по:     | 30.09.2 | 014 📼 | (++)  |       |       |          |
| Веточкин Антон               | По графику:                              | 8     | 8        | 8 8               | 8     | 0      | 0      | 8        | 8    | 8     | 8              | 0     | 0     | ٦.  |              |          |          |                  |                           |          |          |           |              |                                  |              |            |         |         |       |       |       |       |          |
| петрович                     | Свободно:<br>Зарезервировано:            | 8     | 8  <br>N | 8   8<br>0   0    | 8     |        |        | 8  <br>N | 0    | 0     | 8<br>N         |       |       |     | Назначе      | ние исг  | полните  | лей              | Занятость ис              | толнител | лей До   | толнитель | но Коми      | иентарий                         |              |            |         |         |       |       |       |       |          |
|                              |                                          |       | - 1      |                   |       | 1 -    | - 1    | - 1      | - 1  | - 1   | _              | 1 -   | 1 -   |     | Состав       | в ресу   | урсов    | работ            | т                         |          |          |           |              |                                  |              |            |         |         |       |       |       |       |          |
|                              |                                          |       | n        |                   |       |        |        |          |      |       |                |       |       | -   | Доба         | вить     | 3        | 🕨 Запо           | олнить                    |          |          |           |              |                                  |              |            |         |         |       |       |       | Еще   | •        |
| Работы Сотрудн               | ики Зарезервировано Назна                | чения |          |                   |       |        |        |          |      |       |                |       |       |     | Код С        | ДР       |          | Работа           | a / Pecypc                |          |          |           |              |                                  | C            | остав ресу | pca     |         |       |       |       |       | ÷.       |
| Добавить                     | FR. FR.                                  |       |          |                   |       |        |        |          |      |       |                |       |       |     | ⊖ 1.1        | 1.1      |          | Огражи           | дение земелы              | юго учас | стка     |           |              |                                  |              |            | × 00    |         |       |       |       |       |          |
|                              |                                          |       |          |                   |       |        |        |          |      |       |                |       |       |     | ⊝ 1.1        | 1.2      |          | Разнор<br>Расчис | равочии<br>стка территори | н        |          |           |              |                                  | P3           | знорарочи  | ии/Вето | рчкин   |       |       |       |       |          |
| Код СДР                      | Работа / ресурс                          |       |          | Сост              | ав ре | сурса  | a      |          |      |       |                |       |       |     |              |          |          |                  |                           |          |          |           |              |                                  |              |            |         |         |       |       |       |       |          |
|                              |                                          |       |          |                   |       |        |        |          |      |       |                |       |       |     | Назнач       | ение     | испол    | ните.            | елей                      |          |          |           |              |                                  |              |            |         |         |       |       |       |       | _        |
| 0.1                          | Semagurue pationu                        |       |          |                   |       |        |        |          |      |       |                |       |       |     | 🗊 Запо       | лнить ч  | часы по  | графи            | ку т                      |          |          |           |              |                                  |              |            |         |         |       |       |       | Еще   | •        |
|                              | осналяные рассты                         |       |          |                   |       |        |        |          |      |       |                |       |       |     | Должи        | ность    |          | И                | 1сполнитель               |          | Итого    | 01.09     | 02.09        | 03.09                            | 04.09        | 05.0       | 9       | 06.09   | 07.09 | 08.09 | 09.09 | 10.09 | 11       |
|                              |                                          |       |          | -                 |       |        |        |          |      |       |                |       |       |     | Разно        | рабочи   | ий       | B                | Зеточкин Антон            |          | 80       | 8,00      | 8,00         | 8,0                              | 0 8,0        | ) 8,0      | 00      |         |       | 8,00  | 8,00  | 8,00  |          |
|                              | Бригада (земляные работы,<br>экскаватор) |       |          | Бри               | ада И | 1вано  | ва (зе | емлян    | ные  | работ | ъ)             |       |       |     | Разно        | равочи   | и        | 6                | атурина Ольга             |          | 80       | 8,00      | 8,00         | 8,0                              | U 8,0I       | J 8,(      | JU      |         |       | 8,00  | 8,00  | 8,00  |          |
|                              | ononabaropy                              |       |          |                   |       |        |        |          |      |       |                |       |       |     | -            |          |          |                  |                           |          |          |           |              |                                  |              |            |         |         |       |       |       |       | <u> </u> |
|                              |                                          |       |          |                   |       |        |        |          |      |       |                |       |       |     |              |          |          |                  |                           |          |          |           |              |                                  |              |            |         |         |       |       |       |       |          |

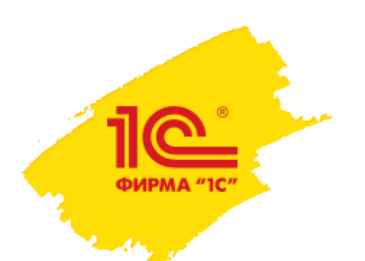

## Как спланировать собственные ресурсы?

### На основе данных о необходимой технике формируются заказы на

#### транспортные средства.

| 📤 🗲 🔿 🏠 Формиров                 | ание заявок на        | транспо      | ртные средс               | тва на осн           | ювании да               | нных плана     | а произво        | одства рабо                     | т            |                      |          |
|----------------------------------|-----------------------|--------------|---------------------------|----------------------|-------------------------|----------------|------------------|---------------------------------|--------------|----------------------|----------|
| Период: 01.09.2014 - 31.12.2014  | Организация: Строител | ь 000        | 🔹 🗗 Объект                | строительства:       | Многоквартирны          | й жилой 👻 🗗    |                  |                                 |              |                      |          |
| 💌 Настроить отборы               |                       |              |                           |                      |                         |                |                  |                                 |              |                      |          |
| Работа: 🗾 🗸 🗗                    | Ресурс:               |              | ▼                         |                      |                         | - L            |                  |                                 |              |                      |          |
|                                  |                       |              |                           |                      |                         |                |                  |                                 |              |                      |          |
| Работы УСП Документы УАТ         |                       |              |                           |                      |                         |                |                  |                                 |              |                      |          |
| 🔹 Заполнить 🕨 Сформировать       | Номенклатура заказов  | на ТС: Услуг | ги                        |                      |                         | - 6            |                  |                                 |              |                      |          |
| Работа                           | Тип транспортного     | 01.09.14     | 02.09.14                  | 03.09.14             | 04.09.14                | 05.09.14       | 06.09.14         | 07.09.14                        | 08.09.14     | 09.09.14             | 10.09.14 |
| Расчистка территории             | Экскаватор            |              |                           |                      |                         |                |                  |                                 |              |                      |          |
| Перетрассировка инженерных сетей | Экскаватор            |              |                           | 1                    | 1                       |                |                  |                                 |              |                      |          |
| Прокладка временных дорог и нео  | Экскаватор            |              |                           | 7 Заказ на ТС        | ЦУ0000002               | 5 от 12.08.201 | 5 19:07:15       |                                 |              |                      |          |
| Рытье котлована под фундамент    | Экскаватор            |              | Провести и закрыть        | Записать             | Провести                | Аранана Создат | ь на основании   | ументов УАТ                     |              | Fule                 |          |
| Прокладка траншей под коммуника  | Экскаватор            |              | Номер: ЦУОО               | 0000025 от:          | 12.08.2015 19:07:15     |                | Заказ от:        | <ul> <li>контрагента</li> </ul> | одразделения | - Lujo               |          |
| Подсыпка песком или гравием      | Экскаватор            |              | Организация: Строи        | тель ООО             |                         | · · ·          | Дата выполнения: | 01.01.2014                      |              |                      |          |
|                                  |                       |              | Подразделение: Строи      | тельное производство |                         | - <sub>C</sub> | ]                |                                 |              |                      |          |
|                                  |                       |              | Работа техники на объекта | е строительства: √   |                         |                |                  |                                 |              |                      |          |
|                                  |                       |              | Требование к ТС           |                      |                         |                | № по уч. заказч. |                                 |              |                      |          |
|                                  |                       |              | Тип ТС: Экскав            | атор                 |                         | • e            | ]                |                                 | Валюта: <не  | т>; Не учитывать НДС | ۹        |
|                                  |                       |              | Модель ТС:                |                      |                         | • e            | ]                |                                 |              |                      |          |
|                                  |                       |              | Заказы Услуги Ма          | аршрут Работа техни  | ики на объекте строите. | пьства         |                  |                                 |              |                      | _        |
|                                  |                       |              | Объект строительства:     | Многоквартирныі      | й жилой дом, вл.8       |                |                  |                                 |              | ÷ (                  |          |
|                                  |                       |              | Сценарий планирования     | Рабочий Многока      | зартирный дом           |                |                  |                                 |              | ÷ [[                 | ,        |
|                                  |                       |              | Строительная работа:      | Подготовка строк     | ительной площадки       |                |                  |                                 |              | - <u>L</u>           | 2        |
|                                  |                       |              | Объем строительной раб    | Боты: 10             | м3 -                    |                |                  |                                 |              |                      |          |
|                                  |                       |              | График строительной ра    | боты: Пятидневка     |                         |                |                  |                                 |              | ÷ [[                 |          |
|                                  |                       |              | Период работ с:           | 01.08.2015           | III по: [31.08.2015]    |                |                  |                                 |              |                      |          |

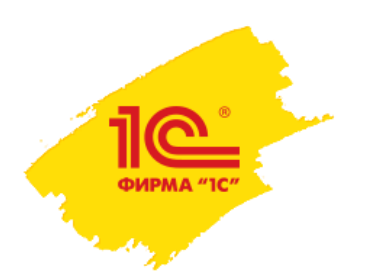

## Как составить спецификацию на работы субподрядчика?

### Заключаются договоры с подрядчиками, в дополнительных

### условиях которых фиксируется:

- переданный объем работ
- сроки их выполнения,
- стоимость работ,
- график движений по договору: и сроки и суммы оплат и актирования.

| Провести                                                                                                    | и закрыть Записать Про             | вести      | <u>-</u>    |                   |                   |       |    |            |            |            | EL  | це 🔻 |  |  |
|----------------------------------------------------------------------------------------------------|------------------------------------|------------|-------------|-------------------|-------------------|-------|----|------------|------------|------------|-----|------|--|--|
| омер:                                                                                                    | 00ЦУ-000002 от: 01.09.2014 0:00:00 | 🔲 Объект с | гроительств | а: Многоквартирны | й жилой дом, вл.8 |       |    |            |            |            |     |      |  |  |
| рганизация:                                                                                                    | Строитель ООО -                    | Соглашен   | ние:        | №2 подряд, вл.8   | 3                 |       |    |            |            |            |     |      |  |  |
| артнер:                                                                                                    | Стройпортал ООО 🗸                  | № догово   | opa:        | 3                 |                   |       |    |            | × от: 01.0 | 9.2014     |     |      |  |  |
| онтрагент:                                                                                                    | Стройпортал ООО 🗸                  | 🖉 Договор: |             | Договор (Многок   | вартирный дом)    |       |    |            |            |            |     |      |  |  |
| Валюта: RUB •                                                                                                    |                                    |            |             |                   |                   |       |    |            |            |            |     |      |  |  |
| Залюта: RUB - Использовать понижающий коэфф. 75.00 В<br>Работы Дополнительно Комментарий                                                                                                    |                                    |            |             |                   |                   |       |    |            |            |            |     |      |  |  |
| Работы Дополнительно Комментарий<br>Добавить Заполнить Подбор Еще •                                                                                                    |                                    |            |             |                   |                   |       |    |            |            |            |     |      |  |  |
| Работы Дополнительно Комментарий<br>Добавить Заполнить Подбор<br>Код СДР Работа Объем Ед Дата начала Дата оконч Длите Е Стоимость за Пониж Стоимость НДС                                                          |                                    |            |             |                   |                   |       |    |            |            |            |     |      |  |  |
| Добавить         Подбор           Код СДР         Работа         Объем         Ед         Дата начала         Дата оконч         Длите         Е         Стоимость за         Пониж         Стоимость         НДС |                                    |            |             |                   |                   |       |    |            |            |            |     |      |  |  |
| ⊖ <mark>1</mark>                                                                                                    | Подготовка строительной площадки   |            |             | 01.09.2014        | 27.10.2014        | 41,00 | дн | 535 000,00 | 75,00      | 400 000,00 | 18% |      |  |  |
| 1.2                                                                                                    | Перетрассировка инженерных сетей   | 1 000,     | м           | 22.09.2014        | 10.10.2014        | 15,00 | дн | 175 000,00 | 75,00      | 130 000,00 | 18% |      |  |  |
| 1.3                                                                                                    | Прокладка временных дорог и необх  | 500,00     | м           | 13.10.2014        | 24.10.2014        | 10,00 | дн | 100 000,00 | 75,00      | 75 000,00  | 18% |      |  |  |
| 1.4                                                                                                    | Устройство временных бытовых поме  | 5,00       | ШТ          | 27.10.2014        | 27.10.2014        | 1,00  | дн | 150 000,00 | 75,00      | 110 000,00 | 18% |      |  |  |
| 1.5                                                                                                    | Устройство административных поме   | 1,00       | ШТ          | 27.10.2014        | 27.10.2014        | 1,00  | дн | 50 000,00  | 75,00      | 40 000,00  | 18% |      |  |  |
| 1.6                                                                                                    | Устройство складских помещений     | 1,00       | ШТ          | 27.10.2014        | 27.10.2014        | 1,00  | дн | 60 000,00  | 75,00      | 45 000,00  | 18% |      |  |  |
|                                                                                                    |                                    |            |             |                   |                   |       |    |            |            |            |     |      |  |  |

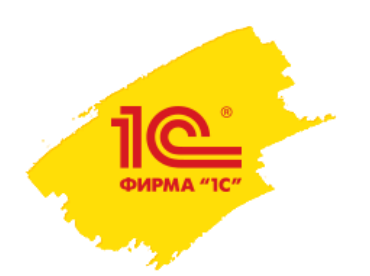

## Как составить план поставок материалов на стройку?

На основе рабочего календарного плана-графика работ

ПО

формируется план потребностей в материалах.

Документ имеет печатные формы:

- Комплектовочная ведомость
- Комплектовочная ведомость срокам
- График обеспечения материалами со сроками

|                                                                                                    | ,                                                                                                    | КС<br>монтажных мат                                                                                          | МПЛЕКТОВОЧНАЯ В<br>ериалов № 00000000                                                                                                    | ЕДОМОСТЬ<br>001 от 1 сентября                                                                | а 2014 г.                                                                                                    |                                                                                                    |
|----------------------------------------------------------------------------------------------------|----------------------------------------------------------------------------------------------------|----------------------------------------------------------------------------------------------------|----------------------------------------------------------------------------------------------------|----------------------------------------------------------------------------------------------|----------------------------------------------------------------------------------------------------|----------------------------------------------------------------------------------------------------|
| Организ                                                                                                    | зация:                                                                                                    | Строитель ООО                                                                                                |                                                                                                    |                                                                                              |                                                                                                    |                                                                                                    |
| Объект                                                                                                    | строительства:                                                                                                    | Многоквартирный                                                                                              | жилой дом, вл.8                                                                                                    |                                                                                              |                                                                                                    |                                                                                                    |
| N≌                                                                                                    | Наим                                                                                                    | иенование                                                                                                    | Тип, марка                                                                                                    | Ед. изм.                                                                                     | Количество                                                                                                    | Срок пос<br>объ                                                                                                    |
| 1<br>2<br>3<br>4<br>5<br>6<br>7<br>8<br>9<br>10<br>11<br>12<br>13<br>14<br>15<br>16<br>17<br>18<br>19<br>20<br>21<br>22<br>24<br>22<br>24<br>22<br>22<br>22<br>22<br>22<br>22<br>22<br>22<br>22 | Инвентарное строител<br>Временный забор планений<br>Песох строительный<br>Дорожая плана ПДП<br>Песчано-граникая ст<br>Арарохная плана ПДП<br>Песчано-граникая ст<br>Арматура<br>Бетон<br>Бетон<br>Бетон<br>Бетон<br>Бетон<br>Бетон<br>Бетон<br>Песчано-граникая ст<br>Арматура<br>Бетон<br>Бетон<br>Бетон<br>Бетон<br>Песчано-граникая ст<br>Арматура<br>Бетон<br>Бетон<br>Бетон<br>Бетон<br>Бетон<br>Бетон<br>Бетон<br>Бетон<br>Бетон<br>Бетон<br>Бетон | њное ограждение ИСО2-эко<br>стиковий<br>акт,75<br>чесь<br>Экт,75<br>чесь<br>йных порад<br>иных порад<br>чесь | Стевар.,<br>Тевар.,<br>Тевар., 0,5-2 им<br>Тевар., 0,5-2 им<br>Тевар., 0,5-2 им<br>Тевар., 15-2 им<br>Тевар., 16-20<br>Тевар., 18-30<br>Тевар., 18-30<br>Тевар., 18-30<br>Тевар., 18-30<br>Тевар., 18-30<br>Тевар., 18-30<br>Тевар., 18-30<br>Тевар., 18-30<br>Тевар., 16-30<br>Тевар., 16-30<br>Тевар., 22-5 им<br>Тевар., 16-30<br>Тевар., 20, 450<br>Тевар., 20, 450<br>Тевар., 20, 50<br>Тевар., 20, | шт<br>шт<br>ща<br>м3<br>м3<br>м3<br>м3<br>м3<br>м3<br>м3<br>м3<br>м3<br>м3<br>м3<br>м3<br>м3 | 210<br>16<br>22,5<br>25,5<br>22,5<br>22,5<br>22,5<br>22,5<br>23,5<br>23,5<br>23,5<br>23,333<br>23,333<br>23,333<br>23,333<br>23,333<br>23,333<br>23,333<br>23,333<br>23,333<br>24<br>30<br>24<br>30<br>24<br>30<br>24<br>30<br>25<br>25<br>25<br>25<br>25<br>25<br>25<br>25<br>25<br>25 | 0         00000           01         09         2014           13         10         2014           13         10         2014           13         10         2014           13         10         2014           13         10         2014           13         10         2014           13         10         2014           20         10         2014           20         10         2014           10         10         2014           10         12         2014           10         12         2014           10         12         2014           10         12         2014           20         12         2014           20         12         2014           13         10         2014           13         10         2014           13         10         2014           13         10         2014           13         10         2014           13         10         2014           13         10         2014           13 <t< td=""></t<> |
| 29<br>30<br>31                                                                                                    | Бетон<br>Бетон<br>Арматура                                                                                                    |                                                                                                    | Товар, , М-250<br>Товар, , М-250<br>Товар, , 18 мм                                                                                                    | M3<br>M3<br>M                                                                                | 125<br>25<br>106,667                                                                                                    | 10.11.2014<br>17.11.2014<br>17.11.2014                                                                                                    |

| 🗠 🕂 🏠 План пот                                                                                                | ребностей            | в мат     | ериалах 000000    | ю0001 от | r 01.09.2014 0                               | 00:00                  |                |               |                  |                  |                  |                    |                  |               |
|----------------------------------------------------------------------------------------------------|----------------------|-----------|-------------------|----------|----------------------------------------------|------------------------|----------------|---------------|------------------|------------------|------------------|--------------------|------------------|---------------|
| ровости и закрыть Записать                                                                                    | Провн                | ести      | 🔐 Печать 🔻        |          |                                              |                        |                |               |                  |                  |                  |                    | E                | Еще 👻         |
| p: 0000000001 or: 01.09.2014 0                                                                                | 00:0( 📰 Выдел        | зять цвет | ом рабочие дни: 🗹 |          |                                              |                        |                |               |                  |                  |                  |                    |                  |               |
| низация: Строитель ООО                                                                                        |                      | *         | dP                |          |                                              |                        | Br             | д операции:   | По плану         |                  | *                |                    |                  |               |
| кт строительства: Многоквартирный ж                                                                           | клой дом, вл.8       |           |                   |          |                                              |                        | * @ Ne         | риодичность:  | Неделя           |                  |                  |                    |                  |               |
| с: На подготовке                                                                                              |                      |           |                   |          |                                              |                        | - Пе           | риод работ с  | 01.09.2014       | i no: 04.01.3    | 2015 ; 📼 💽       |                    |                  |               |
| ребности Заказы Дополнительн                                                                                  | Комментарий          | a         |                   |          |                                              |                        |                |               |                  |                  |                  |                    |                  |               |
| Заполнить Итоги по Работа                                                                                     |                      |           |                   |          |                                              |                        |                |               |                  |                  |                  |                    |                  |               |
| Работа / Номенлатура                                                                                          | Характ               | Е         | Склад             | Количе   | Периоды планиров                             | ания                   | 15.09 - 21.0   | 0 22.00       | - 28.09          | 9.09.05.10       | 06 10 - 12 10    | 13.10 - 1          | 2 10 2           | 0.10.261      |
| Инвентарное строительное огража                                                                               |                      |           |                   |          | 01.00 - 07.00                                | 00.00 - 14.00          | 13.00 - 21.0   | 0 22.00       | - 20.00 2        | .0.00 - 03.10    | 00.10*12.10      | 13.10 - 1          | 2.10             | .0.10 - 20.1  |
| Огражление земельного участка                                                                                 |                      | 1117      | Строительный скл  | 210.000  | 210.000                                      |                        |                |               |                  |                  |                  |                    |                  |               |
| <ul> <li>Влеменный забол пластиковый</li> </ul>                                                               |                      |           |                   |          |                                              |                        |                |               |                  |                  |                  |                    |                  |               |
| Ограждение земельного хуастка                                                                                 |                      | 1117      | Строительный скл  | 16.000   | 16.000                                       |                        |                |               |                  |                  |                  |                    |                  |               |
| Порежная плита ПДП 3x1 75                                                                                     |                      |           | pontononen old    | 10,000   |                                              |                        |                |               |                  |                  |                  |                    |                  |               |
| Прокладка временных дорог и                                                                                   |                      | шт        | Строительный скл  | 50.000   |                                              |                        |                |               |                  |                  |                  | 2                  | 5.000            | 25            |
| Песок строительный                                                                                            |                      |           |                   |          |                                              |                        |                |               |                  |                  |                  |                    |                  |               |
| Прокладка временных дорог и                                                                                   | 0,5-2 MM             | мЗ        | Строительный скл  | 125,000  |                                              |                        |                |               |                  |                  |                  | 6                  | 2,500            | 62            |
| Подсылка песком или гравием                                                                                   | 2-2,5 MM             | мЗ        | Строительный скл  | 75,000   |                                              |                        |                |               |                  |                  |                  | 7                  | 5,000            |               |
| Песчано-гравийная смесь                                                                                       |                      |           |                   |          |                                              |                        |                |               |                  |                  |                  |                    |                  |               |
| Прокладка временных дорог и                                                                                   |                      | мЗ        | Строительный скл  | 125,000  |                                              |                        |                |               |                  |                  |                  | 6.                 | 2,500            | 6.            |
| Подсыпка песком или гравием                                                                                   |                      | мЗ        | Строительный скл  | 75,000   |                                              |                        |                |               |                  |                  |                  | 7:                 | 5,000            |               |
| Арматура                                                                                                    |                      |           |                   |          |                                              |                        |                |               |                  |                  |                  |                    |                  |               |
| Разметка осей здания                                                                                          | 16 mm                | м         | Строительный скл  | 60,000   |                                              | 30,000                 | 30,0           | 00            |                  |                  |                  |                    |                  |               |
| 1-й этаж монолитные работы                                                                                    | 18 MM                | м         | Строительный скл  | 400,000  |                                              |                        |                |               |                  |                  |                  |                    |                  |               |
| 2-й этаж монолитные работы                                                                                    | 18 MM                | м         | Строительный скл  | 400,000  |                                              |                        |                |               |                  |                  |                  |                    |                  |               |
|                                                                                                    |                      |           |                   |          |                                              |                        |                |               |                  |                  |                  |                    |                  |               |
| График обеслен                                                                                                |                      | opua      | лами No 1 от 1    | сонтябл  | og 2014 r                                    |                        |                |               |                  |                  |                  |                    |                  |               |
| трафик обеспеч                                                                                                | ения мат             | ериа      | тамитетогт        | сентяор  | 59 20141.                                    |                        |                |               | _                |                  |                  |                    |                  |               |
| Период с 01.09.2014 по 0-                                                                                     | 1.01.2015            |           |                   | Ст       | атус: На под                                 | готовке                |                |               |                  |                  |                  |                    |                  |               |
| Склад: Строит                                                                                                 | ельный скла          | хд№1      |                   |          |                                              |                        |                |               |                  |                  |                  |                    |                  |               |
| Nº                                                                                                    |                      | Товар     |                   |          | Склад                                        | Ед. изм.               | Количест<br>во | 01.09 - 07.09 | 08.09 -<br>14.09 | 15.09 -<br>21.09 | 22.09 -<br>28.09 | 29.09 - 0<br>05.10 | 06.10 -<br>12.10 | 13.10<br>19.1 |
| 1 Инвентарное строител                                                                                        | ное ограждение       | ИСО2-эк   | HOM               |          | Строительный склад ?                         | е1 шт                  | 210            | 210           |                  |                  |                  |                    |                  |               |
| 3 Дорожная плита ПДП 3                                                                                        | x1,75                |           |                   |          | Строительный склад М                         | 1 UT                   | 50             | 25            | 25               | 25               | 25               | 25                 | 25               |               |
| 4 Песок строительный (2<br>5 Песок строительный (2                                                            | ,5-2 мм)<br>-2,5 мм) |           |                   |          | Строительный склад М                         | P1 M3<br>P2 M3         | 125            | 62,5          | 52,5             | 62,5             | 75               | 52,5               | 62,5             |               |
| 6 Песчано-гравийная см<br>7 Песчано-гравийная см                                                              | 9Cb                  |           |                   |          | Строительный склад М                         | R1 м3<br>x2 м3         | 125            | 62,5          | 62,5             | 62,5             | 62,5             | 62,5               | 62,5<br>75       |               |
| В Арматура (16 мм)                                                                                            |                      |           |                   |          | Строительный склад М                         | 92 M                   | 60             | 30            | 30               | 30               | 106.667          | 106 667            | 105 667          | 10            |
| 10 Арматура (18 мм)                                                                                           | <i>are</i> =         |           |                   |          | Строительный склад М                         | ыл м<br>1 м            | 400            | 106,667       | 106,667          | 106,667          | 106,667          | 106,667            | 106,667          | 10            |
|                                                                                                    | ных пород (50 x 5    | U x 2950  | MM)               |          | Строительный склад М<br>Строительный склад М | е <u>2 шт</u><br>83 м3 | 48             | 24            | 24 26,667        | 24 26,667        | 26,667           | 26,667             | 26,667           | 2             |
| 11 Брусок обрезной хвой<br>12 Бетон (М-250)                                                                   |                      |           |                   |          | Строительный склад М                         | e1 M3                  | 100            | 26,667        | 26,667           | 26,667           | 26,667           | 26,667             | 26,667<br>25     | 2             |
| 11 Брусок обрезной хвой<br>12 Бетон (М-250)<br>13 Бетон (М-250)<br>14 Бетон (М-250)                           |                      |           |                   |          | склад г                                      | ng 100.0               |                |               |                  | - NO             | -92              |                    |                  |               |
| 11 Брусок обрезной жвой<br>12 Бетон (М-250)<br>13 Бетон (М-250)<br>14 Бетон (М-250)                           |                      |           |                   |          | строительный склад г                         | n2 m0                  | 000            |               |                  |                  |                  |                    |                  |               |
| 11 [Брусок обрезной жой<br>12 Беток (М-250)<br>13 Беток (М-250)<br>14 Беток (М-250)<br>Всего наименования 14. |                      |           |                   |          | строительный склад и                         | n_ mJ                  |                |               | _                |                  |                  |                    |                  |               |
| 11 [Бурсов обреной жий<br>12 Ботон (М-250)<br>13 Ботон (М-250)<br>14 [Ботон (М-250)<br>Всего наименований 14. |                      |           |                   | VTReD 14 | п                                            | n <u>.</u> NU          | 000            |               | _                |                  |                  |                    |                  |               |

### Как составить график платежей по договору в УСО2?

Для любого договора учетной системы возможно ввести дополнительные

- параметры по договору: график движений: поступление/расходование денежных средств, поступление выручки/затрат по срокам их возникновения;
- статьи бюджетов БДР, БДДС, к которым относится договор;
- признак автоматического формирования гарантийных удержаний.

|                                                        |                                    |                            |                            | Графи     | к движений п      | о договору 0000        | 00001 от 25.05      | .2015 18:02:53  | 7                     |             |                         |            |                        |            |
|--------------------------------------------------------|------------------------------------|----------------------------|----------------------------|-----------|-------------------|------------------------|---------------------|-----------------|-----------------------|-------------|-------------------------|------------|------------------------|------------|
|                                                        |                                    |                            | 4                          | Пров      | ести и закрыть    | Записать               | Провести            |                 |                       |             |                         |            |                        | Еще 🔹 ?    |
| дополнительные параметры по дог                        | овору УСО 2.0 0000000              | 12 of 01.09.2014 12:00:01  | 1                          | Строитель | ьсво дома, вл.8   |                        |                     |                 |                       |             |                         |            |                        |            |
| Провести и закрыть Записать                            | Провести 🕒 Связанные               | договора                   |                            | Объект ст | гроительства:     |                        | Многоквартирный ж   | килой дом, вл.8 |                       |             |                         |            |                        | e .        |
| Номер: 000000002 от: 01.09.2                           | 2014 12:00:01                      | Статус:                    | Согласовано                | Статус:   |                   |                        | Действует           |                 |                       |             |                         |            |                        | +          |
| Объект строительства: Многоквартирный жилой д          | ом, вл.8                           | + 🖉 Договор                | строительного подряда: 🗌   | Ввести ра | асширенный графия | < движений по договору |                     |                 |                       |             |                         |            |                        |            |
| Сумма договора: 400 000,00 🗄                           |                                    | Примене                    | ение ПБУ 2/2008: 🗹         | Добав     | вить 🔹 🔹 Зап      | юлнить Рассчит         | ать график движений |                 |                       |             |                         |            |                        | Еще 💌      |
| Сумма НДС: 61 016,95 🗊                                 |                                    | Дополни                    | тельное соглашение:        | N         | Вид работ         |                        | Аванс               |                 | Признание дохода/расх | ода         | Остаток платежа         |            | Возврат гарантийного у | держания   |
| Сумма без НДС: 338 983,05 🗊                            |                                    |                            |                            |           |                   |                        | Дата аванса         |                 | Дата приема работ     |             | Дата                    |            | Дата                   |            |
|                                                        |                                    |                            |                            |           |                   |                        | Сумма аванса        |                 | Сумма выполненных ра  | бот         | Сумма остатка платежа   |            | Сумма гарантийного уд  | ержания    |
| Группа оюджетирование                                  | 10077                              |                            |                            |           |                   |                        |                     |                 |                       |             | Сумма гарантийного уди  | ержания    |                        |            |
|                                                        | MINUCIE                            |                            |                            |           |                   |                        |                     |                 |                       |             | Сумма итого             |            |                        |            |
| Статья БДДС Авансового платежа. Финанси                | ирование строительства             |                            |                            | 20        | 24 Пусконаладо    | очные работы           | Аванс (до обеспече  | ения)           | Реализация            |             | Кредит (после отгрузки) |            | Гарантийное удержание  |            |
| Статья БДДС Основного платежа: Финанск                 | ирование строительства             |                            |                            |           |                   |                        | 24.03.2015          | 450,000,00      | 27.05.2015            | 7/20 000 00 | 06.06.2015              | 450 000 00 | 26.07.2015             | 450,000,00 |
| Статья БДДС Гарантийного удержания: Финанси            | ирование строительства             |                            |                            |           |                   |                        |                     | 100,000,001     |                       | 750 000,00  |                         | 300.000.00 |                        | 150 000,00 |
| Группа формирование графика движени                    | й по договору                      |                            |                            |           |                   |                        |                     |                 |                       |             |                         | 600 000,00 |                        |            |
| По видам работ: 🗹 Учитывать процент гарант             | тийных удержаний по видам работ: [ | $\checkmark$               |                            | 21        | 13 Устройство к   | фовель                 | Аванс (до обеспече  | ения)           | Реализация            |             | Кредит (после отгрузки) |            | Гарантийное удержание  |            |
|                                                        |                                    |                            |                            |           |                   |                        | 09.01.2015          |                 | 26.02.2015            |             | 08.03.2015              |            | 27.04.2015             |            |
| Процент гарантийных удержаний по видам работ           |                                    | 00000004                   |                            |           |                   |                        |                     | 90,000,00       |                       | 450 000,00  |                         | 270 000,00 |                        | 90,000,00  |
| Добавить                                               | график движении по                 | договору 00000004          | 1                          |           |                   |                        |                     |                 |                       | _           |                         | 180 000,00 |                        |            |
| N Вид работ                                            | Провести и закрыть                 | Записать Прове             | сти                        |           |                   |                        |                     |                 | Еще 🔻                 | ?           | Крелит (после отгрузки) | 360 000,00 | Галацтийнор улеруация  |            |
| 1 Строительство временных: дорог; пло                  | Поставка м териалов                |                            |                            |           |                   |                        |                     |                 |                       |             | 06.06.2015              |            | 26.07.2015             | ,<br>      |
| <ol> <li>18 Устройство наружных сетей тепло</li> </ol> | Объект строительства:              | Много                      | квартирный жилой дом, вл.8 |           |                   |                        |                     |                 |                       | e ,00       |                         | 600 000,00 |                        | 200 000,00 |
| 3 19 Устройство наружных сетей газосн                  | Статус:                            | Дейст                      | вует                       |           |                   |                        |                     |                 |                       | -           |                         | 400 000,00 |                        | ~          |
|                                                        | Ввести расширенный график л        | лвижений по логовору:      | ·                          |           |                   |                        |                     |                 |                       |             |                         |            |                        |            |
|                                                        |                                    |                            |                            |           |                   |                        |                     |                 |                       |             |                         |            |                        |            |
|                                                        | Добавить                           |                            |                            |           |                   |                        |                     |                 | Еще                   | •           |                         |            |                        |            |
|                                                        | N Дата                             | Вид ДДС                    | Вид доход/расход           | Сумма     |                   | Статья бюджета         |                     | Комментарий     |                       |             |                         |            |                        |            |
|                                                        | 1 20.08.2014                       | Аванс (до подтверждения)   |                            |           | 20 000,00         | Финансирование (       | строительства       |                 |                       |             |                         |            |                        |            |
|                                                        | 2 05.09.2014                       |                            | Поступление затрат         |           | 35 000,00         | Себестоимость          |                     |                 |                       |             |                         |            |                        |            |
|                                                        | 3 30.09.2014                       | Кредит (после поступления) |                            |           | 15 000,00         | Финансирование (       | строительства       |                 |                       |             |                         |            |                        |            |
|                                                        |                                    |                            |                            |           |                   |                        |                     |                 |                       |             |                         |            |                        |            |

## Как спланировать прибыль и деньги от выполнения работ по строительству?

### На основе данных из графиков движений по договорам формируются

### БДР и БДДС.

|              | → ☆ Сформировать :           | экземпляр бюджета ин    | вес | гиционн    | ого проекта *                                        |                                   |                        |                       |                |                 | ×              |                    |
|--------------|------------------------------|-------------------------|-----|------------|------------------------------------------------------|-----------------------------------|------------------------|-----------------------|----------------|-----------------|----------------|--------------------|
| Организация: | Строитель ООО                |                         |     |            | - с Проект:                                          | Многоквартирный дом               |                        |                       |                |                 | <b>-</b> □     |                    |
| Тип бюджета: | Движение денежных средств    |                         |     |            | - Вид бюджета                                        | : БДДС по инвестиционным прое     | ктам (план-факт)       |                       |                |                 | - L            |                    |
| Сценарий:    | Годовой целевой (по месяцам) |                         |     |            | 👻 🗗 Период с:                                        | 01.08.2014 📖 по: 31.10            | .2016 📼 ↔              |                       |                |                 |                |                    |
| Добавить     | Заполнить 🕩 Сформиров        | ать                     |     |            |                                                      |                                   |                        |                       |                | Ещ              | • •            |                    |
| Период       | Контрагент                   | Договор                 | Ви, | ц работ    | Работа                                               | Стать                             | я бюджетов             | Порядок оплаты        | Сумма          | 1               |                |                    |
| 19.05.2015   | МосСтройИнвест               | Строительсво дома, вл.8 | 19  |            | - 🔸 🏠 Экземг                                         | ляр бюджета 0000000               | 07 от 01.09.201        | 4 12:00:01 *          |                |                 |                |                    |
| 19.05.2015   | МосСтройИнвест               | Строительсво дома, вл.8 | 23  | Главние    | Присоединенные фай                                   | лы Движения документа             |                        |                       |                |                 |                |                    |
| 23.05.2015   | МосСтройИнвест               | Строительсво дома, вл.8 | 23  | Прове      | али и закрыть                                        | Сать Провести                     |                        |                       |                |                 |                | Еше                |
| 29.05.2015   | МосСтройИнвест               | Строительсво дома, вл.8 | 23  | Ummer      | 00000002                                             |                                   |                        |                       |                |                 |                |                    |
| 06.06.2015   | МосСтройИнвест               | Строительсво дома, вл.8 | 23  | помер:     | 00000007                                             | 01: 01:09:2014 12:00:01           | статус: В подготовке   | •                     |                |                 |                |                    |
| 06.06.2015   | МосСтройИнвест               | Строительсво дома, вл.8 | 23  | Модель бю  | джетирования: Управление и                           | инвестиционными проектам 👻 🖉      | Фиксированный бюджет о | с периодом планирован | ия месяц       |                 |                |                    |
| 06.06.2015   | МосСтройИнвест               | Строительсво дома, вл.8 | 24  | Вид бюдже  | та: БДДС по инв                                      | естиционным проектам (вв 💌 🖉 🛛    | Период с: 01.09.2014   | no: 30.04.2016        |                |                 |                |                    |
| 09.06.2015   | МосСтройИнвест               | Строительсво дома, вл.8 | 14  | Сценарий:  | Годовой целе                                         | евой (по месяцам, пессиме 👻 🗗     | Проекты: Многоквартир  | оный дом              | - u            |                 |                |                    |
| 09.06.2015   | МосСтройИнвест               | Строительсво дома, вл.8 | 17  | Организаци | я: Строитель ОС                                      | 00 <b>-</b> P                     |                        |                       |                |                 |                |                    |
| 05.07.2015   | МосСтройИнвест               | Строительсво дома, вл.8 | 23  | 📑 Редакт   | ировать списком Авт                                  | оматический пересчет              | 🛍 🔖 Обнови             | ть Заполнить          | • Excel •      |                 |                |                    |
| 12.07.2015   | МосСтройИнвест               | Строительсво дома, вл.8 | 23  |            |                                                      |                                   |                        |                       |                |                 |                |                    |
| 18.07.2015   | МосСтройИнвест               | Строительсво дома, вл.8 | 23  |            | БДДС                                                 |                                   |                        |                       |                |                 |                |                    |
| 25.07.2015   | МосСтройИнвест               | Строительсво дома, вл.8 | 23  |            |                                                      |                                   |                        |                       |                |                 |                |                    |
|              |                              |                         |     |            | Показатель бюджето<br>Статья бюджетов /<br>Анапитика | DB /                              | Сентябрь 2014<br>г.    | Октябрь 2014 г.       | Ноябрь 2014 г. | Декабрь 2014 г. | Январь 2015 г. | Февраль 2015 г. Ма |
|              |                              |                         |     | Ę          | Финансирование строите                               | ельства                           | 571 000                | 667 000               | 362 000        | 155 000         | 595 000        | 870 000            |
|              |                              |                         |     | +          | 13 Устройство кровель<br>14 Фесельна работы          | ь                                 |                        |                       |                |                 | 400 000        | 250 000            |
|              |                              |                         |     | ±.         | 20 Устройство наружн                                 | ых электрических сетей            |                        |                       |                |                 | 75 000         | 120 000            |
|              |                              |                         |     | E          | 23 Монтажные работы                                  | ·                                 |                        |                       |                |                 |                | 350 000            |
|              |                              |                         |     |            | 24 Пусконаладочные<br>5 Свейные работы За            | работы<br>клепление грунтор       | 350.000                | 120.000               | 50.000         | 1               |                |                    |
|              |                              |                         |     | E E        | 7 Монтаж сборных бет                                 | тонных и железобетонных           | 50 000                 | 250 000               | 150 000        | 1               |                |                    |
|              |                              |                         |     |            | конструкции<br>Механизированная ра                   | зработка грунта*                  | 40.000                 | 150.000               |                |                 |                |                    |
|              |                              |                         |     |            | Разбивочные работы в                                 | в процессе строительства*         | 26 000                 | 78 000                |                | 26 000          |                |                    |
|              |                              |                         |     | H H        | Строительство времен<br>сетей и сооружений*          | нных: дорог; площадок; инженерных | 105 000                | 69 000                | 162 000        | 54 000          |                |                    |
|              |                              |                         |     |            | Укладка трубопроводо                                 | ов водопроводных                  |                        |                       |                | 75 000          | 120 000        | 150 000            |
|              |                              |                         |     | 부드         | Поступления                                          |                                   | 70.000                 | 100.000               | 44.000         | 177.000         | 170.000        | CO.000             |
|              |                              |                         |     |            |                                                      |                                   |                        |                       |                |                 |                | >                  |
|              |                              |                         |     | Ответствен | ный:  Батурина Ольга Никола                          | аевна 🛛 👻 🖓                       |                        |                       |                |                 |                |                    |

# Как увидеть статус движения материала на объект с определением поставщика до оприходования на склад в УСО2?

При формировании Заказов поставщикам указываются

параметры доставки: адрес отправления и адрес доставки.

В АРМе «Распределение доставки» выполняется распределение доставки по маршрутам, способам доставки: авиа, ж/д, авто, морем, перевозчикам.

### Формируются документы «Заказ на доставку».

| 🚹 🗲 🚽 ☆ Заказ поставщику                          | у 00ЦУ        | У-000003 от 0 <sup>7</sup> | 1.09.2014 0:00              | :00        |            |                |          |               |                      |                        | ×                                                         |                       |                  |
|---------------------------------------------------|---------------|----------------------------|-----------------------------|------------|------------|----------------|----------|---------------|----------------------|------------------------|-----------------------------------------------------------|-----------------------|------------------|
| Главное Состояние выполнения Актуальн             | ный элект     | гронный документ           | Задолженность по            | ставщикам  | ı Ka       | рточка расче   | тов с по | ставщиками    | Еще                  |                        |                                                           |                       |                  |
| Провести и закрыть Записать П                     | Іровести      | Создать                    | на основании 🔻              | <u>в</u> • | д 🗸        | Зачет опла     | пы       | 🛓 Печать 🔻    |                      | Еще ▼ ?                |                                                           |                       |                  |
|                                                   |               |                            |                             |            |            |                |          |               |                      |                        |                                                           |                       |                  |
| Номер: UULY-UUUUU3 от: U1.U9.2U14 U:UU:UU         | Стат          | гус: 🔳 Согласова           | ан 🚽 Приоритет              | Средний    |            | *              |          |               |                      |                        |                                                           |                       |                  |
| Поставщик: ГлавСтройКомплект                      | La Com        | анизания: Строитель        |                             |            |            |                |          |               |                      |                        |                                                           |                       |                  |
| Контрагент: ГлавСтройКомплект                     | <b>₩</b> 'ÿ ← | 📑 🎲 Распред                | целение доставки            |            |            |                |          |               |                      |                        |                                                           |                       |                  |
|                                                   |               |                            |                             |            |            |                |          |               |                      |                        |                                                           | [                     | Еще • ?          |
|                                                   | Организация   | а: Строитель ООО           |                             |            |            |                |          |               |                      |                        |                                                           |                       | - e              |
| Товары (8) Дополнительно Параметры доставки       | 🕥 Показа      | ать отбор таблицы "К до    | оставке"                    |            |            |                |          |               |                      |                        |                                                           |                       |                  |
| 🗸 Доставка                                        | 💌 К достав    | BKC                        |                             |            |            |                |          |               |                      |                        |                                                           |                       |                  |
|                                                   | Группирова    | ать :                      |                             |            |            |                |          |               |                      |                        | 🗹 Включить цветовое оформлен                              | ие Сформировать за    | казы на доставку |
| Адрес отправления. Москва Г, Тимирязевская ул, до | 🖲 по зака     | азам поставщику            |                             |            |            |                |          |               |                      |                        |                                                           |                       |                  |
| Адрес доставки: Химки , Лесная ул, дом № 10       | О по ном      | енклатуре                  |                             |            |            |                |          |               |                      |                        |                                                           |                       |                  |
|                                                   | Данные и      | к доставке Дополнительно   |                             |            |            |                |          |               |                      |                        |                                                           |                       |                  |
|                                                   | < Разб        | ить строку 🛛 🔩 Добавить п  | ромежуточную точку доставки | • • Обн    | ювить данн | ные к доставке |          |               |                      |                        |                                                           |                       | Еще 🔻            |
|                                                   |               | Заказ поставщику           | Номенклатура                | Характе    | Уп         | Количество     | Bec      | Срок доставки | Исполнитель          | Перевозчик-партнер     | Адрес отправления                                         | Склад                 |                  |
|                                                   |               | Поставщик                  |                             |            |            |                |          | Дата поступле | Вид доставки         | Перевозчик             | Адрес доставки                                            |                       |                  |
|                                                   |               | ⊖ Заказ поставщику         |                             |            |            |                |          |               |                      | <только для Стороннего |                                                           |                       |                  |
|                                                   |               | ГлавСтройКомплект          |                             |            |            |                |          |               |                      | <только для Стороннего |                                                           |                       |                  |
|                                                   |               | Заказ поставщик            | Песчано-гравийная<br>смесь  |            | мЗ         | 32,500         |          | 13.10.2014    | Сторонний перевозчик | PCR                    | Москва г, Тимирязевская ул, д                             | Строительный склад №1 |                  |
|                                                   |               | Заказ поставшик            | Песчоно, гозрийнов          |            | 113        | 32,500         |          | 13.10.2014    | Авто                 | РСП-Сервис             | железнодорожный, Мира ул, д<br>Железнодорожный Мира ул, д | Строительный склол №1 |                  |
|                                                   |               | ГлавСтройКомплект          | смесь                       |            |            | 02,000         |          | 13.10.2014    | Авто                 | РСП-Сервис             | Химки, Лесная ул, дом № 10                                |                       |                  |
|                                                   |               | Заказ поставщик            | Песчано-гравийная           |            | мЗ         | 30,000         |          | 13.10.2014    | Сторонний перевозчик | РСП                    | Москва г, Тимирязевская ул, д                             | Строительный склад №1 |                  |
|                                                   |               | ГлавСтройКомплект          | СМЕСЬ                       | не         |            |                |          | 13.10.2014    | ABTO                 | РСП-Сервис             | Химки , Лесная ул, дом № 10                               |                       |                  |
|                                                   |               | Заказ поставщик            | Песок строительный          | 0,5-2 мм   | мЗ         | 62,500         |          | 20.10.2014    | Собственными силами  |                        | Москва г, Тимирязевская ул, д                             | Строительный склад №1 |                  |
|                                                   |               | ГлавСтройКомплект          |                             |            |            |                |          | 20.10.2014    | ABT0                 |                        | Химки , Лесная ул, дом № 10                               |                       |                  |
|                                                   |               | Заказ поставщик            | Песок строительный          | 0,5-2 мм   | мЗ         | 62,500         |          | 13.10.2014    | Собственными силами  |                        | Москва г, Тимирязевская ул, д                             | Строительный склад №1 |                  |
|                                                   |               | ГлавСтройКомплект          |                             |            |            |                |          | 13.10.2014    | ABTO                 | <только для Стороннего | Химки, Лесная ул, дом № 10                                |                       |                  |

# Как увидеть статус движения материала на объект с определением поставщика до оприходования на склад в УСО2?

Для контроля доставки материалов разработаны отчеты:

•Цепочка поставок – контроль запланированных, заказанных поставщику,

заказанных на склад, доставленных материалов.

•Анализ доставки за период – контроль вида доставки и доставленного количества

•Анализ доставки на дату – контроль вида доставки, количества, требующего доставку и контроль исполнения доставки собственными силами.

| Цепочка пост                                                                                               | авок                                                                                                    |                      |                                                                                                    |                              |                                                                         |                                                                                                    |                |                                          |                                          |                       |
|----------------------------------------------------------------------------------------------------|----------------------------------------------------------------------------------------------------|----------------------|----------------------------------------------------------------------------------------------------|------------------------------|-------------------------------------------------------------------------|----------------------------------------------------------------------------------------------------|----------------|------------------------------------------|------------------------------------------|-----------------------|
| Подразделение                                                                                              |                                                                                                    |                      | Количество Количество Кол                                                                                                    | ичество Ко                   | личество Кол                                                            | ичество Количество (по                                                                                                    | Количест       | во                                       |                                          |                       |
| Склад                                                                                                    |                                                                                                    | Эбъект               | (по плану) (заказали дост                                                                                                    | тавка (за                    | аказали на 🛛 (пер                                                       | еместили по заказу на                                                                                                    | (по заказ      | y F                                      |                                          |                       |
| Номенклатура                                                                                               | Анализ доста                                                                                                    | зки за               | а период                                                                                                    |                              |                                                                         |                                                                                                    |                |                                          |                                          |                       |
| <ul> <li>Строительный склад №1</li> <li>Арматура</li> </ul>                                                | Заказ поставщику                                                                                                    |                      |                                                                                                    |                              |                                                                         |                                                                                                    | Количеств      | ю Количес                                | тво Количес                              | тво                   |
| Бетон                                                                                                    | Номенклатура                                                                                                    |                      | Характеристика номени                                                                                                    | спатуры                      |                                                                         |                                                                                                    | (нач.          | (за пери                                 | 10д) (кон.                               |                       |
| Бременный заоор пластиков<br>Дорожная плита ПДП 3x1,75<br>Инвентарное строительное о<br>Песок строительный | Заказ на доставку                                                                                                    |                      | Вид Склад<br>доставки                                                                                                    | 21                           | Объект стр                                                              | оительства                                                                                                    | остаток)       |                                          | остаток                                  | )                     |
| Песчано-гравийная смесь                                                                                    | Ваказ поставщику ООЦУ-000002 от<br>Арматура<br>Заказ на доставку ООЦУ-0005<br>Заказ на доставку ООЦУ-0005<br>Заказ на доставку ООЦУ-0007                                                                                                    | от А<br>от Зан       | нализ доставки на дату<br>аз поставщику                                                                                                    | Vereiter                     | 27.440                                                                  |                                                                                                    | Koj            | ичество в                                | (оличество Коли                          | чество Количество без |
|                                                                                                    | Заказ на доставку ООЦУ-ОООВ<br>Временный забор пластиковый                                                                                                    | от <u>Ног</u><br>Зан | аз на перевозку                                                                                                    | Вид<br>доставки              | стика<br>Склад                                                          | Объект строительства                                                                                                    | ло(            | тавщику                                  | доставке оез<br>доста                    | авки перевозку        |
|                                                                                                    | Дорожная плита ПДП 3х1,75     Заказ на доставку 00ЦУ-0002     Заказ на доставку 00ЦУ-0002                                                                                                    |                      | эматура<br>Заказ на доставку ООЦУ-ООО6 от 01.09.2014 0:00:00<br>Заказ на доставку ООЦУ-ООО8 от 01.09.2014 0:00:00<br>Заказ на доставку ООЦУ-ООО5 от 01.09.2014 0:00:00                                           | 18 мм<br>Ж/д<br>Ж/д<br>Ж/д   | Строительный склад №1<br>Строительный склад №1<br>Строительный склад №1 | Многоквартирный жилой дом, вл<br>Многоквартирный жилой дом, вл<br>Многоквартирный жилой дом, вл                                  | .8<br>.8<br>.8 | 453,333<br>106,667<br>133,333<br>133,333 | 453,333<br>106,667<br>133,333<br>133,333 |                       |
|                                                                                                    | Инвентарное строительное ограж<br>Заказ на доставку ООЦУ-ООО4                                                                                                    |                      | Заказ на доставку ООЦУ-ООО7 от 01.09.2014 0:00:00<br>леменный забор пластиковый<br>Заказ на доставку ООЦУ-ООО4 от 01.09.2014 0:00:00<br>лемичее леметь ПОП 311.75                                                | Ж/д<br>Ж/д                   | Строительный склад №1<br>Строительный склад №1                          | Многоквартирный жилой дом, вл<br>Многоквартирный жилой дом, вл                                                                   | .8             | 80<br>16<br>16                           | 80<br>16<br>16                           |                       |
|                                                                                                    | <ul> <li>Бетон</li> <li>Заказ на доставку ООЦУ-ООО9 на ставку ООЦУ-ООО9 на ставку ООЦУ-ОО09 на ставку ООЦУ-ОО09 на ставку ООДУ-ОО009 на ставку ООО09 на ставк</li></ul> |                      | заказ на доставку ООЦУ-ОООЗ от 01.09.2014 0:00:00<br>Заказ на доставку ООЦУ-ОООЗ от 01.09.2014 0:00:00<br>неентарное строительное ограждение ИСО2-эконом                                                         | Ж/д<br>Ж/д                   | Строительный склад №1<br>Строительный склад №1                          | Многоквартирный жилой дом, вл<br>Многоквартирный жилой дом, вл                                                                   | .8             | 25<br>25<br>210                          | 25<br>25<br>210                          |                       |
|                                                                                                    | Заказ на доставку ООЦУ-ОО10<br>Заказ на доставку ООЦУ-ОО11<br>Заказ на доставку ООЦУ-ОО12                                                                                                    | от — Зака<br>от — Бо | Заказ на доставку ООЦУ-ООО4 от 01.09.2014 0:00:00<br>із поставщику ООЦУ-ООООО3 от 01.09.2014 0:00:00<br>этон                                                                                                    | ж/д<br>M-250                 | Строительный склад №1                                                   | Многоквартирный жилой дом, вл                                                                                                    | .8             | 210<br>363,333<br>113,333                | 210<br>363,333<br>113,333                |                       |
|                                                                                                    | <ul> <li>Песок строительный</li> </ul>                                                                                                    |                      | Заказ на доставку 00ЦУ-0010 от 01.09.2014 0.00000<br>Заказ на доставку 00ЦУ-0012 от 01.09.2014 0.00:00<br>Заказ на доставку 00ЦУ-0011 от 01.09.2014 0.00:00<br>Заказ на доставку 00ЦУ-0009 от 01.09.2014 0.00:00 | Авто<br>Авто<br>Авто<br>Авто | Строительный склад №1<br>Строительный склад №1<br>Строительный склад №1 | многоквартирный жилой дом, вл<br>Многоквартирный жилой дом, вл<br>Многоквартирный жилой дом, вл<br>Многоквартирный жилой дом, вл | .0<br>.8<br>.8 | 26,667<br>33,333<br>20                   | 26,667<br>33,333<br>20                   |                       |
|                                                                                                    |                                                                                                    |                      | эсок строительный                                                                                                    | 0,5-2 мм                     | Строительный склад №1                                                   | Многоквартирный жилой дом, вл                                                                                                    | .8             | 125<br>125<br>125                        | 125<br>125<br>125                        |                       |
|                                                                                                    |                                                                                                    | = Зака               | Заказ на доставку ООЦУ-ОО14 от 28.05.2015 15:30:33<br>із поставщику ЦУЦУ-000001 от 17.10.2014 12:07:27                                                                                                    | Авто                         | Строительный склад №1<br>Строительный склад №1                          | Многоквартирный жилой дом, вл<br>Многоквартирный жилой дом, вл                                                                   | .8             | 62,5<br>62,5<br>60                       | 62,5<br>62,5                             | 60                    |
|                                                                                                    |                                                                                                    |                      | абор ключей накидных Matrix 6–22 мм 8 шт полированный<br>юм                                                                                                    |                              |                                                                         |                                                                                                    |                | 10                                       |                                          | 10                    |

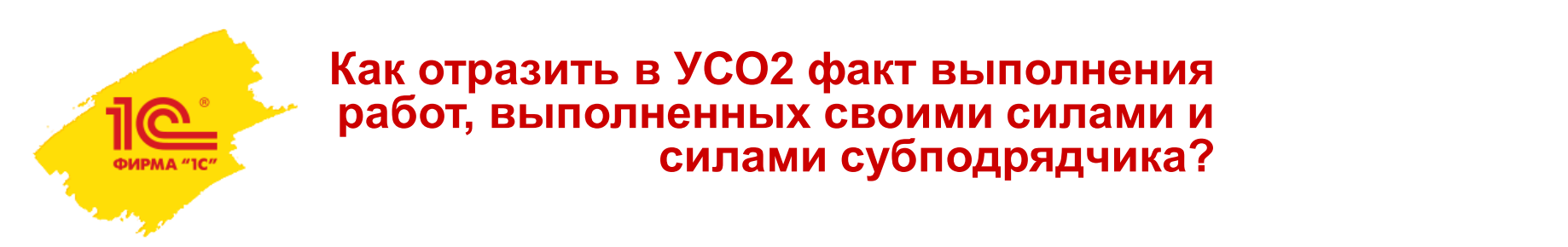

Выполнение работ календарного плана регистрируется документом «Учет выполненных работ», предназначенным для ежедневного отражения выполненных работ и формирования журнала КС-6а.

|                      | ☆ Учет          | выполненных рабо                 | т ооцу-ооос   | 03 от 30.09.2014 1        | 2:00:01      |                                                                                                    |
|----------------------|-----------------|----------------------------------|---------------|---------------------------|--------------|----------------------------------------------------------------------------------------------------|
| <b>Главное</b> Присо | оединенные ф    | райлы Движения докуме            | нта Задачи    | Мои заметки               |              |                                                                                                    |
| Провести и закр      | зыть За         | писать Провести                  |               |                           |              | Еще 🔹 ?                                                                                                    |
| Номер:               | 00ЦУ-000003     | от: 30.09.2014 12:00:01          | 🔲 Вид опера   | ции: Выполнение собственн | ыми силами   | v                                                                                                    |
| Организация:         | Строитель ОС    | 00                               | - 🗗 Подраздел | пение: ПТО                |              |                                                                                                    |
| Объект строительства | а: Многокварти; | рный жилой дом, вл.8             | • C           |                           |              | Уледицев в всемание на конструкции<br>ит III 1993 100<br>- Слование - Политично - Политично - Политично - Политично - Политично - Политично - Политично - Политично - Политично<br>- Слование - Политично - Политично - Политично - Политично - Политично - Политично - Политично - Политично - Пол                                                                                                    |
| Период с:            | 01.09.2014      | то: 30.09.2014 🗉                 | ■ (↔)         |                           |              | Al Suarua Modigationes:                                                                                                    |
| Работы Дополни       | тельно Комм     | лентарий                         |               |                           |              | V Logram. Crymnon.000         to 0000           Crymin. <u>Knowneystapenetings they a</u> model. (and the compared on approximation)                                                                                                    |
| Добавить             | Заполнить       | - Подбор                         |               |                           |              | Объек         Мерокарицийн нийн ун хий         Обран         Висрекизшесних Офран           (виличний)         Детер задан (мархи)         марх         1           или 1         9         7.01                                                                                                    |
| N I                  | Код СДР         | Работа                           | Объем (все    | Длительность              | % выполн-я н | % ві                                                                                                    |
|                      |                 |                                  | Ед. объема    | Ед. длительности          | Объем на на  | УЧЕТА ВЫПОЛНЕННЫХ РАБОТ                                                                                                    |
| 1 3                  | 2               | Разметка осей здания             | 1 200,000     | 10,00                     |              | »тод<br>Силтик (пролорик) скоимести в соответствике прохорук подера, (сублидень)                                                                                                    |
|                      |                 |                                  | М             | дн                        |              | Cectulate (ternesent) (ternesent) (ternesent)                                                                                                    |
| 2 3                  | 3               | Земляные работы                  |               | 15,00                     |              | Цула јак (ранказањ) (ранказањ)                                                                                                    |
|                      | 2.4             | D                                | 4 000 000     | дн 45.00                  |              |                                                                                                    |
| 3.                   | D. I            | Рытье котлована под<br>фундамент | N3            | 10,00                     |              | Theory Sustaining galar                                                                                                    |
| 4 3                  | 3.2             | Прокладка траншей под            | 200,000       | 7,00                      |              |                                                                                                    |
|                      |                 | коммуникации                     | м             | дн                        |              | e late a late a  |
|                      |                 |                                  |               |                           |              | стран селина сран селина с<br>сран сран сран сран сран слан с с<br>тимсти, сран тимсти, сран слан сран слан с<br>ууб тимсти, сран слан сран слан сран слан сран с<br>ууб тимсти, сран слан слан слан слан слан слан слан сл                                                                                                    |
|                      |                 |                                  |               |                           |              | I         2         3         4         5         6         7         2         10         11         12         14         15         16         17         12         19         20         21         22         23                                                                                                    |
|                      |                 |                                  |               |                           |              | 2         Punck samesses corp         3.1         150,00         1000         1000         1000         1000         1000         1000         1000         1000         1000         1000         1000         1000         1000         1000         1000         1000         1000         1000         1000         1000         1000         1000         1000         1000         1000         1000         1000         1000         1000         1000         1000         1000         1000         1000         1000         1000         1000         1000         1000         1000         1000         1000         1000         1000         1000         1000         1000         1000         1000         1000         1000         1000         1000         1000         1000         1000         1000         1000         1000         1000         1000         1000         1000         1000         1000         1000         1000         1000         1000         1000         1000         1000         1000         1000         1000         1000         1000         1000         1000         1000         1000         1000         1000         1000         1000         1000         1000         1000                                                                                                    |
|                      |                 |                                  |               |                           |              | 4 Calify Standing Standing Sta |
|                      |                 |                                  |               |                           |              | Projection         UV           6         Virgetions provinged         14         30 800,80         16         16           6         Virgetions provinged         4         00         10         16         16                                                                                                    |
|                      |                 |                                  |               |                           |              | 7         registering         2         30 000,000         1 34 000,000         1 34 000,000           2         Registering anniguax         1 6         60 000,000         1 60 000,000         1 90 000,000         1 90 000,000         1 90 000,000         1 90 000,000         1 90 000,000         1 90 000,000         1 90 000,000         1 90 000,000         1 90 000,000         1 90 000,000         1 90 000,000         1 90 000,000         1 90 000,000         1 90 000,000         1 90 000,000         1 90 000,000         1 90 000,000         1 90 000,000         1 90 000,000         1 90 000,000         1 90 000,000         1 90 000,000         1 90 000,000         1 90 000,000         1 90 000,000         1 90 000,000         1 90 000,000         1 90 000,000         1 90 000,000         1 90 000,000         1 90 000,000         1 90 000,000         1 90 000,000         1 90 000,000         1 90 000,000         1 90 000,000         1 90 000,000         1 90 000,000         1 90 000,000         1 90 000,000         1 90 000,000         1 90 000,000         1 90 000,000         1 90 000,000         1 90 000,000         1 90 000,000         1 90 000,000         1 90 000,000         1 90 000,000         1 90 000,000         1 90 000,000         1 90 000,000         1 90 000,000         1 90 000,000         1 90 000,000         1 90 000,000         1 90 000,000         1 9                                                                                                    |

# Как отразить в УСО2 факт выполнения работ, выполненных своими силами и силами силами субподрядчика?

В системе отражается внутренняя приемка работ ПТО,

которая регистрируется документом «Реализация строительных работ (внутренняя КС-2)».

| A       | + -       | 📄 ☆ Реализация с              | строительных работ        | (КС-2 вну      | тренняя) 0000000     | 0002 от    | 31.10.2014 1        | 2:00:00          |            |                  |              |           |                 |          |
|---------|-----------|-------------------------------|---------------------------|----------------|----------------------|------------|---------------------|------------------|------------|------------------|--------------|-----------|-----------------|----------|
| Главн   | oe Ж      | ўрнал проводок (международ    | цный учет) — Журнал прово | одок (регламен | тированный учет) НДч | С состояни | е реализации О%     | Отражени         | е документ | ов в международі | юм Еще       |           |                 |          |
| 🔓 Про   | вестии    | закрыть Записать              | Провести Сг               | Помощник зачет | а оплаты 🥂 🦕 🕒 Печат | ь 👻        |                     |                  |            | E                | ще 🔻 ?       |           | документ являет | СЯ       |
| Номер:  |           | 00000000002 or: 31.1          | 10.2014 12:00:00 📼 Заказч | ник: СтройИ    | 1нвест               |            |                     |                  |            |                  | * C          |           | основанием д    | ЛЯ       |
| Организ | ация:     | Строитель ООО                 | - 🗗 Согла                 | шение:         |                      |            |                     |                  |            |                  | - C          |           |                 |          |
| Объект  | строитель | ства: Многоквартирный жилой д | ом, вл.8 👻 л Контра       | агент: МосСтр  | ройИнвест            |            |                     |                  |            |                  | * C          |           | Огражен         | ולוא     |
|         |           |                               | Догов                     | ор: Строит     | ельсво дома, вл.8    |            |                     |                  |            |                  | - L          |           | непредъявленн   | ОЙ       |
| Работ   | ы Вып     | олнено всего Дополнительно    | Комментарий               |                |                      |            | выруч               | ки в бухгаптерск | ОМ         |                  |              |           |                 |          |
| До      | бавить    | Заполнить Подб                | op                        |                | Еще 🔻                | выру       |                     |                  |            |                  |              |           |                 |          |
| N       | Код       | Работа                        | чете в случае, ес         | NIL            |                      |            |                     |                  |            |                  |              |           |                 |          |
|         | СДР       |                               | Объем                     | Ед. объ        | Объем                | %          | Объем               | %                | Объем      | %                | ндс          |           | работы не приня | ТЫ       |
|         |           |                               | Стоимость с НДС           |                | Стоимость с НДС      |            | Стоимость с НДС     |                  | Стоимости  | ь с НДС          | Сумма НЏ     |           | Sakaaninako     | 111      |
| 1       | 1.1       | Подготовительные рабо         | ты                        |                |                      |            |                     |                  |            |                  | -            |           | Jakasyliku      | /171.    |
| 2       | 111       |                               | 400.000                   |                | 400.000              | -          | 200.000             | 75.00            | 100.000    |                  | 19%          |           |                 |          |
| 2       | 1.1.1     | участка                       | 400,000                   | 40 000,00      | 400,000              | 40 000,00  | 000,000             | 30 000,00        | 100,000    | 10 000,00        | 10 /0        |           |                 |          |
| 3       | 1.1.2     | Расчистка территории          | 10 000,000                | м2             | 10 000,000           | 100,00     | 9 000,000           | 90,00            | 1 000,     | 10,00            | 18%          |           |                 |          |
|         |           |                               |                           | 150 000,00     | 1                    | 50 000,00  |                     | 135 000,00       |            | 15 000,00        |              |           |                 |          |
| 4       | 1         | Пояготовка строительно        | CuSucura Dr               | Kanuuaarn      | Спот Кт              | Culin      |                     | Ken              |            | Слимара.         | - Current HV | - C       |                 |          |
| 5       | 1.2       |                               | Субконто ді               | КОЛИЧЕСТВ      |                      | Cydki      |                     | NUII             | 148018     | Содоржание       | Сумма пэ,    | ці Сумік  |                 |          |
|         |           | годразделение                 |                           | Валюта Ді      | т подразделение      |            |                     | Вал              | ота Кт     | Содержание       | Сумма ПР,    | цт Сумк   | ма ПР Кт        |          |
| 6       | 1.3       |                               |                           | Вал. сумм      | 4                    |            |                     | Вал              | сумм       |                  | Сумма ВР ,   | Цт Сумм   | ма ВР Кт        |          |
|         |           | 46                            | МосСтройИнвест            |                | 90.01.1              | Мног       | оквартирный дом, в. |                  |            | 542 500,00       | 5            | 12 500,00 |                 |          |
| 7       | 1.4       | mo                            | Строительсво дома, вл.8   |                | nio                  | 18%        | -                   |                  |            |                  |              |           |                 | 0 500 00 |
|         |           | 90.02                         | Многоквартирный дом,      |                | 76 U                 | Строи      | ительные рароты     |                  |            | 02 754 24        |              |           | 54              | 2 500,00 |
|         |           |                               | многоквартирный дом,      |                | 70.11                | Miocu      | лроиинвест          |                  |            | 02 734,24        |              |           |                 |          |
|         |           |                               | 10 %                      |                |                      | Реал       | изация строительны. |                  |            |                  |              |           |                 |          |
|         |           |                               |                           |                |                      |            |                     |                  |            |                  |              |           |                 |          |

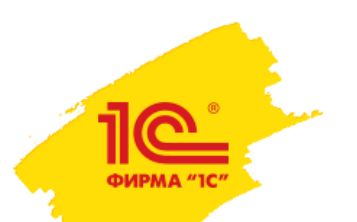

## Как списать материалы на конкретную работу?

Списание материалов с объекта строительства на работы

выполняется документом «Расход материалов в строительстве»,

на основании которого формируется списание материалов в бухгалтерском учете.

| 💼 🛨 🛧 Расход материалов в строительстве 00ЦУ-0001 от 30.09.2014 0:00:00 🛛 🗡                                            |               |
|----------------------------------------------------------------------------------------------------|---------------|
| Главное Присоединенные файлы Структура подчиненности Движения документа Задачи                                         |               |
| Провести и закрыть Записать Провести 📄 📑                                                                               |               |
| Передача в производство ООЦУ-ООООО1 от 30.09.2014 16:37:39                                                             |               |
| Номер: 00ЦУ-0001 от: 30.09.2014 0:00:00 🖃 Организация: Строитель ООО <table-cell> 🗗</table-cell>                       |               |
| Объект строительства: Многоквартирный жилой дом, вл.8 🕞 🗗 Подразделение: пто 🗣 🗗                                       |               |
| Склад: Строительный склад №1 – д                                                                                       |               |
|                                                                                                    |               |
| 🐽 🛨 ☆ Передача в производство ООЦУ-ООООО1 от 30.09.2014 16:37:39                                                       |               |
| Материсари Концинтерий                                                                                                 | іенты для Еще |
| Провести и закрыть Записать Провести 🗐 📴 🥵 Создать на основании 💌 👧 🖉 🕼 Печать 💌                                       | Еще 🔻         |
| 🚱 Новая строка 🛛 < Разбить строку Передача по заказу Расход материалов в строительстве ООЦУ-ООО1 от 30.09.2014 0:00:00 |               |
| Код СДР Работа Объем                                                                                                   |               |
| ○ 2 Разметка 1 200,0<br>Разметка 1 200,0                                                                               |               |
| Организация: Строитель ООО + с Операция: Передача в производство +                                                     |               |
| 2 Разметка 1 200,0 Подразделение: ПТО ↓ ₽ Склад: Строительный склад №1 ↓ ₽                                             |               |
| Товары (2) Дополнительно 📮 Комментарий                                                                                 |               |
| 2 Разметка 1 200,0 Добавить 🗈 🛋 < 🕅 🗊 Заполнить 🗸                                                                      | Еще 🔻         |
| N         Номенклатура         Характеристика         Назначение         Упаковка, Ед. изм.                            | Количе        |
| 1         Брусок обрезной хвойных         50 x 50 x 2950 мм         шт                                                 | 48,000        |
| Подробная информация об остатках (показаты)                                                                            | 60,000        |
|                                                                                                    |               |

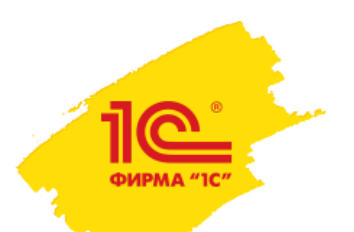

## Как принять и учесть работы от субподрядчика?

Приемка работ подрядчиков отражается документом «Акт о

приемке выполненных работ». В документе выполняется

### списание материалов, переданных субподрядчику.

| $\uparrow \rightarrow$ | ☆ Акто                        | приемке выполне             | нных работ О(     | )ЦУ-000002 о      | т 31.10.2       | 2014 12:00:0      | 00       |            |         |         |            |           |              |            |        | ×   |
|------------------------|-------------------------------|-----------------------------|-------------------|-------------------|-----------------|-------------------|----------|------------|---------|---------|------------|-----------|--------------|------------|--------|-----|
| <b>Главное</b> Журна   | ал проводок (г                | международный учет)         | Журнал проводок ( | регламентированнь | ий учет) I      | Присоединенные    | е файлы  | Движения   | а докум | иента   | Задачи Мо  | и заметки |              |            |        |     |
| Провести и закры       | ать За                        | писать Провести             | Dr Cr Ar          | Создать на основ  | зании 🔻         | <b>⊡</b> ▼        |          |            |         |         |            |           |              |            | Еще 🔻  | ?   |
| Номер:                 | 00ЦУ-000002                   | от: 31.10.2014 12:0         | 00:00 🔲 Орган     | изация: Строител  | ь 000           |                   | - 0      |            |         |         |            |           |              |            |        |     |
| Субподрядчик:          | Стройпортал (                 | 000                         | - 🗗 Подра         | азделение: ПТО    |                 |                   | • @      |            |         |         |            |           |              |            |        |     |
| Контрагент:            | Стройпортал (                 | 000                         | 🝷 🗗 Согла         | шение: №2 подр    | яд, вл.8        |                   | • @      |            |         |         |            |           |              |            |        |     |
| Договор:               | Договор (Мно                  | гоквартирный дом)           | - ₽ № KC          | -2: 4             |                 | от: 31.10.2014    |          |            |         |         |            |           |              |            |        |     |
| Объект строительства:  | Многоквартир                  | ный жилой дом, вл.8         | - @ № KC          | -3: 5             |                 | от: 31.10.2014    |          |            |         |         |            |           |              |            |        |     |
| Работы Выполнен        | ные работы                    | Использованные материалы    | Дополнительно     | Комментарий       |                 |                   |          |            |         |         |            |           |              |            |        |     |
| Добавить               | • Запол                       | нить 🔻                      |                   |                   |                 |                   |          |            |         |         |            |           |              |            | Еще 🔻  |     |
| № Код                  | Работа                        |                             | План п            | о работе          | П               | ринято ПТО (всего | )        | Принято от | п       |         |            | Дан       | ные к приему |            |        | -   |
| СДР                    |                               |                             | Объем             | Ед. объема        | Объем           |                   | %        | Объем      | %       | Объем   |            |           | %            | Ставка НДС |        |     |
|                        |                               |                             | Общая стоимость   |                   | Стоимость с НДС |                   |          | Стоимость  | с       | Стоимос | ть с НДС   |           |              | Сумма НДС  |        |     |
| 1 1                    | Подготові                     | ка строительной площад      |                   |                   |                 |                   |          | -          | -       |         |            |           |              |            |        |     |
| 2 1.2                  | Перетрасо                     | сировка инженерных сет      | 1 000,            | 000 м             |                 | 1 000,00          | - 100,00 |            | -       |         |            | 750,00    | - 75,00      | 18%        |        |     |
| 2 12                   | Работы                        | Выполненные работ           | ы Использова      | нные материалы    | Дополн          | ительно Ко        | мментар  | ий         |         |         |            |           |              |            |        |     |
| 3 1.3                  |                               |                             |                   |                   |                 |                   |          |            |         |         |            |           |              |            |        |     |
| 4 1.4                  | Доба                          | вить Заполні                | ить 🔻 До          | бавить 🔻          |                 |                   |          |            |         |         |            |           |              |            | ЕЩе    | з 🔻 |
|                        | N                             | 1ка                         |                   | Тип               | номенклату      | /ры               |          | Код        | Артик   | ул      | Количество | упаковок  | Уп           |            |        |     |
| 5 1.6                  | 1 Песок строительный 0,5-2 мм |                             |                   |                   |                 |                   | Това     | ар         |         |         | ЦУ-00      |           |              |            | 60,000 | мЗ  |
|                        | 2                             | 2 Дорожная плита ПДП 3x1,75 |                   |                   |                 |                   |          | ар         |         |         | ЦУ-00      |           |              |            | 22,500 | ШТ  |
| 🗌 Получен счет-фа      | 3                             | Песчано-гравийная           | смесь             |                   |                 |                   | Това     | ар         |         |         | ЦУ-00      |           |              |            | 62,500 | мЗ  |
| Ввести документ-расп   |                               |                             |                   |                   |                 |                   |          |            |         |         |            |           |              |            |        |     |

### Как принять и учесть затраты по охране участка и электроэнергии в себестоимости?

В ходе хозяйственной деятельности понесенные затраты могут

быть отнесены на конкретные объекты строительства.

| Consultations assigned: Consultations assigned:                                                                                                    |                       |                                                              |                     |                             |            |               |           |                           |       |
|----------------------------------------------------------------------------------------------------|-----------------------|--------------------------------------------------------------|---------------------|-----------------------------|------------|---------------|-----------|---------------------------|-------|
| Artydan-buid snetroport-skil donywert Sagarreer-troct noctaeuuwa Kapto via pascvetto e noctaeuuwa Eue<br>Decessera a aasput                                                                                                    | ♠ ← ·                 | 🗻 ☆ Поступление товаров и услуг ООЦУ-ОС                      | 0001 от 30.09       | 9.2014 23:59:59             |            |               |           | ×                         |       |
| Превести и заврыть       Записать       Превести ()       %       Создать на основании ()       %       91 ()       Зачет оплаты       Шечать ()       Еще ()         Поступнение по занаху       ()       Оснад.       ()       ()       ()       ()       ()       ()       ()       ()       ()       ()       ()       ()       ()       ()       ()       ()       ()       ()       ()       ()       ()       ()       ()       ()       ()       ()       ()       ()       ()       ()       ()       ()       ()       ()       ()       ()       ()       ()       ()       ()       ()       ()       ()       ()       ()       ()       ()       ()       ()       ()       ()       ()       ()       ()       ()       ()       ()       ()       ()       ()       ()       ()       ()       ()       ()       ()       ()       ()       ()       ()       ()       ()       ()       ()       ()       ()       ()       ()       ()       ()       ()       ()       ()       ()       ()       ()       ()       ()       ()       ()       ()       ()       ()                                                                                                    | <mark>лавное</mark> А | Актуальный электронный документ Задолженность поставщик      | ам Карточка рас     | счетов с поставщиками       | Еще        |               |           |                           |       |
| Поступление по заказу<br>ноже:                                                                                                    | Провести и            | и закрыть Записать Провести 🗐 📴 🗛                            | Создать на основан  | ии 🔻 💽 ЭД                   | ▼ Зачет оп | латы 🦳 😂 Печа | ть 🔻      | Еще 🔻 ?                   |       |
| тамер: 00Ц4200001 от \$2.09.20.14.23.99.95 В Организация: Строитель ООО + 0<br>Поставщик: Мосзмерго + 0<br>Соглад: + 0<br>Соглад: + 0<br>Соглад: + 0<br>Соглад: + 0<br>Соглад: + 0<br>Соглад: + 0<br>Согладиние: Электроэнергия + 0<br>Согладиние: Электроэнергия + 0<br>Соглациие: Электроэнергия + 0<br>Соглациие: Сихции (ещении) + Номерс ПД - Сеерна строк + Еще +<br>Поставиние: Холиче., Упаковия, Ед. гом. Вид цены Цена<br>Сеерна строк + Еще +<br>Согладиние: Холиче., Упаковия, Ед. гом. Вид цены Цена<br>Сеерна строк + Еще +<br>Постаритира постав Номенислатура постав Номенислатура постав Кирточка расчетов с поставщиками Еще<br>Провести и закратъ записето проести в составщиками Еще<br>Посетавщик Гранспортная компания + 0<br>Лоставщик Гранспортная компания + 0<br>Договери: Транспортная компания + 0<br>Договери: Транспортная компания + 0<br>Договери: Фаличе Кив -<br>Расходы (1) Дополнительно Комментарий<br>Добавитъ Савальния • Распределитъ на документы поступления Затраты на доставку<br>Контрагент. Транспортная компанитъ на документы поступления Затраты на доставку<br>М Заказ на доставију Содеркание Количе Цена Сумма Ставка Н Сумма С.Н Подразделение-получатель С                                                                                                    | Поступля              | ление по заказу                                              |                     |                             |            |               |           |                           |       |
| Поставцик: Мосзнерго • Ø Сила: • Ø<br>Контраген: Мосзнерго • Ø<br>Сола: • Ø<br>Сола: • Ø<br>Сол | Номер: С              | ООЦУ-000001 от: 30.09.2014 23:59:59 📼 Организация: Строитель | 000                 | •                           | Ŀ          |               |           |                           |       |
| Контрагент: Мосзнерго + Ф = Есть расхождення<br>Соглашение: Электрознерлая + Ф<br>Тоезры по факту (1) Дополнительно Комментарий<br>Добаенть                                                                                                    | Іоставщик: [          | Мосэнерго + 🗗 Склад:                                         |                     | - U                         |            |               |           |                           |       |
| Соглашение: Злектрознергия • 0<br>Тогары по факту (1) Дололнительно<br>Совары по факту (1) Дололнительно<br>Совары по факту (1) Дололнительно<br>Моженскатура постав Номенскатура Характеристика Назначение<br>N по Номенскатура постав Номенскатура Характеристика Назначение<br>N по Номенскатура постав Номенскатура Характеристика Назначение<br>Количе Улаковска, Ед. исм. Вид цены<br>Цена<br>Поступление услуг и прочих активов ООЦУ-ООО9 от 31.10.2014 23:59:59<br>Главное Актуальный электронный документ Карточка расчетов с поставщиками Еще<br>Провести и закрыть<br>Записать Провести В С. Создать на основании • С. ЭД • Зачет оплаты<br>Номер: ООЦУ-0009 от 31.10.2014 23:59:59 Организация: Строитель ООО • Ф<br>Поставщик: Транспортная компания • Ф Договор: Транспортные услуги • Ф<br>Поставщик: Транспортная компания • Ф Договор: Транспортные услуги • Ф<br>Расходы (1) Дополнительно Комментарий<br>Добаемть Сарекание Количе Цена Сумма Ставка Н Сумма С Подразделение-получатель С                                                                                                    | Контрагент: [М        | Мосэнерго 🗸 🖉 🗌 Есть расхождения                             |                     |                             |            |               |           |                           |       |
| Товары по факту (1) Дололнительно Комментарий<br>Добавить В В В В В Заполнить чены Синдых (наценки) Номера ПД Сверка строк С Еще С<br>N по Номенклатура постае Номенклатура Харантеристика Назначение<br>Количе Упаковка, Ед. нам. Вид цены Цена<br>Синдых (наценки) Синдых (каценки) Синдых (каценки) Синдых (каценки) Синдых (каценки) Синдых (сверка строк С Еще С<br>Поступление услуг и прочих активово ВОЦУ-0009 от 31.10.2014 23:59:59<br>Главное Актуальный электронный документ Карточка рас четов с поставщиками Еще<br>Провести и закрыть Записать Провести В С Создать на основании С С О С С С С С С С С С С С С С С С С                                                                                                    | Соглашение:           | Электрознергия 🝷 🗗                                           |                     |                             |            |               |           |                           |       |
| Добавить В Заполнить ч Заполнить цены • Скидих (наценка) • Номера ГГД • Сверка строк • Еще •<br>N по Номенклатура постав Номенклатура Характеристика Назначение Количе Упаковка, Ед. изм. Вид цены Цена                                                                                                    | Товары по фак         | акту (1) Дополнительно Комментарий                           |                     |                             |            |               |           |                           |       |
| N по       Номенклатура постав       Номенклатура       Характеристика       Назначение       Количе       Упаковка, Ед. изм.       Вид цены       Цена                                                                                                    <                                                                                                    | Добавить              | 📄 💼 < 💐 🗊 Заполнить 🔹 Заг                                    | толнить цены 🔻      | Скидки (наценки) 🔻          | Номера ГТД | 🔹 Сверка ст   | рок 🔻     | Еще 🔻                     |       |
| Image: Index of the state of the state of the stat                                                                                                    |                       | N по Номенклатура постав Номенклатура Харак                  | теристика Назна     | чение                       | Опиче Упак | овка Елизм    | Вил цены  | Цена                      |       |
|                                                                                                    |                       |                                                              | •                   |                             |            |               |           |                           |       |
| Главное       Актуальный электронный документ       Карточка расчетов с поставщиками       Еще         Провести и закрыть       Записать       Провести       Image: Cosgats на основании       Image: Image: Cosgats на основании       Image: Cosgats на основании       Image: Cosgats на основании       Image: Cosgats на основании       Image: Cosgats на основании       Image: Cosgats на основании       Image: Cosgats на основании       Image: Cosgats на основании       Image: Cosgats на основании       Image: Cosgats на ochocken ha ochocken ha ocho                                                                                                    | <b>•</b>              | 🍋 🗲 🔶 ☆ Поступление услуг и прочих                           | к активов 00L       | ЦУ-0009 от 31. <sup>-</sup> | 0.2014 23: | 59:59         |           |                           |       |
| Провести и закрыть       Записать       Провести       Image: Cooldy-0009       Other State       Cooldy-0009       Other State       Cooldy-0009       Cooldy-0009       Cooldy-0009       Cooldy-0009       Cooldy-0009       Cooldy-0009       Cooldy-0009       Cooldy-0009       Cooldy-0009       Cooldy-0                                                                                                    | Гла                   | авное Актуальный электронный документ Карточка ра            | асчетов с поставш   | иками Еще                   |            |               |           |                           |       |
| Номер: 00ЦУ-0009 от: 31.10.2014 23:59:59 🗉 Организация: Строитель ООО • 🗗<br>Поставщик: Транспортная компания • 🗗 Договор: Транспортные услуги • 🗗<br>Контрагент: Транспортная компания • 🗗 Валюта: RUB •<br>Расходы (1) Дополнительно Комментарий<br>Добавить द Заполнить • Распределить на документы поступления Затраты на доставку Еще<br>N Заказ на доставку Содержание Количе Цена Сумма Ставка Н Сумма с Н Подразделение-получатель С                                                                                                    |                       | Провести и закрыть Записать Провести                         |                     | оздать на основании         | • 6• 3     | од ▼ Зач      | ет оплаты |                           | Еще 🔻 |
| Поставщик: Транспортная компания                                                                                                    | Ном                   | мер: 00ЦУ-0009 от: 31.10.2014 23:59:59 🕅 Организаци          | ия: Строитель ООО   |                             |            |               |           |                           |       |
| Контрагент: Транспортная компания • @ Валюта: RUB •<br>Расходы (1) Дополнительно Комментарий<br>Добавить • Заполнить • Распределить на документы поступления Затраты на доставку<br>N Заказ на доставку Содержание Количе Цена Сумма Ставка Н Сумма Н Сумма с Н Подразделение-получатель С                                                                                                    | Dect                  |                                                              | Транспортные у      | слуги                       |            |               |           |                           |       |
| Контрагент: Гранспортная компания • В Валюта: ROB •<br>Расходы (1) Дополнительно Комментарий<br>Добавить Заполнить • Распределить на документы поступления Затраты на доставку<br>N Заказ на доставку Содержание Количе Цена Сумма Ставка Н Сумма Н Сумма с Н Подразделение-получатель С                                                                                                    | 11001                 |                                                              |                     | слуги                       |            |               |           |                           |       |
| Расходы (1) Дополнительно Комментарий<br>Добавить Заполнить Распределить на документы поступления Затраты на доставку<br>N Заказ на доставку Содержание Количе Цена Сумма Ставка Н Сумма Н Сумма с Н Подразделение-получатель С                                                                                                    | Конт                  | нтрагент: Пранспортная компания                              | ROB -               |                             |            |               |           |                           |       |
| Добавить       Заполнить       Распределить на документы поступления       Затраты на доставку       Сумма Ставка Н       Сумма с Н       Подразделение-получатель       Еще         N       Заказ на доставку       Содержание       Количе       Цена       Сумма       Ставка Н       Сумма с Н       Подразделение-получатель       Содержание       Содержание       Содержание       Сумма       Ставка Н       Сумма с Н       Подразделение-получатель       Содержание       Содержание       Содержа                                                                                                    | Pa                    | Расходы (1) Дополнительно Комментарий                        |                     |                             |            |               |           |                           |       |
| N Заказ на доставку Содержание Количе Цена Сумма Ставка Н Сумма Н Сумма с Н Подразделение-получатель С                                                                                                    |                       | Добавить 🦪 Заполнить 🔻 Распределить на дон                   | кументы поступления | а 🛛 Затраты на дос          | гавку      |               |           |                           | Еще   |
|                                                                                                    |                       | N Заказ на доставку Содержание                               | Количе Цена         | а Сумма                     | Ставка Н   | Сумма Н       | Сумма с Н | Подразделение-получатель  | С     |
| 1 Заказ на доставку ООЦ транспортировка 1,000 10 000,00 10 000,00 18% 1 800,00 11 800,00 Строительное производство Т                                                                                                    |                       | 1 Заказ на доставку ООЦ транспортировка                      | 1,000 10            | 000,00 10 000,00            | 18%        | 1 800,00      | 11 800,00 | Строительное производство | 1T    |

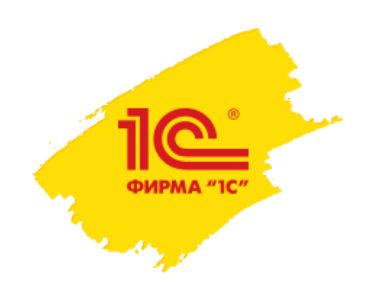

## Как начислить зарплату линейным рабочим и ИТР в УСО2?

Учет фактически отработанного времени сотрудников на работах объекта строительства выполняется документом «Учет работы сотрудников и техники», на основании которого формируется документ по распределению основного заработка.

Обработка «Отражение учета рабочего времени» снижает время ввода документов о фактически отработанном времени.

| 🚹 🕂 🛁 🛠 Отражение учета рабочего вре                                                             | емени                    |                      |                                                              |                    |
|--------------------------------------------------------------------------------------------------|--------------------------|----------------------|--------------------------------------------------------------|--------------------|
|                                                                                                  |                          |                      | Еще 👻 ?                                                      |                    |
| Организация: Строитель ООО 🔹 🗗 Пери                                                              | юд с: 01.09.2014         | mo: 31.10            | 0.2014 🔳 😝                                                   |                    |
| Объект строительства: Многоквартирный жилой дом, вл.8 🔹 🗗 Сцен                                   | нарий планировани        | я: Рабочий Многок    | квартирный дом 🚽 🗗                                           |                    |
|                                                                                                  |                          | 📄 ☆ Учетр            | аботы сотрудников и техники ООЦУ-0001 от 30.09.2014 12:00:00 | ×                  |
| С соповить                                                                                       | <u>Главное</u> Пр        | оисоединенные фай.   | ілы — Табель исполнителей работ — Задачи — Мои заметки       |                    |
| 1 2 3                                                                                            | Провести и з             | акрыть Запис         | сать Провести 💽                                              | Еще 💌              |
| Иванов Евгений По графику: 8 8 8<br>Викторович Назначено (план): 8 8 8                           | Номер:                   | 00ЦУ-0001            | от. (30.09.2014 12:00:00 🗉 Подраздерение: ПТО                |                    |
| Отражено в учете (факт): 0 0 0<br>К отражению: 0 0 0 0                                           | Организация:             | Строитель ООО        | → 🖉 Период с: 01.09.2014 📄 по: 07.09.2014 🚍                  |                    |
| К отражению всего. О О О                                                                         | Объект строитель         | ства: Многоквалтилны |                                                              |                    |
| 1         2         3           Веточкин Антон         По графику:         8         8         8 | Табель                   | ♠ ←                  | 📄 ☆ Распределение основного заработка 0000000000             | от 30.09.2014      |
| Петрович Назначено (план): 8 8 8<br>Отражено в учете (факт): 8 8 8                               | Заполнить                |                      |                                                              |                    |
| Котражению: О О О                                                                                | Pafiota/Peci             | Провести             | и и закрыть Записать Провести                                | Еше 🔻 👔            |
|                                                                                                  |                          |                      |                                                              | [] []              |
| Работы Сотрудники К отражению Учет работы сотрудников                                            | Разн                     | Месяц:               | Сентябрь 2014 🗐 🗧 Номер                                      | p: 0000000001      |
| Добавить 🔯 🗈                                                                                     | ⊕ Расчист                | Организация:         | Строитель ООО 🗸 🖉                                            |                    |
| Код СДР Работа / ресурс                                                                          | -                        | Сотрудник:           | Веточкин Антон Петрович 🗸 🖉                                  |                    |
|                                                                                                  | <u>Сводная инфо</u>      |                      |                                                              |                    |
| ○ 1.1.2 Расчистка территории                                                                     | Табель сво               | Добавить             |                                                              | Еще 🔻              |
|                                                                                                  | Отобразить по:           |                      |                                                              |                    |
| Бригада (земляные работы, экскаватор)                                                            | Исполнител               | N                    | Способ отражения                                             | Доля распределения |
|                                                                                                  | Разнорабоч<br>Вознорабач | 1                    | Многоквартирный жилой дом                                    | 30,000             |
| I.2 Перетрассировка инженерных сетей                                                             | Экскаватор               | 2                    | Жилой комплекс                                               | 70,000             |
|                                                                                                  |                          |                      |                                                              |                    |

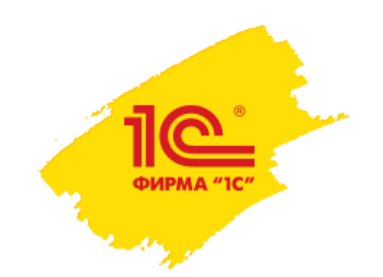

### Как в УСО2 провести сдачу работ Заказчику на основании внутренней приемки работ (внутренняя КС-2)?

На основании внутренней КС-2 оформляется документ «Реализация строительных работ (КС-2 внешняя)», которая формируется в разрезе работ внутреннего утвержденного плана производства работ, так и в соответствии с работами договора Заказчика.

### Печатные формы документа КС-2, КС-3.

| ▲ ←                               | Присов                 | 🔆 Реализация с                                                         | <b>троителы</b><br>руктура подчи | ных ра<br>иненности     | бот (КС-2 в<br>и Движения д | нешняя) О(<br>акумента С | <b>ЭЦУ</b><br>Задач | -000002 от<br>и Моизамет | 31.10.20<br>ки | )14 12           | 2:00:00 *   |                 |           |           |                                           | ×           |
|-----------------------------------|------------------------|------------------------------------------------------------------------|----------------------------------|-------------------------|-----------------------------|--------------------------|---------------------|--------------------------|----------------|------------------|-------------|-----------------|-----------|-----------|-------------------------------------------|-------------|
| Провести                          | і и закры              | Записать                                                               | Провести                         |                         | Рг. Помощи                  | ник зачета оплат         | əl                  | <b>4</b><br>Создать і    | на основании   | •                | 👌 🕶 Печат   | • •             |           |           | Еще 🔻 ?                                   |             |
| омер:                             |                        | 00ЦУ-000002 от:                                                        | 31.10.2014 12:0                  | 00:00                   | Организация:                | Строитель ОС             | 0                   | •                        | æ              |                  |             |                 |           |           |                                           | _           |
| бъект строит                      | ельства:               | Многоквартирный жилой до                                               | м, вл.8                          | - C                     | Подразделение:              | пто                      |                     | •                        | ē              |                  |             |                 |           |           |                                           |             |
| нтрагент:                         |                        | МосСтройИнвест                                                         |                                  | - C                     | Заказчик:                   | СтройИнвест              |                     | -                        | 2              |                  |             |                 |           |           |                                           |             |
| говор:                            |                        | Строительсво дома, вл.8                                                |                                  |                         | Соглашение:                 | Строительств             | о дом:              | a 🗸                      | ē              |                  |             |                 |           |           |                                           |             |
| ) Отражат<br>Работы F<br>Добавить | ъ прием р<br>Работы за | работ по позициям сметы<br>казчика Дополнительно<br>🔯 Подбор 🔷 Заполни | Комментарий                      | I                       | 🗹 Заполнять                 | · работами заказ         | ника                |                          |                |                  |             |                 |           |           | Еще 🔻                                     |             |
| N                                 | Кол                    | Работа                                                                 |                                  | 1лан по ра              | боте                        | При                      | інято               | всего)                   | Р              | еализова         | но (всего)  |                 |           |           | Реали ^                                   |             |
|                                   | СДР                    |                                                                        | Объем                            | Eд.                     | Стоимость с                 | Объем                    | %                   | Стоимость с              | Объем          | %                | Стоимость с | Объем           |           | %         | Стоимость с НДС                           |             |
| 1                                 | 1.1                    | Подготовительные                                                       |                                  |                         |                             |                          |                     |                          |                |                  |             |                 |           |           | 1. S. S. S. S. S. S. S. S. S. S. S. S. S. |             |
| 2                                 | 1.1.1                  | Ограждение земел                                                       | 400,000                          | М                       | 40 000,00                   | 400,000                  |                     | 40 000,00                | 300,           |                  | 30,000,00   | 1               | 00,000    | 25,00     | 10 000,00                                 |             |
| 3                                 | 1.1.2                  | Расчистка террито                                                      | 10 000 да                        | та 🔓                    | ↓ Nº                        | Счет Дт                  | Суб                 | конто Дт                 | Количеств      | Счет Кт          | Субконт     | о Кт            | Количеств | Сумма     | Сумма НУ Дт                               | Сумма НУ Кт |
| 4                                 | 1                      | Подготовка строит                                                      | Op                               | ганизация               |                             | Подразделение            |                     |                          | Валюта Дт      | Подразд          | эление      |                 | Валюта Кт | Содержани | ие Сумма ПР Дт                            | Сумма ПР Кт |
| 5                                 | 1.2                    | Перетрассировка и                                                      | 1 000,0                          |                         |                             |                          |                     |                          | Вал. сумм      |                  |             |                 | Вал. сумм |           | Сумма ВР Дт                               | Сумма ВР Кт |
| 6                                 | 1.3                    | Прокладка времен                                                       | 500,C 🏀                          | 30.09.2014<br>Строитоль | 1                           | 62.01<br>ITTO            | Mod                 | СтройИнвест              |                | <b>46</b><br>ПТО | МосСтр      | ойИнвест        |           | 627 500   | 627 500,00                                |             |
| 7                                 | 1.4                    | Устройство времен                                                      | 5,0                              | Строитель               | 000                         |                          | Cipe                | ительсьо доша, вл.о      |                |                  | Многоке     | артирный дом, в |           |           |                                           |             |
| 8                                 | 1.6                    | Устройство складс                                                      | 1,C 🔩                            | 30.09.2014              | 2                           | 46                       | Moc                 | СтройИнвест              |                | 90.01.1          | Многоке     | артирный дом, в |           |           |                                           |             |
| <                                 |                        |                                                                        |                                  | Строитель               | 000                         | пто                      | Стро                | ительсво дома, вл.8      |                | ПТО              | 18%         |                 |           |           |                                           |             |
|                                   |                        |                                                                        |                                  |                         |                             |                          | Мно                 | гоквартирный дом,        |                |                  | Строите     | пьные работы    |           |           |                                           |             |
|                                   |                        |                                                                        | A.,                              | 30.09.2014              | 3                           | 76.H                     | Moc                 | СтройИнвест              |                | 68.02            | Налог (в    | зносы): начисле |           | 95 720    | 1,33                                      |             |
| <u>чет-фактура</u>                | <u>№ Ц</u> У-З с       | <u>ит 31 октября 2014 г.                                    </u>       | вести испр                       | Строитель               | 000                         |                          |                     |                          |                |                  |             |                 |           |           |                                           |             |

## Как распределить затраты на объект строительства в УСО2?

Расчет себестоимости строительства финансового выполняется регламентным операциями п месяца

· 🖓

| троительства и<br>оинансового результата<br>ыполняется        | <ul> <li>Регламентные операции по закрытию мес</li> <li>Выполнить операции</li> <li>Обновить</li> <li>Скрыть пояснения к этапам</li> <li>Параметры</li> </ul> | сяца                                |
|---------------------------------------------------------------|----------------------------------------------------------------------------------------------------|-------------------------------------|
| егламентными                                                  | Месяц: Апрель 2015 Организация: Строитель ООО - 🗗                                                                                                    | 🕛 Существуют невыполненные операции |
| перациями по закрытию                                         |                                                                                                    |                                     |
| есяца                                                         | Исправление отрицательных остатков товаров организаций                                                                                                    | Не требуется                        |
|                                                               | <ul> <li>Формирование движении по расчетам с партнерами</li> <li>Нообходица р. изодикт, формирование движений по роскиороснотом с дортноросни.</li> </ul>     | Сформировать                        |
|                                                               | Пероходимо выполнить формирование движении по взаиморасчетам с партнерами.                                                                                    |                                     |
|                                                               | Формирование запрат                                                                                                    | Омилание                            |
| Формирование финансового результата                           | <ul> <li>L destricteres la contrate a 343m/s referentes</li> </ul>                                                                                            | Не требуется                        |
| Расчет курсовых разниц по оперативному учету                  | Не требуется                                                                                                    | Не требуется                        |
| Распределение доходов и расходов по направлениям деятельности | Ожидание                                                                                                    | Не требуется                        |
| Регламентированный учет                                       | ный учет)                                                                                                    | Не требуется                        |
|                                                               | Отразить                                                                                                    | Не требуется                        |
|                                                               |                                                                                                    | Не требуется                        |
| Списание косвенных расходов на финансовый результат           | Ожидание                                                                                                    | Не требуется                        |
| Формирование резервов по сомнительным долгам                  | Сформировать                                                                                                    |                                     |
| Необходимо ввести документ формирования резервов по сомнитель | ьным долгам.                                                                                                    | Ожидание                            |
| 🕒 Расчет курсовых разниц                                      | Ожидание стоимость продукции                                                                                                    | Ожидание                            |
| Формирование финансового результата                           | Ожидание                                                                                                    | Не требуется                        |
| Закрытие месяца по международному учету                       | не выполнено                                                                                                    | Не требуется                        |
| Перейти к закрытию месяца по международному учету             |                                                                                                    | 09/07/01/00                         |
| Выполнение операций                                           |                                                                                                    | Ожидание                            |
|                                                               | A                                                                                                    | Ожидание                            |
|                                                               | тически                                                                                                    | Ожилание                            |
| ₩ <u>Расписание не задано</u>                                 | Расчет себестоимости                                                                                                    | Ожилание                            |

### Как увидеть в УСО2, что заказчик нам заплатит именно по этому объекту строительства и сколько заплатил?

В течении отчетного периода отражается получение оплаты

МосСтройИнвест

Многоквартирный дом

13 Устройство кровель

17 Устройство наружных сетей канализации

20 Устройство наружных электрических сетей

Разбивочные работы в процессе строительства\*

5 Свайные работы. Закрепление грунтов

Механизированная разработка грунта\*

Укладка трубопроводов водопроводных

19 Устройство наружных сетей газоснабжения, кроме магистральных

Строительство временных: дорог; площадок; инженерных сетей и сооружений\*

7 Монтаж сборных бетонных и железобетонных конструкций

14 Фасадные работы

23 Монтажные работы

24 Пусконаладочные работы

### от Заказчика.

| 🖈 🗲 → 🤝 Поступление безналичных                    |                   | 00002 στ 01 05 2015 12 00 00                                              |                | ×                    |                                          |       |
|----------------------------------------------------|-------------------|---------------------------------------------------------------------------|----------------|----------------------|------------------------------------------|-------|
| Главное Структура подчиненности Движения документ  | а Задачи          | История изменений Мои заметки                                             |                |                      |                                          |       |
| Провести и закрыть Записать Провести               | Dr<br>Cr Ar<br>Kr | Создать на основании 🔻 📴                                                  | Еще 💌          | ?                    |                                          |       |
| Номер: 00ЦУ-000002 от: 01.05.2015 12:00:00 📼 Опера | ция: По           | ступление оплаты от клиента 👻                                             |                |                      |                                          |       |
| Тип документа: Платежное поручение 👻 Номе          | по банку: 2       | от: 01.05.2015 🔳                                                          |                |                      |                                          |       |
| Проведено банком 🛛 🛛 🛛 🔲 Плате                     | тыщик: Ас         | соль ООО - д                                                              |                |                      |                                          |       |
| Счет: 1928, Строитель ООО 👻 🗗 Счет                 | лательщика: 04    | 56 в БАНК "ВОЗРОЖДЕНИЕ" (ОАО) 🔽 🖉                                         |                |                      |                                          |       |
| уип:                                               |                   |                                                                           |                |                      |                                          |       |
| Сумма: 6 600 000,00 🗊 RUB                          | ♠ ←               | 🔿 ☆ Оборотная ведомость по статьям бюджетов                               |                | I                    |                                          |       |
| Добавить Подобрать по остаткам                     | Период: Пр        | оизвольны • 01.01.2014 — 28.07.2016 — Сценарий: Годовой целевой (по месяц | ам) 🗸          | æ                    |                                          |       |
| N Основание платежа Объект расчето                 | Валюта: RU        | В С Статья бюджетов: Выручка                                              |                |                      |                                          |       |
| 1 договор купли-продажи <совпадает с о             | нс<br>Сформиј     | овать Настройки 🗟 Варианты отчета 🔻 Найти 😂 🞑 🗐 💷 🖿                       |                |                      |                                          |       |
| Настроенная модель                                 | €<br>⊞            | Оборотная ведомость по статьям бюджето                                    | B              |                      |                                          |       |
| позволяет                                          |                   | Сценарий                                                                  | Сумма сценария | Фактическая<br>сумма | Отклонение суммы сценария<br>фактической | то ғ  |
| анализировать                                      |                   | Статья бюджетов / Аналитика                                               | 40 570 000 00  | 500 000 00           | Сумма %                                  |       |
|                                                    |                   | I одовой целевой (по месяцам)<br>Вылучия                                  | 16 573 000,00  | 530 000,00           | -16 043 000,00                           | -96,8 |
|                                                    | ITE               |                                                                           | 16 573 000 00  | 530 000,00           | -16 043 000 00                           | -96.6 |

16 573 000,00

16 573 000.00

450 000.00

200 000,00

300 000,00

300 000,00

750 000,00

890 000,00

350 000,00

271 000,00

512 000,00

600 000.00

1 200 000,00

9 750 000,00

1 000 000,00

530 000.00

530 000.00

160 000,00

70 000,00

131 000,00

169 000,00

-16 043 000.00

-16 043 000.00

-1 000 000,00

-450 000.00

-200 000,00

-300 000,00

-300 000,00

-750 000,00

-730 000,00

-280 000,00

-140 000,00

-343 000,00

-600 000.00

-1 200 000,00

-9 750 000,00

-96,8

-96,8 100

100

100

100

100

100

100

100

-80

-82,02

-51,66

-66,99

100

полученную выручку і разрезе объектов строительства и видов работ.

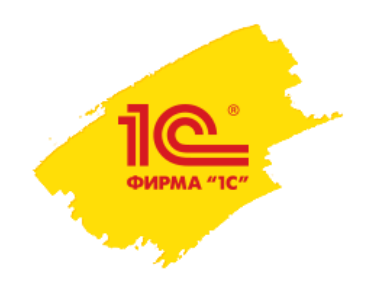

## Как не заплатить субподрядчику больше, чем мы ему должны?

При ведении графиков движений по договорам и их актуализации, Заявки на расходование денежных средств могут быть сформированы автоматически.

| График движ               | ений по договору 0000          | 000001 от 25.05.2015 18:0       | 2:57                                 |                        |                        |                  |                           |                        |                                 |
|---------------------------|--------------------------------|---------------------------------|--------------------------------------|------------------------|------------------------|------------------|---------------------------|------------------------|---------------------------------|
| Провести и за             | акрыть Записать                | Провести                        |                                      |                        | Еще 🝷                  | ?                |                           |                        |                                 |
| Строительсво дом          | а, вл.8                        |                                 |                                      |                        |                        |                  |                           |                        |                                 |
| Объект строительс         | TEA                            | Многоквартирный жилой дом, вл.8 | -                                    |                        |                        | 9                |                           |                        |                                 |
| Ctaryc:                   |                                | Действует                       |                                      | Формирование до        | окументов заявка на    | расходовани      | е ДС                      |                        |                                 |
| Ввести расширенн          | ый график движений по договору |                                 |                                      |                        | 5                      |                  |                           |                        |                                 |
| Доравить                  | Заполнить Рассчия              | тать график движений            |                                      |                        |                        |                  |                           |                        | Еще 🔻 ?                         |
| N Видр                    | абот                           | Аванс                           | Период формирования: П               | 1 09 2014 - 30 09 2014 |                        |                  |                           |                        |                                 |
|                           |                                | Сумма аванса                    |                                      |                        |                        |                  |                           |                        |                                 |
|                           |                                |                                 | ↔ Обновить                           |                        |                        |                  | 🚺 Создать заявки 📑 Пр     | овести все             |                                 |
| 20 24 日本                  | сконалалочные паботы           | Assur (no ofiernausuus)         | Договор                              | Контрагент             | Сумма план             | Сумма факт       | Заявка                    |                        | Договор                         |
|                           |                                | 24.03.2015                      | №1 от 01.09.14, субпо.               | Стройинтек ООО         | 300 000,00             |                  | Заявка на расходование ДС | ООЦУ-000003 от 06.06.2 | №1 от 01.09.14, субподряд, вл.8 |
|                           |                                | 150 000,0                       | <sup>00</sup> Договор (Многоквартир. | Стройпортал ООО        | 800,000,008            |                  | Заявка на расходование ДС | 00ЦУ-000004 от 06.06.2 | №1 от 01.09.14, субподряд, вл.8 |
|                           |                                |                                 |                                      |                        |                        |                  | Заявка на расходование ДС | ООЦУ-000005 от 06.06.2 | №1 от 01.09.14, субподряд, вл.8 |
| 21 13 Ve                  | пройство кровель               | Аванс (до обеспечения)          |                                      |                        |                        |                  | Заявка на расходование ДС | ООЦУ-000006 от 06.06.2 | №1 от 01.09.14, субподряд, вл.8 |
|                           |                                | 09.01.2015                      | 00                                   |                        |                        |                  | Заявка на расходование ДС | ООЦУ-000007 от 06.06.2 | №1 от 01.09.14, субподряд, вл.8 |
|                           |                                |                                 |                                      |                        |                        |                  |                           | ООЦУ-000008 от 06.06.2 | Договор (Многоквартирный дом)   |
|                           | Заявка на рас                  | ходование ДС ОС                 | ицу-ооооз от об.                     | 06.2015 21:10:27 ^     |                        |                  | ×                         | ООЦУ-000009 от 06.06.2 | Договор (Многоквартирный дом)   |
| Главное Актуальный        | электронный докуме             | ент Лимиты расхода              | ДС Платежные докум                   | енты Прис              | соединенные файлы Сост | ояния документов | в зачисления Еще          | ООЦУ-000010 от 06.06.2 | Договор (Многоквартирный дом)   |
| Провусти и закрыть        | Записать                       | Провести                        | Создать на основании 🔻               | Эд 👻                   |                        |                  | Еще 🔻 ?                   | ООЦУ-000011 от 06.06.2 | Договор (Многоквартирный дом)   |
| Основание: №1 о           | т 01.09.14, субподряд,         | вл.8                            |                                      |                        |                        |                  |                           | ООЦУ-000012 от 06.06.2 | Договор (Многоквартирный дом)   |
| Номер: 00ЦУ-000003        | от: 20.08.2014 (               | 0:00:00 🗐 Операци               | ия: Оплата поставшику                | - Приоритет: Сре       | дний -                 |                  |                           | ООЦУ-000013 от 06.06.2 | Договор (Многоквартирный дом)   |
|                           |                                |                                 | Towo: 22.09.2014                     |                        |                        |                  |                           | ООЦУ-000014 от 06.06.2 | Договор (Многоквартирный дом)   |
| строк                     | 118/16 0000                    | Te dara ibia                    | arexa. 22.00.2014                    | Сезналичными           |                        |                  |                           | ООЦУ-000015 от 06.06.2 | Договор (Многоквартирный дом)   |
| Подразделение: ПТО        |                                | - 🖉 Получат                     | ель: Стройинтек ООО                  |                        |                        |                  |                           | ООЦУ-000016 от 06.06.2 | Договор (Многоквартирный дом)   |
| Заявитель: Батурина Ольга | Николаевна                     | - 🗗 Счет пол                    | пучателя:                            |                        | - C                    |                  |                           |                        |                                 |
| Планирование суммы: В вал | юте взаиморасчетов             | •                               |                                      |                        |                        |                  |                           |                        |                                 |
| Сумма: 30                 | 000,00 🗐 Валюта: [F            | RUB -                           |                                      |                        |                        |                  |                           |                        |                                 |
| Добавить Подо             | брать по остаткам              |                                 |                                      |                        |                        |                  | Еще 💌                     |                        |                                 |
| N Объект расче            | етов Поста                     | авщик С                         | татья движения дене                  | Сумма (RUB) С          | умма взаиморасчетов    | Валюта Ко        | мментарий                 |                        |                                 |
| 1 №1 от 01.09             | .14, субпо Строй               | Интек ООО С                     | Оплата поставщику (то                | 30 000,00              |                        |                  |                           |                        |                                 |
|                           |                                |                                 |                                      |                        |                        |                  |                           | 1                      |                                 |

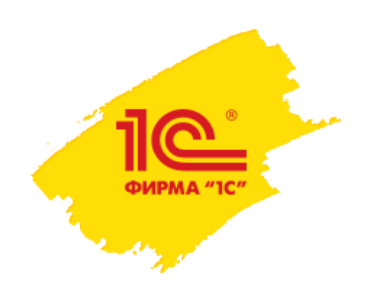

### План-фактный анализ исполнения бюджета строительства

### Настроены модели бюджетов БДДС и БДР для сравнения плановых и фактических данных.

| <b>^</b> | 📄 ☆ БДДС по инвестиционным про                                              | ектам (план-ф                   | акт) за Сентя      | брь 2014 г О         | ктябрь 2014 г. | *                               |                    |            |                |
|----------|-----------------------------------------------------------------------------|---------------------------------|--------------------|----------------------|----------------|---------------------------------|--------------------|------------|----------------|
| 🕨 Сформ  | ировать 🔍 Найти Свернуть все группы                                         | Развернуть все групг            | ты 😩 Пре,          | дварительный просмот | р Сохранит     | ъ 🛛 🖾 Отправить                 | •                  | 🗉 Настрой  | а Еще 🔻        |
|          | БДДС                                                                        |                                 |                    |                      |                |                                 |                    |            |                |
|          | Показатель бюджетов /                                                       | Сентябрь 2014 г.                |                    |                      |                | Октябрь 2014 г.                 |                    |            |                |
|          | Статья бюлжетов /                                                           | Группа                          |                    |                      |                | Группа                          |                    |            |                |
|          | Аналитика                                                                   | Годовой целевой (по<br>месяцам) | Фактические данные | Отклонение           | Выполнение (%) | Годовой целевой (по<br>месяцам) | Фактические данные | Отклонение | Выполнение (%) |
| P        | Выплаты                                                                     |                                 |                    |                      |                |                                 |                    |            |                |
| ±.       | Выплата кредитов/займов                                                     |                                 |                    |                      |                |                                 |                    |            |                |
| E E      | Выплата налогов                                                             |                                 |                    |                      |                |                                 |                    |            |                |
| +        | Выплата процентов по банковским гарантиям                                   |                                 |                    |                      |                |                                 |                    |            |                |
| <b>H</b> | Выплата процентов по кредитам/займам                                        |                                 |                    |                      |                |                                 |                    |            |                |
| ±        | Косвенные выплаты                                                           |                                 |                    |                      |                |                                 |                    |            |                |
| l 🖻      | Финансирование строительства                                                | 131 000                         | 41 000             | 90 000               | 320            | 147 000                         | 117 000            | 30 000     | 126            |
| E E      | Разбивочные работы в процессе строительства*                                | 26 000                          | 26 000             |                      | 100            | 78 000                          | 78 000             |            | 100            |
|          | Стройпортал ООО                                                             | 26 000                          | 26 000             |                      | 100            | 78 000                          | 78 000             |            | 100            |
|          | №1 от 01.09.14, субподряд, вл.8                                             |                                 | 26 000             | (26 000)             |                |                                 | 78 000             | (78 000)   |                |
|          | Договор (Многоквартирный дом)                                               | 26 000                          |                    | (26 000)             |                | 78 000                          |                    | (78 000)   |                |
| ÷        | Строительство временных: дорог; площадок; инженерных<br>сетей и сооружений* | 105 000                         | 15 000             | 90 000               | 700            | 69 000                          | 39 000             | 30 000     | 177            |
| Ę        | Поступления                                                                 |                                 |                    |                      |                |                                 |                    |            |                |
| E        | Выручка                                                                     | 489 000                         | 471 000            | 18 000               | 104            | 501 000                         |                    | 501 000    |                |
| +        | 5 Свайные работы. Закрепление грунтов                                       | 178 000                         | 160 000            | 18 000               | 111            | 54 000                          |                    | 54 000     |                |
| ÷        | 7 Монтаж сборных бетонных и железобетонных конструкций                      |                                 |                    |                      |                | 80 000                          |                    | (80 000)   |                |
|          | Механизированная разработка грунта*                                         | 70 000                          | 70 000             |                      | 100            | 210 000                         |                    | 210 000    |                |
|          | Разбивочные работы в процессе строительства*                                | 107 000                         | 107 000            |                      | 100            | 105 000                         |                    | 105 000    |                |
| ±.       | Строительство временных: дорог; площадок; инженерных<br>сетей и сооружений* | 134 000                         | 134 000            |                      | 100            | 52 000                          |                    | 52 000     |                |
| (F)      | Кредитные средства                                                          |                                 |                    |                      |                |                                 |                    |            |                |
|          | Привлеченные инвестиции                                                     |                                 |                    |                      |                |                                 |                    |            |                |
|          | Чистый денежный поток (УИД)                                                 | 358 000                         | 430 000            | (72 000)             | 83             | 354 000                         | (117 000)          | 471 000    | (303           |
|          | morein generation for (224)                                                 | 000 000                         | 400 000            | (12 000)             | 00             | 004 000                         | (111000)           |            | (-             |

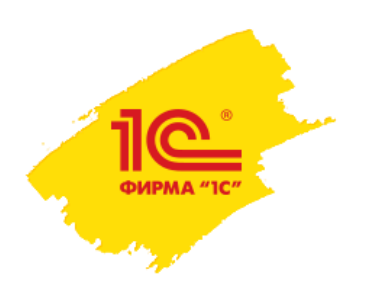

### План-фактный анализ исполнения договоров

Анализ движений по графику договоров выполняется отчетом «Отчет по графику движений по договору»:

|       | ← → ☆ Основной                                                                                                  |                                        |                                |                                           |                                      |                                      |                           |         |
|-------|----------------------------------------------------------------------------------------------------|----------------------------------------|--------------------------------|-------------------------------------------|--------------------------------------|--------------------------------------|---------------------------|---------|
| 🗌 Пеј | мод: Произвольны                                                                                                |                                        |                                |                                           |                                      |                                      |                           |         |
| Сфо   | рмировать Настройки 🗟 Варианты отчета 🔻 Найти 😂 ᠺ 🗐 🕥                                                           | -                                      |                                |                                           |                                      | Σ                                    |                           | Еще 🔻 ? |
|       | Объект строительства<br>Контрагент<br>Договор                                                                   | Сумма график<br>(Денежные<br>средства) | Сумма график<br>(Доход/Расход) | Сумма основание<br>(Денежные<br>средства) | Сумма<br>основание<br>(Доход/Расход) | Сумма факт<br>(Денежные<br>средства) | Сумма факт<br>(Доход/Расж |         |
|       | РаботаВидРабот<br>Вид работ                                                                                     | Работа                                 |                                |                                           |                                      |                                      |                           |         |
|       | Дачный поселок. вл.8                                                                                            |                                        | 5 010 000                      | 5 010 000                                 |                                      |                                      |                           |         |
| ITe   | Иванов Сергей Александрович                                                                                     |                                        | 4 875 000                      | 4 875 000                                 |                                      |                                      |                           |         |
| IITe  | Дачный поселок, вл.8                                                                                            |                                        | 4 875 000                      | 4 875 000                                 |                                      |                                      |                           |         |
|       |                                                                                                    |                                        | 4 875 000                      | 4 875 000                                 |                                      |                                      |                           |         |
|       | Стройпортал ООО                                                                                                 |                                        | 135 000                        | 135 000                                   |                                      |                                      |                           |         |
| ITE   | Дачный поселок, вл.8                                                                                            |                                        | 135 000                        | 135 000                                   |                                      |                                      |                           |         |
|       | З Земляные работы                                                                                               |                                        | 135 000                        | 135 000                                   |                                      |                                      |                           |         |
| =     | Контроль изоляции трубопровода                                                                                  |                                        | 2 880 000                      | 2 880 000                                 |                                      |                                      |                           |         |
|       | Заказчик Контроль изоляции трубопровода                                                                         |                                        | 2 000 000                      | 2 000 000                                 |                                      |                                      |                           |         |
|       | Договор/контроль изоляции трубопровода                                                                          |                                        | 2 000 000                      | 2 000 000                                 |                                      |                                      |                           |         |
|       | Контроль качества сварных соединений и их изоляция                                                              |                                        | 900 000                        | 900 000                                   |                                      |                                      |                           |         |
|       | Выполнение антикоррозийной защиты и изоляционных работ в отношении магистральных и<br>промысловых трубопроводов |                                        | 1 100 000                      | 1 100 000                                 |                                      |                                      |                           |         |
| E     | Субподрядчик                                                                                                    |                                        | 880 000                        | 880 000                                   |                                      |                                      |                           |         |
|       | Субподряд (контроль изоляции трубопровода)                                                                      |                                        | 880 000                        | 880 000                                   |                                      |                                      |                           |         |
|       | Выполнение антикоррозийной защиты и изоляционных работ в отношении магистральных и                              |                                        | 880 000                        | 880 000                                   |                                      |                                      |                           |         |
|       | промысловых трубопроводов                                                                                       |                                        | _                              |                                           |                                      |                                      |                           |         |
| P_    | Многоквартирный жилой дом, вл.8                                                                                 |                                        |                                |                                           | 30 000                               |                                      | 530 000                   |         |
|       | МосСтройИнвест                                                                                                  |                                        |                                |                                           |                                      |                                      | 530 000                   |         |
| 년     | Строительсво дома, вл.8                                                                                         |                                        |                                |                                           |                                      |                                      | 530 000                   |         |
|       | Строительство временных: дорог; площадок; инженерных сетей и сооружений*                                        |                                        |                                |                                           |                                      |                                      | 169 000                   |         |
|       | Разбивочные работы в процессе строительства*                                                                    |                                        |                                |                                           |                                      |                                      | 131 000                   |         |
|       | 5 Свайные работы. Закрепление грунтов                                                                           |                                        |                                |                                           |                                      |                                      | 160 000                   |         |
|       | Механизированная разработка грунта*                                                                             |                                        |                                |                                           |                                      |                                      | /0.000                    |         |
| 티브    | Строиинтек ООО                                                                                                  |                                        |                                |                                           | 30 000                               |                                      |                           |         |
| 니니무   | №1 от 01.09.14, сурподряд, вл.8                                                                                 |                                        |                                | 30 000                                    |                                      |                                      |                           |         |
|       | Строительство временных: дорог; площадок; инженерных сетеи и сооружении                                         |                                        | 12 100 000                     | 10,400,000                                | 30 000                               |                                      |                           |         |
| IT_   | Грубопровод (тоо позиции)<br>Заказник Облакт трибатрарал                                                        |                                        | 13 100 000                     | 12 100 000                                |                                      |                                      |                           |         |
| II Te | Страназник совект грубопровод (Заказшик)                                                                        |                                        | 13 100 000                     | 13 100 000                                |                                      |                                      |                           |         |
| 1117  | Строительство трубопровода (Заказчик)<br>Монтом малистральных и промысловых трубопроводор                       |                                        | 12 500 000                     | 12 500 000                                |                                      |                                      |                           |         |
|       | ичонтаж магистральных и промысловых грусопроводов                                                               |                                        | 600.000                        | 600.000                                   |                                      |                                      |                           |         |
|       | Итого                                                                                                    |                                        | 20 990 000                     | 20 990 000                                | 30 000                               |                                      | 530 000                   |         |

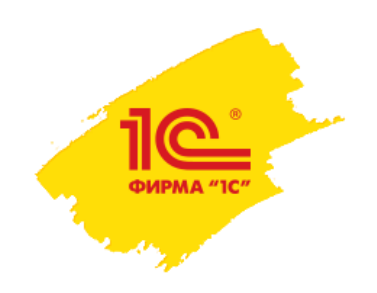

## План-фактный анализ поставок основных строительных материалов

Для план-фактного анализа поставок основных строительных материалов разработаны отчеты:

- Цепочка поставок контроль запланированных, заказанных поставщику, заказанных на склад, доставленных материалов.
- Анализ доставки на дату контроль и анализ вида доставки, количества, требующего доставку и исполнения доставки собственными силами.

| Цепочка поставок                                                          |          |                         |                                                                                                    |                          |                 |                        |                                  |                                                      |                          |                |              |            |                |
|---------------------------------------------------------------------------|----------|-------------------------|----------------------------------------------------------------------------------------------------|--------------------------|-----------------|------------------------|----------------------------------|------------------------------------------------------|--------------------------|----------------|--------------|------------|----------------|
| Подразделение                                                             |          |                         | Количество                                                                                                    | Количество               | Количество      | Количество             | Количество                       | Количество (по                                       | Количеств                | 5              |              |            |                |
| Склад                                                                     |          | Объект<br>строительства | (по плану)                                                                                                    | (заказали<br>поставщику) | доставка        | (заказали на<br>склад) | (переместили г<br>заказу на      | ю заказу на<br>перевозку)                            | (по заказу<br>перевозку) | -              |              |            |                |
| Номенклатура                                                              |          | Характеристика          |                                                                                                    |                          |                 |                        | перемещение)                     |                                                      |                          |                |              |            |                |
| Строительный склад №1<br>Арматура<br>Бетон<br>Восмещный забол пластикльый |          | Анализ                  | достав                                                                                                    | ки на дату               | ,               |                        |                                  |                                                      |                          |                |              |            |                |
| Дорожная плита ПДП 3х1,75                                                 |          | Заказ поставш           | ику                                                                                                    |                          |                 |                        |                                  |                                                      |                          | Количество в   | Количество   | Количество | Количество без |
| Инвентарное строительное ограждение ИСО2-эконом                           |          | Номенклатура            | клатура Характеристика заказ                                                                                                    |                          |                 |                        |                                  |                                                      |                          | заказе         | в доставке   | без        | задания на     |
| Песок строительный<br>Песчано-гравийная смесь                             |          | Заказ на перев          | озку                                                                                                    |                          | Вид<br>доставки | Склад                  | Объ                              | ект строительства                                    |                          | поставщику     |              | доставки   | перевозку      |
|                                                                           | Арматура |                         |                                                                                                    | 18 MM                    |                 |                        |                                  |                                                      | 453,3                    | 33 453,333     | 3            |            |                |
|                                                                           |          | Заказ на доста          | вку ООЦУ-ООО6 от                                                                                                    | 01.09.2014 0:00:00       | Ж/д             | Строительный ск        | <лад №1 Много                    | жвартирный жилой дом, вл                             | 1.8                      | 106,68         | 67 106,667   | 7          |                |
|                                                                           |          | Заказ на доста          | вку ООЦУ-ОООВ от                                                                                                    | 01.09.2014 0:00:00       | Ж/д             | Строительный ск        | слад №1 Много                    | жвартирный жилой дом, вл                             | 1.8                      | 133,30         | 33 133,333   | 3          |                |
|                                                                           |          | Заказ на доста          | вку ООЦУ-ООО5 от                                                                                                    | 01.09.2014 0:00:00       | Ж/д             | Строительный ск        | слад №1 Много                    | жвартирный жилой дом, вл                             | 1.8                      | 133,30         | 33 133,333   | 3          |                |
|                                                                           |          | Заказ на доста          | івку ООЦУ-ООО7 от                                                                                                    | 01.09.2014 0:00:00       | Ж/д             | Строительный ск        | <лад №1 Много                    | эквартирный жилой дом, вл                            | 1.8                      | (              | 30 80        | )          |                |
|                                                                           | 드        | Временный забо          | р пластиковый                                                                                                    |                          |                 |                        |                                  |                                                      | -                        |                | 16 16        | 6          |                |
|                                                                           |          | Заказ на дост           | вку ООЦУ-ООО4 от                                                                                                    | 01.09.2014 0:00:00       | Ж/д             | Строительный ск        | <лад №1 Много                    | жвартирный жилой дом, вл                             | 1.8                      |                | 16 16        | j .        |                |
|                                                                           | 부        | Дорожная плита          | ПДП 3x1,75                                                                                                    |                          |                 |                        |                                  |                                                      | _                        |                | 50 51        | ]          |                |
|                                                                           |          | Заказ на доста          | івку ООЦУ-ОООЗ от                                                                                                    | 01.09.2014 0:00:00       | Ж/д             | Строительный ск        | <лад №1 Много                    | жвартирный жилой дом, вл                             | 1.8                      |                | 25 25        | 5          |                |
|                                                                           |          | Заказ на доста          | вку ООЦУ-ООО2 от                                                                                                    | 01.09.2014 0:00:00       | Ж/д             | Строительный ск        | ≺лад №1 Много                    | жвартирный жилой дом, вл                             | 1.8                      |                | 25 25        | 5          |                |
|                                                                           | 니무       | Инвентарное стр         | оительное огражд                                                                                                    | ение ИСО2-эконом         |                 |                        |                                  |                                                      | _                        | 2              | 10 211       | J          |                |
|                                                                           |          | Заказ на доста          | вку ООЦУ-ООО4 от                                                                                                    | 01.09.2014 0:00:00       | жид             | Строительный ск        | слад №1 Много                    | жвартирный жилой дом, вл                             | 1.8                      | 2              | 210 210      | 1          |                |
|                                                                           | F.       | Заказ поставщику        | логду-опорога од о                                                                                                    | 1.09.2014 0:00:00        | 14.050          |                        |                                  |                                                      |                          | 363,3          | 33 363,333   | 5          |                |
|                                                                           | 17       | ретон                   | 00LIV 0040                                                                                                    | 01.00.0014.0.00.00       | IVI-250         | 0                      | Ned More                         |                                                      | . 0                      | 110,0          | 00 110,000   | 2          |                |
|                                                                           |          | Заказ на дост           | BKY 00LLY-0010 01                                                                                                    | 01.09.2014 0.00.00       | ABTO            | Строительный ск        | orag Ne1 Where                   | лквартирный жилой дом, вл                            | .0                       | 20,00<br>10,00 | 33,330       | 7          |                |
|                                                                           |          | Заказ на доста          | вку ООЦУ-ОО12 ОТ                                                                                                    | 01.09.2014 0.00.00       | ABTO            | Строительный ск        | orag Nº1 Minore                  | жвартирный жилой дом, вл<br>жвартирный жилой дом, вл | 1.0                      | 20,00          | 20,007       |            |                |
|                                                                           |          | Заказ на дост           | IBKY 00LLY 0000 or                                                                                                    | 01.09.2014 0.00.00       | ABTO            | Строительный ск        | orag N≈1 MHOLC<br>(non No1 Muoro | жвартирный жилой дом, вл                             | .0                       | اد, دن<br>ر    | 0 00         | )          |                |
|                                                                           |          | Посок строитол          | ина<br>Призоди странование проседина<br>Призоди странование проседина<br>Призоди странование при странование при странование при странование при странование при странование при странование при странование<br>Призоди странование при странование при странован | 01.03.2014 0.00.00       | 0.5.2           | строительный ск        | отад м≊т плнотс                  | жвартирный жилой дом, вл                             | 1.0                      | 11             | 20 20        | 5          |                |
|                                                                           | 17       | песок строитель         | ныи                                                                                                    |                          | U,3-2 MM        | Строиторыный си        | raan No1 Muoro                   | พระกรรมการเป็นของสัตราย                              | . 9                      | 1.             | 20 120       | 5          |                |
|                                                                           |          | Песцано-гравий          | ad chack                                                                                                    |                          |                 | Строительный ск        | oragineri MiHUIt                 | льартирный жилой дом, вл                             | 1.0                      | 11             | 25 125       | 5          |                |
|                                                                           |          | Заказ на вост           | an omecs<br>Invention IV-0014 or                                                                                                    | 28.05.2015.15:30:33      | Apro            | Строительный си        | vean No1 Muore                   | ирортирный милой дом, р                              | 1.8                      | 62             | 5 624        | 5          |                |
|                                                                           |          | Заказ на дост           | IBNJ 0043-0014 01                                                                                                    | 20.00.2010 10.00.00      | -mail0          | Строительный си        | Znan No1 Muoro                   | льартирный жилой дом, вл<br>украптирый жилой дом, вл | 1.8                      | 62             | 5 62,5       | 5          |                |
|                                                                           |          | Заказ постарицики       | UVUV-000001 or 1                                                                                                    | 7 10 2014 12:07:27       |                 | опроительный ск        |                                  | льээрлэрлый жилой ДОМ, ВЛ                            |                          | 02             | , 02,5<br>SN | 6          | 1              |
|                                                                           | Tę       | Набор ключей на<br>хром | кидных Matrix 6–3                                                                                                    | 22 мм 8 шт полированныі  | ā               |                        |                                  |                                                      |                          |                | ĨŐ           | 1          | 5              |

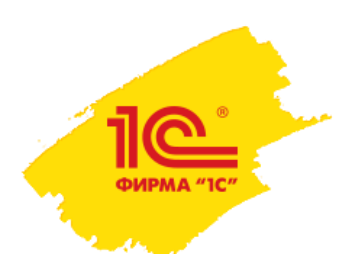

## План-фактный анализ выполнения работ

В системе разработан ряд отчетов для контроля выполнения,

приемки и сдачи работ Заказчику:

- •План-фактный анализ выполнения работ Субподрядчиков
- •План-фактный анализ реализации работ Заказчикам

|                                                           | 💼 🛨 🛧 План-фактный анализ выполнения работ субподрядчиков                |     |          |                                                      |           |           |                    |           |            |             |            |            |             |             |
|-----------------------------------------------------------|--------------------------------------------------------------------------|-----|----------|------------------------------------------------------|-----------|-----------|--------------------|-----------|------------|-------------|------------|------------|-------------|-------------|
| Image: Πe                                                 | 🗹 Период отчета: 🖍 🗲 🔿 🛣 План фактный анализ реализации работ Заказчикам |     |          |                                                      |           |           |                    |           |            |             |            |            |             |             |
| <b>V</b> 06                                               |                                                                          |     |          |                                                      |           |           |                    |           |            |             |            |            |             |             |
| Pal                                                       | 🗌 Работа: 🗸 Кандартный период: Год 🔹 Прошлый год 🗌 Заказчик. 🛛 🛨 🗗       |     |          |                                                      |           |           |                    |           |            |             |            |            |             |             |
| Проект: Многоквартирный дом 🛛 😥 Оформление: Установлено 🗴 |                                                                          |     |          |                                                      |           |           |                    |           |            |             |            |            |             |             |
| Сфо                                                       | рмировать                                                                |     |          |                                                      |           |           |                    |           |            |             |            |            |             |             |
|                                                           |                                                                          |     | Работа:  |                                                      |           |           |                    |           |            |             |            |            |             |             |
|                                                           | План                                                                     | Co  | формиров | <b>ать</b> Настройки 🕞 Варианты отчета 🔻 Наі         | йти 📴 [   | à 🔒 🖂     |                    |           |            |             |            | Σ          | 1 000       | Еще 🔻       |
| Ę                                                         |                                                                          |     |          |                                                      |           |           |                    |           |            |             |            |            |             |             |
|                                                           | Параметр                                                                 | ч   | Парам    | етры: Стандартный период: 01.01.2014 - 31.12.20      | 014       |           |                    |           |            |             |            |            |             |             |
|                                                           |                                                                          |     |          | Проект: Многоквартирный дом                          |           |           |                    |           |            |             |            |            |             |             |
|                                                           | Kee D                                                                    | -   |          |                                                      |           | -         |                    | -         |            | -           |            | -          |             | -           |
|                                                           | код Р                                                                    | a   | Код      | Наименование этапа / работы                          | Объем по  | Стоимость | № и дата           | Выполнено | %          | Реализовано | %          | Стоимость  | Объем по    | Стоимость   |
|                                                           | СДР                                                                      |     | СДР      |                                                      | договорам | ПО        | договора           | BCELO     | выполнения | BCELO       | реализации | реализации | договору за | по договору |
|                                                           |                                                                          | _   | 4        |                                                      | 10.007    | договорам |                    | 11.000    | всего      |             | всего      | всего      | период      | за период   |
|                                                           | 1                                                                        | 엽 년 | 1        | Подготовка строительной площадки                     | 12 907    | 900 000   |                    | 11 906,5  |            | 9 900       |            | 270 000    | 12 907      | 900 000     |
| 니보~                                                       | 1.1                                                                      | 비보  | 1.1      | Подготовительные работы                              | 10 400    | 190 000   | No. 4              | 10 400    | 100        | 9 300       | 70         | 165 000    | 10 400      | 190.000     |
|                                                           | 1.1.1                                                                    |     | 1.1.1    | Ограждение земельного участка                        | 400       | 40 000    | Nº 1 0T 01.09.2014 | 400       | 100        | 300         | /5         | 30 000     | 400         | 40 000      |
|                                                           |                                                                          |     | 1.1.2    | Расчистка территории                                 | 10 000    | 150 000   |                    | 10 000    | 100        | 9 000       | 90         | 135 000    | 10 000      | 150 000     |
|                                                           | 1.1.2                                                                    |     | 1.2      | Перетрассировка инженерных сетей                     | 2 000     | 350 000   |                    | 1 000     | 50         | 600         | 30         | 105 000    | 2 000       | 350 000     |
|                                                           |                                                                          |     | 1.3      | Прокладка временных дорог и необходимых коммуникаций | 500       | 100 000   | № 1 от 01.09.2014  | 500       | 100        |             |            |            | 500         | 100 000     |
|                                                           | 1.2                                                                      | П   | 1.4      | Устройство временных бытовых помещений               | 5         | 150 000   | № 1 от 01.09.2014  | 5         | 100        |             |            |            | 6           | 150 000     |
|                                                           |                                                                          |     | 1.5      | Устройство административных помещений                | 1         | 50 000    | № 1 от 01.09.2014  | 0,5       | 50         |             |            |            | 1           | 50 000      |
|                                                           | 1.3                                                                      | П   | 1.6      | Устройство складских помещений                       | 1         | 60 000    | № 1 от 01.09.2014  | 1         | 100        |             |            |            | 1           | 60 000      |
|                                                           |                                                                          |     | 2        | Разметка осей здания                                 | 1 200     | 120 000   |                    | 1 200     | 100        | 600         | 50         | 60 000     | 1 200       | 120 000     |
|                                                           | 1.4                                                                      | УÐ  | 3        | Земляные работы                                      | 1 200     | 350 000   |                    | 1 200     |            | 1 200       |            | 350 000    | 1 200       | 350 000     |
|                                                           |                                                                          |     | 3.1      | Рытье котлована под фундамент                        | 1 000     | 250 000   |                    | 1 000     | 100        | 1 000       | 100        | 250 000    | 1 000       | 250 000     |
|                                                           | 1.5                                                                      | У   | 3.2      | Прокладка траншей под коммуникации                   | 200       | 100 000   |                    | 200       | 100        | 200         | 100        | 100 000    | 200         | 100 000     |
|                                                           |                                                                          | -   | 4        | Фундаментные работы                                  | 800       | 890 000   |                    |           |            |             |            |            | 800         | 890 000     |
|                                                           | 16                                                                       | V   | 4.1      | Подсыпка песком или гравием                          | 300       | 90 000    | № 1 от 01.09.2014  |           |            |             |            |            | 300         | 90 000      |
|                                                           | 1.0                                                                      | -   | 4.2      | Заливка бетоном                                      | 500       | 800 000   | № 1 от 01.09.2014  |           |            |             |            |            | 500         | 800 000     |
|                                                           | Idmono                                                                   |     | 5        | Возведение наружных стен здания                      | 300       | 1 200 000 |                    |           |            |             |            |            | 300         | 1 200 000   |
|                                                           | PHOLO                                                                    | - T | 5.1      | 1-й этаж монолитные работы                           | 100       | 400 000   | N≥ 1 or 01.09.2014 |           |            |             |            |            | 100         | 400 000     |
|                                                           |                                                                          |     | 5.2      | 2-й этаж монолитные работы                           | 100       | 400 000   | Nº 1 of 01 09 2014 |           |            |             |            |            | 100         | 400.000     |
|                                                           |                                                                          |     | 53       | З.й этаж монолитине работы                           | 100       | 400 000   | No 1 or 01 09 2014 |           |            |             |            |            | 100         | 400 000     |
|                                                           |                                                                          |     | 6        | Попрод коммуникаций                                  | 2.855     | 2 150 000 |                    |           |            |             |            |            | 100         | 400 000     |
|                                                           |                                                                          |     | 6.1      | Вола                                                 | 2 000     | 600 000   | No 1 or 01 09 2014 |           |            |             |            |            |             |             |
|                                                           |                                                                          |     | 6.2      | Элоктриноство                                        | 2 000     | 300.000   | No 1 or 01 09 2014 |           |            |             |            |            |             |             |

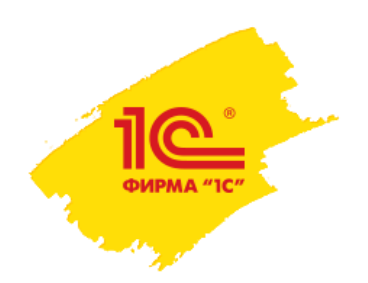

## План-фактный анализ выполнения работ

Рабочий стол начальника ПТО показывает всю сводную информацию о состоянии работ на объекте строительства:

•утвержденные планируемые сроки и объемы работ календарного плана-графика;

•законтрактованные с Заказчиком работы, их стоимость и объемы, данные о сданных объемах и стоимости;

работы, переданные на субподряд – их стоимость, объемы, данные о принятых объемах и стоимость;
 оперативные данные о выполненных объемах работ.

| ↑ ←             | 👈 ☆ Рабочий                                                      | стол нача                               | льника ПТО                                              |         |                                  |                        |                       |                           |             |                      |                         |                          |                                   |                                      |
|-----------------|------------------------------------------------------------------|-----------------------------------------|---------------------------------------------------------|---------|----------------------------------|------------------------|-----------------------|---------------------------|-------------|----------------------|-------------------------|--------------------------|-----------------------------------|--------------------------------------|
| Сохранить п     | араметры Восстано                                                | овить параметры                         | 4                                                       |         |                                  |                        |                       |                           |             | Еще                  | •                       |                          |                                   |                                      |
| Организация:    | Строитель ООО                                                    |                                         | ▼ □                                                     |         |                                  |                        |                       |                           |             |                      |                         |                          |                                   |                                      |
| Дата плановых , | данных: 17.09.2015 📼                                             | Период ф                                | рактических данных: C: 01.09.2015 📖 по: 17.09.2015      |         | Объект 🕅                         | 1ногоквартирный :      | килой дом, вл.8       |                           |             |                      |                         |                          |                                   |                                      |
| Показать        | настройии                                                        | ,<br>Г                                  |                                                         |         |                                  |                        | 1                     |                           |             |                      |                         |                          |                                   |                                      |
|                 |                                                                  |                                         |                                                         |         |                                  | 1                      |                       | 1                         | Pea         | лизация зан<br>Г     | сазчикам<br>I           | <del></del>              |                                   |                                      |
| Рабочий стол    | Рабочий стол Диаграмма Ганта  Заполнить  Редактировать план Прин |                                         | Наименование проекта/ работы                            | Код СДР | СДР <sub>Эинятия</sub><br>териод | Стоимость<br>за период | Объем по<br>договорам | Стоимость по<br>договорам | Реализовано | %<br>реализа-<br>ции | Стоимость<br>реализации | Реализовано<br>за период | љ<br>реализа-ц<br>ии за<br>период | Стоимость<br>реализации за<br>период |
|                 |                                                                  |                                         | Многоквартирный жилой дом, вл.8                         |         |                                  |                        |                       | 14 408 619,04             |             | 25,68                | 1 170 000               |                          |                                   | 1 170 000                            |
|                 | Наименование г                                                   | noektai nañ                             | Подготовка строительной площадки                        | 1       |                                  |                        |                       | 725 000                   |             | 90                   |                         |                          |                                   |                                      |
|                 | Паименованиет                                                    | ipoekiai pao                            | Подготовительные работы                                 | 1.1     |                                  |                        |                       | 190 000                   |             | 100                  |                         |                          |                                   |                                      |
|                 |                                                                  |                                         | Перетрассировка инженерных сетей                        | 1.2     |                                  |                        | 1 000                 | 175 000                   | 1 000       | 100                  | 175 000                 |                          |                                   |                                      |
| Ę               | Многоквартирный жи                                               |                                         | Прокладка временных дорог и необходимых<br>коммуникаций | 1.3     |                                  |                        | 500                   | 100 000                   | 500         | 100                  | 100 000                 |                          |                                   |                                      |
| I P             | Подготовка строительн                                            |                                         | Устройство временных бытовых помещений                  | 1.4     |                                  |                        | 5                     | 150 000                   | 5           | 100                  | 150 000                 |                          |                                   |                                      |
| 日日              | Подготовительные раб                                             |                                         | Устройство административных помещений                   | 1.5     |                                  |                        | 1                     | 50 000                    | 0,5         | 50                   | 25 000                  |                          |                                   |                                      |
| H H             | Ограждение земельног                                             |                                         | Устройство складских помещений                          | 1.6     |                                  |                        | 1                     | 60 000                    | 1           | 100                  | 60 000                  |                          |                                   |                                      |
|                 | Расчистка территории                                             |                                         | Разметка осей здания                                    | 2       |                                  |                        | 1 200                 | 120 000                   | 1 200       | 100                  | 120 000                 |                          |                                   |                                      |
|                 |                                                                  | - I I I I I I I I I I I I I I I I I I I | Земляные работы                                         | 3       |                                  |                        |                       | 350 000                   |             | 100                  |                         |                          |                                   |                                      |
|                 | No                                                               | +                                       | Рытье котлована под фундамент                           | 3.1     |                                  |                        | 1 000                 | 250 000                   | 1 000       | 100                  | 250 000                 |                          |                                   |                                      |
|                 |                                                                  | +                                       | Прокладка траншей под коммуникации                      | 3.2     |                                  |                        | 200                   | 100 000                   | 200         | 100                  | 100 000                 |                          |                                   |                                      |
|                 |                                                                  |                                         | Фундаментные работы                                     | 4       |                                  |                        |                       | 890 000                   |             |                      |                         |                          |                                   |                                      |
|                 | 1 Бригада (зе                                                    |                                         | Подсыпка песком или гравием                             | 4.1     |                                  |                        | 300                   | 90 000                    |             |                      |                         |                          |                                   |                                      |
|                 |                                                                  |                                         | Заливка бетоном                                         | 4.2     |                                  |                        | 500                   | 800 000                   |             |                      |                         |                          |                                   |                                      |
|                 |                                                                  |                                         | Возведение наружных стен здания                         | 5       |                                  |                        |                       | 1 200 000                 |             |                      |                         |                          |                                   |                                      |
|                 | N≌                                                               |                                         | 1-й этаж монолитные работы                              | 5.1     |                                  |                        | 100                   | 400 000                   |             |                      |                         |                          |                                   |                                      |
|                 | n.n.                                                             |                                         | 2-й этаж монолитные работы                              | 5.2     |                                  |                        | 100                   | 400 000                   |             |                      |                         |                          |                                   |                                      |
|                 | Стройинтек                                                       |                                         | 3-й этаж монолитные работы                              | 5.3     |                                  |                        | 100                   | 400 000                   |             |                      |                         |                          |                                   |                                      |
|                 |                                                                  | ]     [                                 | Попрол комизинканий                                     | 6       |                                  |                        |                       | 1 720 000                 |             |                      |                         |                          |                                   |                                      |
|                 | Перетрассировка инжен                                            |                                         |                                                         |         |                                  |                        |                       |                           |             |                      |                         |                          |                                   |                                      |
|                 |                                                                  |                                         | Полсылка паском или гравием                             | 4.1     |                                  |                        |                       |                           |             |                      |                         |                          |                                   |                                      |
|                 |                                                                  |                                         | Залириа Бетоном                                         | 4.1     |                                  |                        |                       |                           |             |                      |                         |                          | +                                 |                                      |
|                 |                                                                  |                                         |                                                         | 4.2     |                                  |                        |                       |                           |             |                      |                         |                          | +                                 | -                                    |
|                 |                                                                  |                                         | совосдение паружных степ здания                         |         |                                  |                        |                       |                           |             |                      |                         |                          |                                   |                                      |

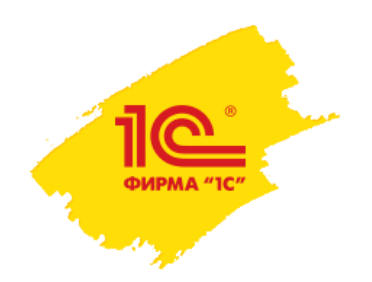

## План-фактный анализ списания материалов

### Для план-фактного анализа списания материалов формируются отчеты М-19, М-29.

| <u>Заказ</u><br>Подр: | зчик:<br>алчик: Строитель ООО                           |               |               |                            | _                                            |             | Форг      | ∎a M 29        | ]               |                        |                |                       |               |                     |              |              |              |
|-----------------------|---------------------------------------------------------|---------------|---------------|----------------------------|----------------------------------------------|-------------|-----------|----------------|-----------------|------------------------|----------------|-----------------------|---------------|---------------------|--------------|--------------|--------------|
| Объе                  | кт строительсьва: Многоквартирный                       | жилой         | дом, вл       | 1.8                        |                                              |             |           |                |                 |                        |                |                       |               |                     |              |              |              |
|                       |                                                         |               |               |                            | _                                            |             |           |                |                 |                        |                |                       |               |                     |              |              |              |
|                       |                                                         |               |               | ОТЧЕТ                      |                                              |             |           |                |                 |                        |                |                       |               |                     |              |              |              |
|                       |                                                         | u pac         | ходе о        | СНОВНЫХ                    |                                              |             | Π         |                |                 |                        |                |                       |               | Прил                | ожение № 1б  |              |              |
|                       |                                                         |               |               | 39                         |                                              |             | приложени | е к гепламенту | по движению мат | ериально-пј            | роизводствення | ax запасов в          | основнои прон | зводственнои        | деятельности |              |              |
| Nº ⊓/r                | Наименование работ и материалов                         | Ед.<br>ИЗМ.   | №ед.<br>расц. | Объем<br>работ по<br>смете | Металл-Сервис                                |             |           |                |                 |                        |                |                       |               |                     | Форма М-19   |              |              |
| 1                     | 2                                                       | 3             | 4             | 5                          |                                              |             |           |                |                 |                        |                |                       |               |                     |              |              |              |
|                       | Земляные работы                                         |               |               |                            |                                              |             |           | МАТЕРИ         | АЛЬНЫЙ ОТЧ      | ÆT                     |                |                       |               |                     |              |              |              |
|                       | Прокладка траншей под коммуни кации                     | M             | 3.2           | 200,                       |                                              |             |           |                |                 |                        |                |                       |               |                     |              |              |              |
| 1                     | Рытье котлована под ф;ндамент                           | MS            | 3.1           | 1 000,0                    |                                              |             | по движе  | знию материа:  | њно-производ    | ственных з             | запасов        |                       |               |                     |              |              |              |
| 3                     | Подготов из строительной площадки                       |               |               |                            |                                              |             |           |                |                 |                        |                |                       |               |                     |              |              |              |
| 3                     | прокладка временных дорог и неооходимых<br>коммуникаций | M             | 1.3           | 500,                       | Материально-ответственное лицо:              |             |           |                |                 |                        |                |                       |               |                     |              |              |              |
| 4                     | Прокладка временных дорог и необходимых<br>коммуникаций |               | 1.3           | 500,                       | Место хранения (склад):                      | Склад готон | ой продук | ции            |                 |                        |                |                       |               |                     |              |              |              |
| 5                     | Прокладка временных дорог и необходимых<br>коммуникаций |               | 1.3           | 500,                       |                                              | **          |           |                |                 |                        |                |                       |               |                     |              |              |              |
| 6                     | Перетрассировка инженерных сетей                        | M             | 1.2           | 1 000,0                    |                                              |             |           |                |                 |                        |                |                       |               |                     |              |              |              |
| 7                     | Подготовительные работы                                 |               |               |                            |                                              |             | Блиница   | 1_             |                 | _                      |                |                       |               | 1_                  |              |              |              |
| 7                     | Расчистка территории                                    | M2            | 1.1.2         | 10 000,                    | Наименование материала                       | Код         | измерени  | Остаток на н   | ачало периода   | апо периода Поступлени |                | Поступление за период |               | юд Выбыло за период |              | Остаток на к | онец периода |
| ă                     | Страждение земельного участка                           | <u> </u>      |               |                            | <b>r</b>                                     | материала   | я         | Кол-во         | Сумма, руб      | Кол-во                 | сумма,         | Кол-во                | Суляма, ругб  | Кол-во (            | Сумма, руб   |              |              |
|                       | Инвентарное строительное                                | шт            |               |                            | 1                                            | 2           | 3         | 4              | 5               | 6                      | 7              | 8                     | 0             | 10                  | 11           |              |              |
|                       | ограждение ИСО2-эконом                                  |               |               |                            | Bengmer TM 500                               | 7700002     | -         | 10.000         |                 |                        | , <u>,</u>     |                       |               | 10.000              |              |              |              |
| 47                    | Временный забор пластиковый                             | шт            |               |                            | Яник полимерный многооборотный ГОСТ Р        | 7700002     |           | 10,000         |                 |                        |                |                       |               | 10,000              |              |              |              |
| 12                    | устроиство административных помещении                   |               | 1.5           | 0,                         | 51289-99                                     |             | шт        | 4 450,000      |                 |                        |                |                       |               | 4 450,000           |              |              |              |
| 14                    | Устройство складских помещений                          |               | 1.4           | 3,                         | Ящик для инструментов Tayg №15               | 115004      | шт        | 50,000         |                 |                        |                |                       |               | 50,000              |              |              |              |
| 16                    | Разметка осей здания                                    | - <u></u>     | 1.4           | - · ·                      | Пролет лестничный 3 м                        |             | шт        | 5,000          |                 |                        |                |                       |               | 5,000               |              |              |              |
|                       | Брусок обрезной укойных пород 50 х                      |               |               |                            | Стол инструментальный СИ1000                 | 8800003     | шт        | 8.000          |                 |                        |                |                       |               | 8.000               |              |              |              |
|                       | 50 × 2950 mm                                            | <sup></sup> ' |               |                            | Попипропипен вторичный                       | 0023-11     | KT KT     | 0,000          | 0.91            |                        |                |                       |               | 0,000               | 0.91         |              |              |
|                       |                                                         | M             | 1             |                            | Итого                                        | x           | X         | x              | 0,91            | x                      |                | x                     |               | X 10                | 0,91         |              |              |
| Соста<br>Пров         | авил: Начальник с<br>ерил: Начальник _                  | троите        | Эльного       | участка (г                 | Булгаптер<br>Материально-ответственное лицо: | (подг       | нсь)      | _ /            | (расшифровка    | подписи)               | · /            |                       |               |                     | - yu *       |              |              |
|                       |                                                         |               |               |                            |                                              | (подг       | нсь)      |                | (расшифровка    | подписи)               |                |                       |               |                     |              |              |              |

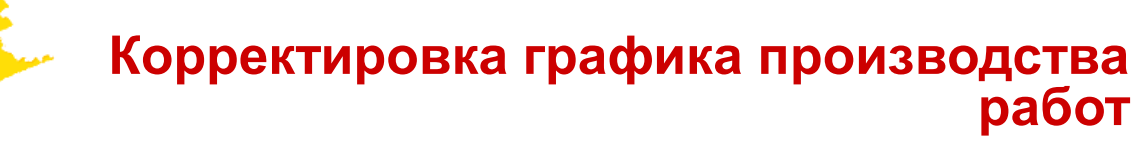

### Изменения в график производства работ могут быть внесены на определенную дату:

| 🕋 🗲 📄 Сценарий планирования "Рабочий" объекта строительства "Многоквартирный жилой дом, вл.8" |            |    |               |       |                  |                      |          |  |  |  |
|-----------------------------------------------------------------------------------------------|------------|----|---------------|-------|------------------|----------------------|----------|--|--|--|
|                                                                                               |            |    |               |       |                  |                      | Еще 🔻 ?  |  |  |  |
| Объект строительства: Многоквартирный жилой дом, вл.8                                         |            |    |               |       |                  |                      | · 6      |  |  |  |
| Сценарий планирования: Рабочий                                                                |            |    |               |       |                  |                      | - C      |  |  |  |
| Данные на: 01.06.2015 📼 😜 Обновить данные 🔚 Записать измен-                                   | ения       |    |               |       |                  |                      |          |  |  |  |
|                                                                                               |            |    |               |       |                  |                      |          |  |  |  |
|                                                                                               |            |    |               |       |                  |                      |          |  |  |  |
| 🛃 🖃 💿 🧶 🍬 🔹 🔂 🖾 Копировать 🖺 Вставить 🛛 Материал                                              | ны Ресурс  | ы  | Связать выдел | енные | Новая связь      |                      | Еще 🔻    |  |  |  |
| Код Наименование                                                                              | Объем      | E  | Длительно     | E     | Начало работы    | Окончание работы     | Предше   |  |  |  |
| Подготовка строительной площадки                                                              |            |    | 41,00         | дн    | 01.09.2014 10:00 | 27.10.2014 18:00:00  |          |  |  |  |
| <ul> <li>Подготовительные работы</li> </ul>                                                   |            |    | 5,00          | дн    | 01.09.2014 10:00 | 05.09.2014 18:00:00  |          |  |  |  |
| ✓ Ограждение земельного участка                                                               | 600,000    | м  | 4,00          | дн    | 01.09.2014 10:00 | 04.09.2014 18:00:00  |          |  |  |  |
| Расчистка территории                                                                          | 10 000,000 | м2 | 5,00          | дн    | 01.09.2014 10:00 | 05.09.2014 18:00:00  | 1.1.1HE  |  |  |  |
| ✓ Перетрассировка инженерных сетей                                                            | 1 000,000  | м  | 15,00         | дн    | 22.09.2014 10:00 | 10.10.2014 18:00:00  | 2        |  |  |  |
| Прокладка временных дорог и необходимых коммуникаций                                          | 500,000    | м  | 10,00         | дн    | 13.10.2014 10:00 | 24.10.2014 18:00:00  | 1.2      |  |  |  |
| Устройство временных бытовых помещений                                                        | 5,000      | шт | 1,00          | дн    | 27.10.2014 10:00 | 27.10.2014 18:00:00  | 1.3      |  |  |  |
| Устройство административных помещений                                                         | 1,000      | шт | 1,00          | дн    | 27.10.2014 10:00 | 27.10.2014 18:00:00  | 1.3      |  |  |  |
| Устройство складских помещений                                                                | 1,000      | ШТ | 1,00          | дн    | 27.10.2014 10:00 | 27.10.2014 18:00:00  | 1.3      |  |  |  |
| 2 Разметка осей здания                                                                        | 1 200,000  | м  | 10,00         | дн    | 08.09.2014 10:00 | 19.09.2014 18:00:00  | 1.1.2    |  |  |  |
| ⊖ З Земляные работы                                                                           |            |    | 15,00         | дн    | 22.09.2014 10:00 | 10.10.2014 18:00:00  |          |  |  |  |
| Рытье котлована под фундамент                                                                 | 1 000,000  | мЗ | 15,00         | дн    | 22.09.2014 10:00 | 10.10.2014 18:00:00  | 2        |  |  |  |
| <ul> <li>Прокладка траншей под коммуникации</li> </ul>                                        | 400,000    | м  | 7,00          | дн    | 22.09.2014 10:00 | 30.09.2014 18:00:00  | 2        |  |  |  |
| 👳 4 Фундаментные работы                                                                       |            |    | 24,00         | дн    | 13.10.2014 10:00 | 17.11.2014 18:00:00  |          |  |  |  |
| Подсыпка песком или гравием                                                                   | 300,000    | мЗ | 4,00          | дн    | 13.10.2014 10:00 | 16.10.2014 18:00:00  | 3.1      |  |  |  |
| Заливка бетоном                                                                               | 500,000    | мЗ | 20,00         | дн    | 17.10.2014 10:00 | 17.11.2014 18:00:00  | 4.1      |  |  |  |
| ⊖ 5 Возведение наружных стен здания                                                           |            |    | 45,00         | дн    | 18.11.2014 10:00 | 28.01.2015 18:00:00  |          |  |  |  |
| 1-й этаж монолитные работы                                                                    | 100,000    | мЗ | 15,00         | дн    | 18.11.2014 10:00 | 08.12.2014 18:00:00  | 4.2 + 28 |  |  |  |
| 1 มี อาจมะ มอบออมสาย เอ ออโอา 1                                                               | 100.000    |    | 15.00         |       | 00.40.004.4.0.00 | 10 11 101 # 10-00-00 | E 1      |  |  |  |

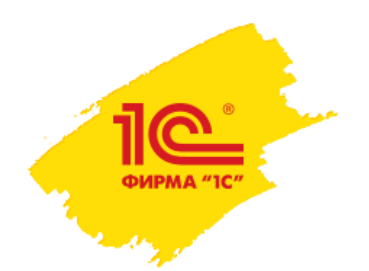

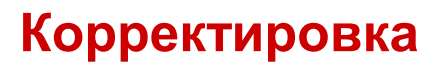

### Как уточнить, дополнить или перезаключить контракты с контрагентами на основании нового ППР в УСО2?

На основании изменений плана-графика производства работ вводятся дополнительные соглашения с Контрагентами.

## Как скорректировать бюджет строительства после заключения новых соглашений с контрагентами к новому ППР строительства?

На основании изменений плана-графика производства работ вводятся новые документы Экземпляр бюджета.

## Как скорректировать финансовую модель для будущих проектов по результатам строительства?

Корректируется CashFlow финансовой модели.

### Как зафиксировать в качестве лучших практик значения достигнутых показателей инвестиций?

В системе хранится вся история развития инвестиционного проекта: планы-графики, бюджеты, которые могут являться шаблонами для последующих проектов.

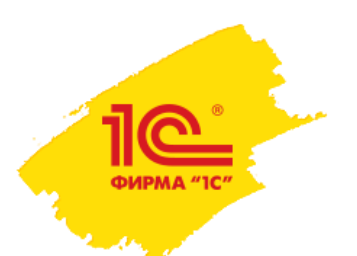

### Стоимость «1С: ERP Управление строительной организацией 2»

| Код           | Наименование                               | Рекоменд.<br>розничная цена, | Дилер     | Постоянный |
|---------------|--------------------------------------------|------------------------------|-----------|------------|
|               |                                            | руб. (без НДС)               |           | mpinop     |
| 4601546120816 | 1С:Предприятие 8. ERP УСО 2.0.             | 399 000                      | 199 500   | 179 550    |
| 4601546120823 | 1C:ERP УСО 2.0. Кл. лицензия на 1 р. м.    | 12 600                       | 6 300     | 5 670      |
| 4601546120830 | 1C:ERP УСО 2.0. Кл. лицензия на 5 р. м.    | 43 200                       | 21 600    | 19 440     |
| 4601546120847 | 1C:ERP УСО 2.0. Кл. лицензия на 10 р. м.   | 82 800                       | 41 400    | 37 260     |
| 4601546120854 | 1C:ERP УСО 2.0. Кл. лицензия на 20 р. м.   | 156 000                      | 78 000    | 70 200     |
| 4601546120861 | 1C:ERP УСО 2.0. Кл. лицензия на 50 р. м.   | 374 400                      | 187 200   | 168 480    |
| 4601546120878 | 1C:ERP УСО 2.0. Кл. лицензия на 100 р. м.  | 720 000                      | 360 000   | 324 000    |
| 4601546120885 | 1C: ERP УСО 2.0. Кл. лицензия на 300 р. м. | 2 136 000                    | 1 068 000 | 961 200    |
| 4601546120892 | 1C:ERP УСО 2.0. Кл. лицензия на 500 р. м.  | 3 552 000                    | 1 776 000 | 1 598 400  |
| 2900001663458 | 1С:ERP УСО 2.0. NFR                        | -                            | -         | 4000       |

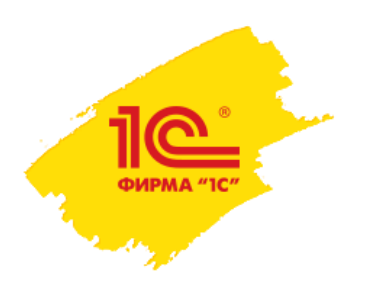

### Правила лицензирования

Расширение количества автоматизированных рабочих мест

осуществляется приобретением клиентских лицензий на:

- платформу «1С:Предприятия 8»,
- «1С:ERP Управление строительной организацией 2.0»,
- «1С:Смета 3»,
- «Модуль 1С:Управление автотранспортом для 1С:ERP».

Количество приобретаемых лицензий на использование конфигурации «1С:ERP Управление строительной организацией 2.0» и платформы «1С:Предприятие 8» определяется исходя из потребности в максимальном количестве одновременно работающих пользователей с данной конфигурацией, а так же:

■для увеличения количества пользователей, одновременно работающих в конфигурации с подсистемой «Смета», приобретаются дополнительные лицензии:

- на использование платформы «1С:Предприятие 8» на дополнительных рабочих местах,
- на конфигурацию «ERP Управление строительной организацией 2.0»,
- на конфигурацию «Смета 3» в требуемом количестве одновременно работающих пользователей с данной подсистемой.

 для увеличения количества пользователей, одновременно работающих с подсистемой «Управление автотранспортом и механизмами», приобретаются дополнительные лицензии:

- на использование платформы «1С:Предприятие 8» на дополнительных рабочих местах,
- на конфигурацию «ERP Управление строительной организацией 2.0»,
- на «Модуль Управление автотранспортом для 1С:ERP» в требуемом количестве одновременно работающих пользователей с данной подсистемой.

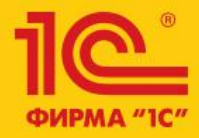

### Бизнес-форум 1C:ERP 23 октября 2015 года

## 1C:ERP Управление предприятием 2

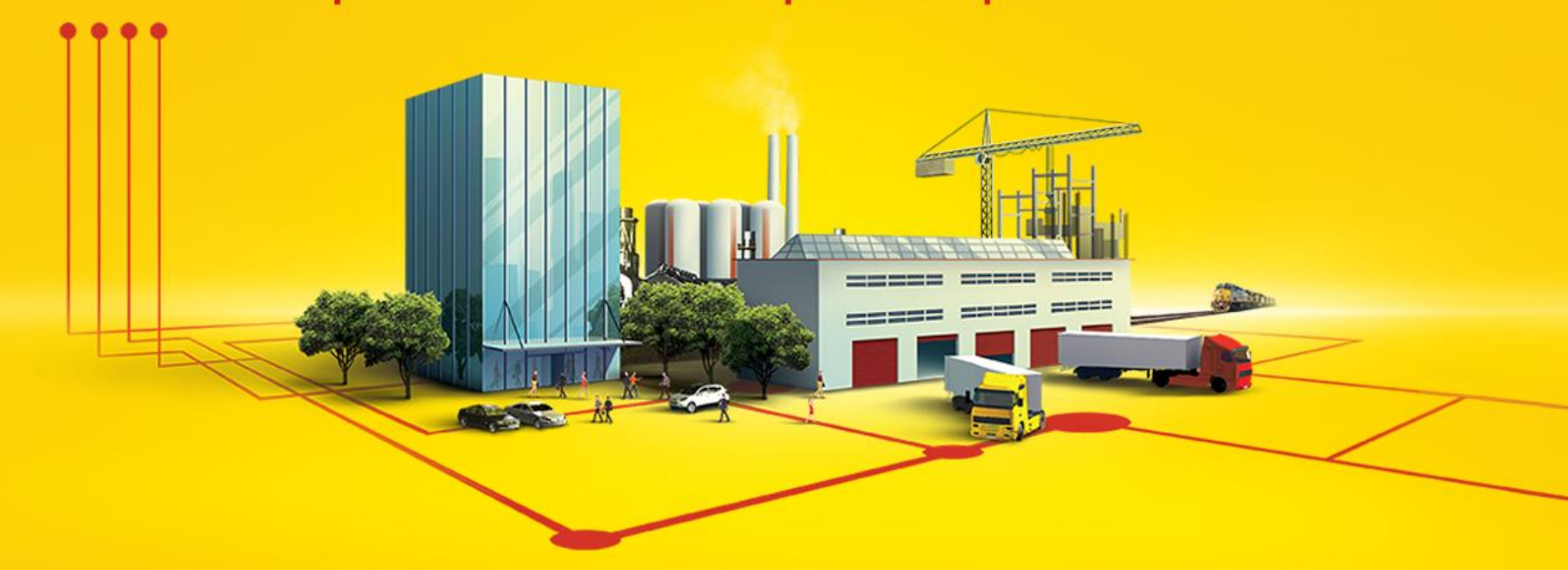

### Спасибо за внимание!

Букалов Константин, руководитель направления автоматизации строительства и недвижимости, Фирма"1С"